# Manual .

# Software Aspec Patrimonial

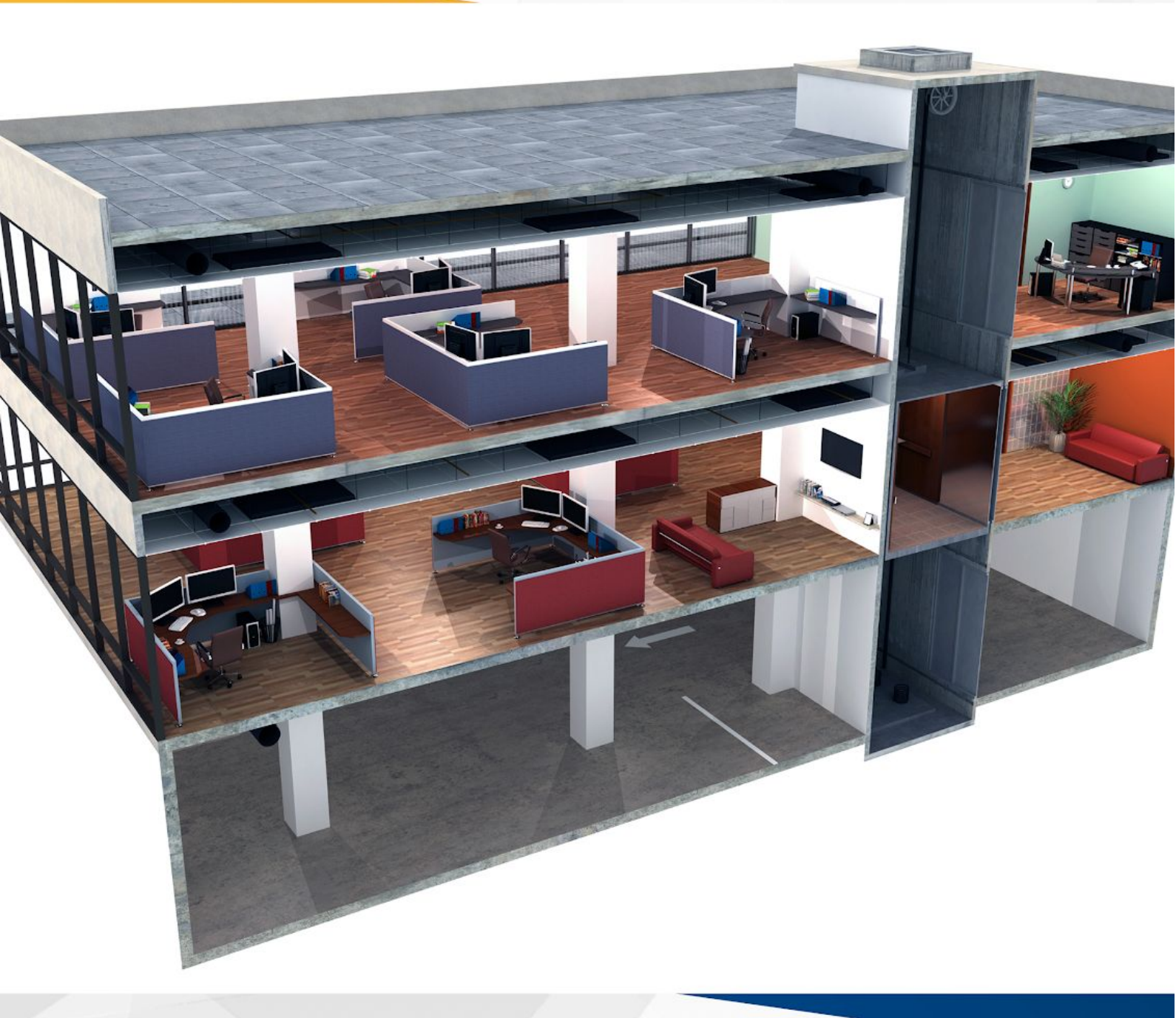

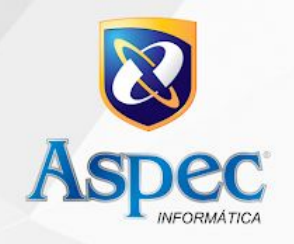

## Sumário

| 1. Introdução                                             | 03 |
|-----------------------------------------------------------|----|
| 2. Características e vantagens do sistema Aspec           | 04 |
| 3. Esclarecimentos                                        | 06 |
| 4. Primeiro acesso                                        | 07 |
| 4.1 Cadastramentos iniciais                               | 08 |
| 4.2 Cadastro da comissão de avaliação/inventário          | 15 |
| 4.3 Cadastramento do responsável pelo setor de patrimônio | 17 |
| 5. Tombamento dos bens patrimoniais                       | 19 |
| 6. Para baixar um bem                                     | 33 |
| 7. Para transferir um bem                                 | 36 |
| 8. Movimentos em lote                                     | 46 |
| 9. Geração do módulo patrimonial (todos os meses)         | 48 |
| 10. Relatórios                                            | 53 |

#### 1. INTRODUÇÃO

O sistema Aspec Patrimonial é uma ferramenta que auxilia o gestor na tomada de decisão, levando em conta o controle adequado dos recursos patrimoniais municipais.

Integrado ao Aspec Contábil e Aspec Licitação, atende às regras baseadas no novo PCASP nas NBCTs. O sistema gera a depreciação automática dos bens móveis e imóveis, além da relação dos bens por unidade gestora, órgão e área de localização, compreendendo bens (tombados, baixados, desafetados), forma de aquisição, fonte de recursos e valores individuais.

#### aspec.com.br

#### 2. CARACTERÍSTICAS E VANTAGENS DO SISTEMA ASPEC

- Transferência e baixa de bens de forma individual ou múltipla, além do registro, através do histórico, de toda e qualquer movimentação dos bens;
- Geração da amortização automática dos bens intangíveis;
- Reavaliação de todos os bens de um mesmo subgrupo/classe, conforme definição no MCASP;
- Listagem dos procedimentos patrimoniais de forma sintética feita mensalmente para a contabilidade;
- Transferências dos bens de forma individual ou múltipla, por cessão ou concessão e por recolhimento do bem ou motivo;
- Desafetação de bem individualizada ou múltipla e tombamento de forma manual ou automática, individual ou múltipla;
- Transferência dos órgãos, área de localização e bens, de forma automática, de um exercício para outro;
- Inclusão de características adicionais dos bens, sejam eles móveis, imóveis ou intangíveis;
- Formulários padronizados que auxiliam a comissão responsável no cadastramento de bens por implantação;
- Gera termos de guardas dos bens a qualquer tempo, bem como tombamentos com numeração por faixa de tombamento;
- Revisão da vida útil econômica e valor residual dos bens;
- Possibilita informar nos bens imóveis: endereço completo, distrito/localidade, coordenada de latitude e longitude, matrícula do registro, dentre outras informações;
- ✓ Gera termo de reparo, bem como os movimentos patrimoniais mensais;
- Relação de custos subsequentes, de desenvolvimento(intangíveis/exceto para o Ceará), de construção (imóveis/exceto para o Ceará);
- Relação de custos de redução a valor recuperável (impairment) e das reversões de perda por redução a valor recuperável;

- ✓ Escolha do modelo de valoração reavaliação ou custo;
- Definição da data de corte para a realização do ajuste inicial, bem como a realização do próprio ajuste dos bens individuais e múltiplos, adquiridos anterior à data de corte;
- Listagens dos bens ajustados, bem como a inclusão da vida útil e valor residual de acordo com o Ato Normativo de cada ente;
- Possibilita informar a forma de redução no potencial de benefícios futuros amortização, depreciação e sem redução, sendo esta última para bens que não sofrem depreciação.

#### aspec.com.br

#### **3. ESCLARECIMENTOS**

Antes de começar a aprender a como utilizar e ter um melhor proveito do sistema de Patrimônio da Aspec Informática, é válido informar que possuímos sistemas integrados, ou seja, alguns dados de um módulo poderão ser utilizados em outros, algumas informações são interligadas, evitando que retrabalhos sejam realizados além proporcionar a diminuição da margem de erros, dentre outras vantagens.

Outro detalhe que faz toda diferença na hora de manuseá-lo são as teclas de atalho, que facilitam bastante o acesso, economizam tempo e deixam o seu trabalho mais ágil, dinâmico e eficaz. Essas letras, são aquelas que ficam sublinhadas em cada botão. Ex.: No botão Incluir, o I é sublinhado, no de Alterar o A é sublinhado e assim sucessivamente.

#### aspec.com.br

#### 4. PRIMEIRO ACESSO

Para que o usuário tenha acesso ao sistema da Aspec é necessário que o mesmo entre em contato com a contabilidade, setor que geralmente possui a *senha mestre*, pois esta é a única que tem permissão para criar outros usuários e determinar suas respectivas permissões.

Feito o cadastro daquele, e clicando *ENTER* duas vezes sobre o atalho da Aspec, deve-se preencher os campos abaixo conforme fora indicado no cadastro anterior.

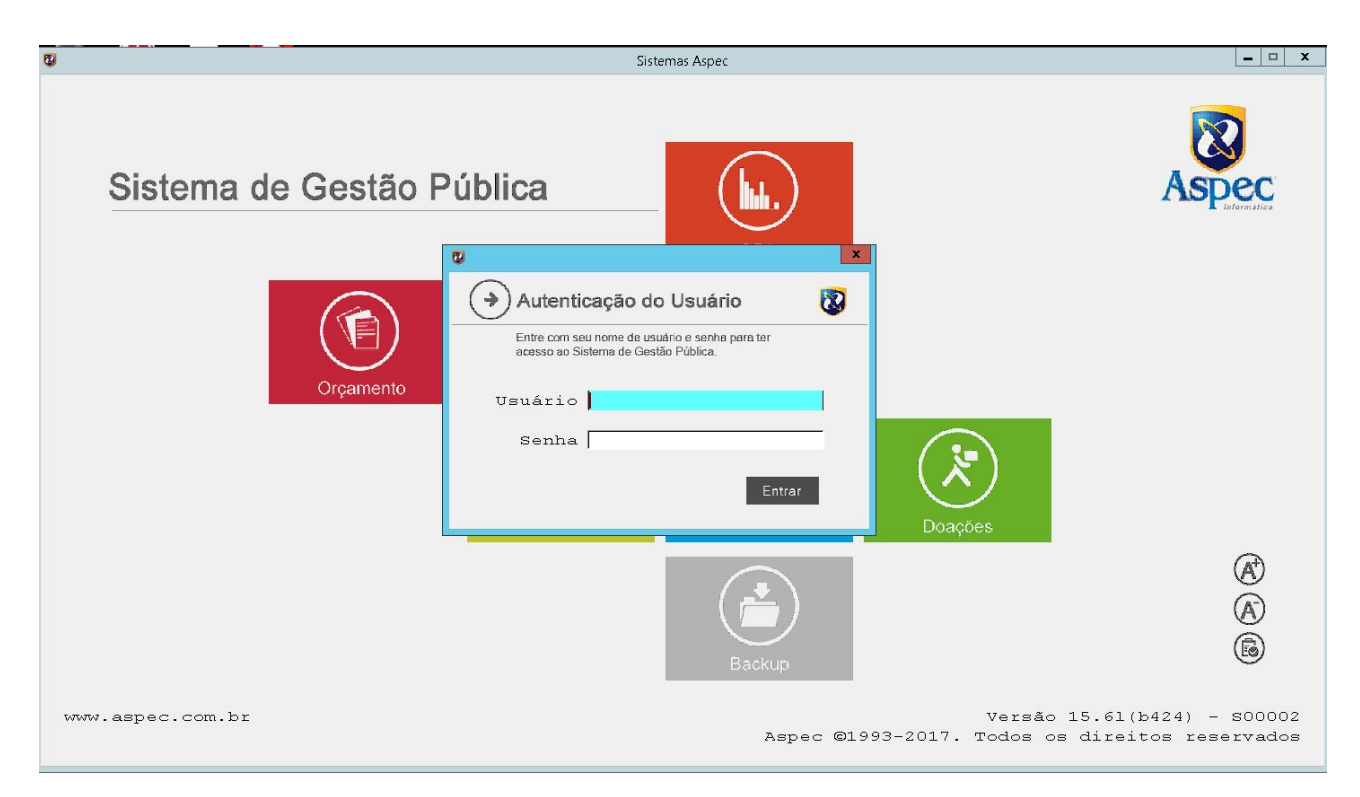

Ao colocar o usuário e senha, o sistema Aspec abrirá com todos os módulos.

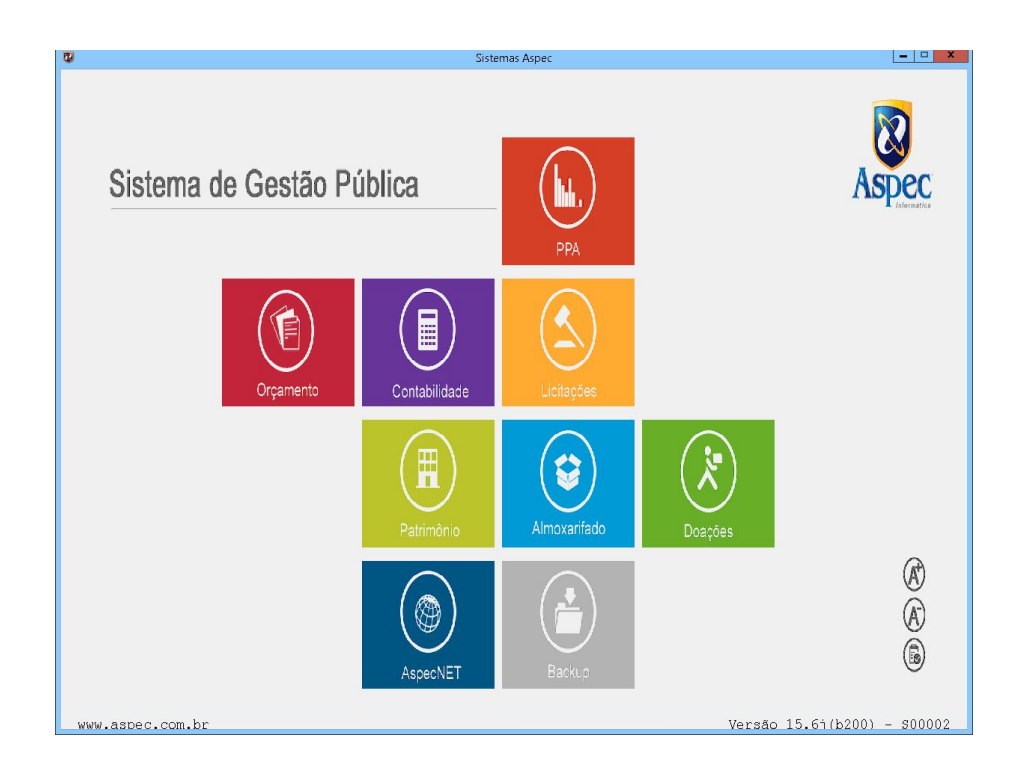

Tecle na letra **P** – <u>Patrimônio</u> e vá clicando *ENTER* até a página principal do Patrimônio.

#### **4.1 CADASTRAMENTOS INICIAIS**

Antes de iniciarmos os tombamentos ou qualquer outra atividade relacionada ao cotidiano do sistema de Patrimônio, deve-se realizar alguns cadastros iniciais, como os das áreas e subáreas, cadastramento da comissão, fentre outros que serão demonstrados ao longo deste módulo.

#### 1º PASSO – ÁREAS

Os primeiros cadastros que devem ser realizados são os das áreas e subáreas, onde o usuário deverá clicar *ENTER* na opção Tabelas Locais, selecionar a opção que deseja incluir no sistema e em seguida, teclar **I = Incluir**, como mostraremos abaixo:

Para fazer o cadastramento das áreas deve-se clicar *ENTER* em Áreas e **I** = **Incluir** para preencher uma janela como a ilustrada abaixo. Preenchendo o nome da mesma e o seu respectivo endereço, é possível indiciar o início da responsabilidade do encarregado e por fim, buscá-lo no sistema através do F4 ou clicando na seta ao lado. Caso o responsável não esteja cadastrado no sistema, o mesmo poderá ser cadastrado na própria tela, clicando no **I = Incluir** e por fim, confirmar a inclusão da área.

| 😨 Demonstração-Prefeitura Municipal de Demonstração         | x             |
|-------------------------------------------------------------|---------------|
| Demonstração-Prefeitura Municipal de Demonstração Ver-15.61 | (b237) S00002 |
| Areas                                                       | X             |
|                                                             |               |
| Áreas                                                       |               |
| Cód Área de localização do bem Endereco Respons             | ável          |
| 009 Asp 🕼 Inclusão de áreas                                 | ARANH         |
|                                                             | TAL D         |
| 003 Esc                                                     | CAL D         |
| 002 Gan: Dados da área                                      | AL D          |
| 004 Host Nome                                               | AL D          |
| 006 Sec:                                                    | CAL D         |
| 008 Sec: Endereço                                           | AL D          |
| 007 Sec                                                     | AL D          |
| 010 test                                                    | SAR           |
| Dete de início 01/01/2017                                   |               |
|                                                             |               |
| Código 0 🔽                                                  |               |
|                                                             |               |
|                                                             |               |
|                                                             |               |
|                                                             |               |
|                                                             |               |
|                                                             |               |
|                                                             |               |
| F2=salvar                                                   |               |
|                                                             |               |
|                                                             |               |
|                                                             |               |
| Incluir Alterar Excluir Consultar Procurar Listar           |               |
|                                                             |               |
|                                                             |               |

#### 2º PASSO – SUBÁREAS

Para fazer o cadastramento das subáreas, o usuário terá que clicar no *ENTER* nas subáreas e **I = Incluir**. Feito isso, o mesmo deverá descrever qual o nome da subárea e clicar no F2 = Salvar.

| 2                              | Demonstração-Prefeitura Municipal de Demonstração   | x                      |
|--------------------------------|-----------------------------------------------------|------------------------|
| Demonstração-Prefeitura Munic: | pal de Demonstração                                 | Ver-15.61(b237) S00002 |
| 8                              | Subáreas                                            | x                      |
|                                |                                                     |                        |
|                                | Subáreas                                            |                        |
| 171                            | Cód Subárea                                         | x                      |
|                                |                                                     |                        |
|                                | Turlur (n. dr. Culturer                             |                        |
| Dados da subárea               | Inclusão de Subareas                                |                        |
|                                |                                                     |                        |
| Nome                           |                                                     |                        |
|                                |                                                     |                        |
|                                |                                                     |                        |
|                                |                                                     |                        |
|                                |                                                     |                        |
|                                |                                                     |                        |
|                                |                                                     |                        |
|                                |                                                     |                        |
|                                |                                                     |                        |
|                                |                                                     |                        |
|                                |                                                     |                        |
|                                |                                                     |                        |
| F2=salvar                      |                                                     |                        |
|                                |                                                     |                        |
|                                |                                                     |                        |
|                                |                                                     |                        |
| Incluir Alterar Exclu          | r <u>C</u> onsultar <u>P</u> rocurar <u>L</u> istar |                        |
|                                |                                                     |                        |
|                                |                                                     |                        |

aspec.com.br

#### 3º PASSO – LOCALIZAÇÕES

Posteriormente deve-se fazer a vinculação das áreas e suas respectivas subáreas na opção Localizações.

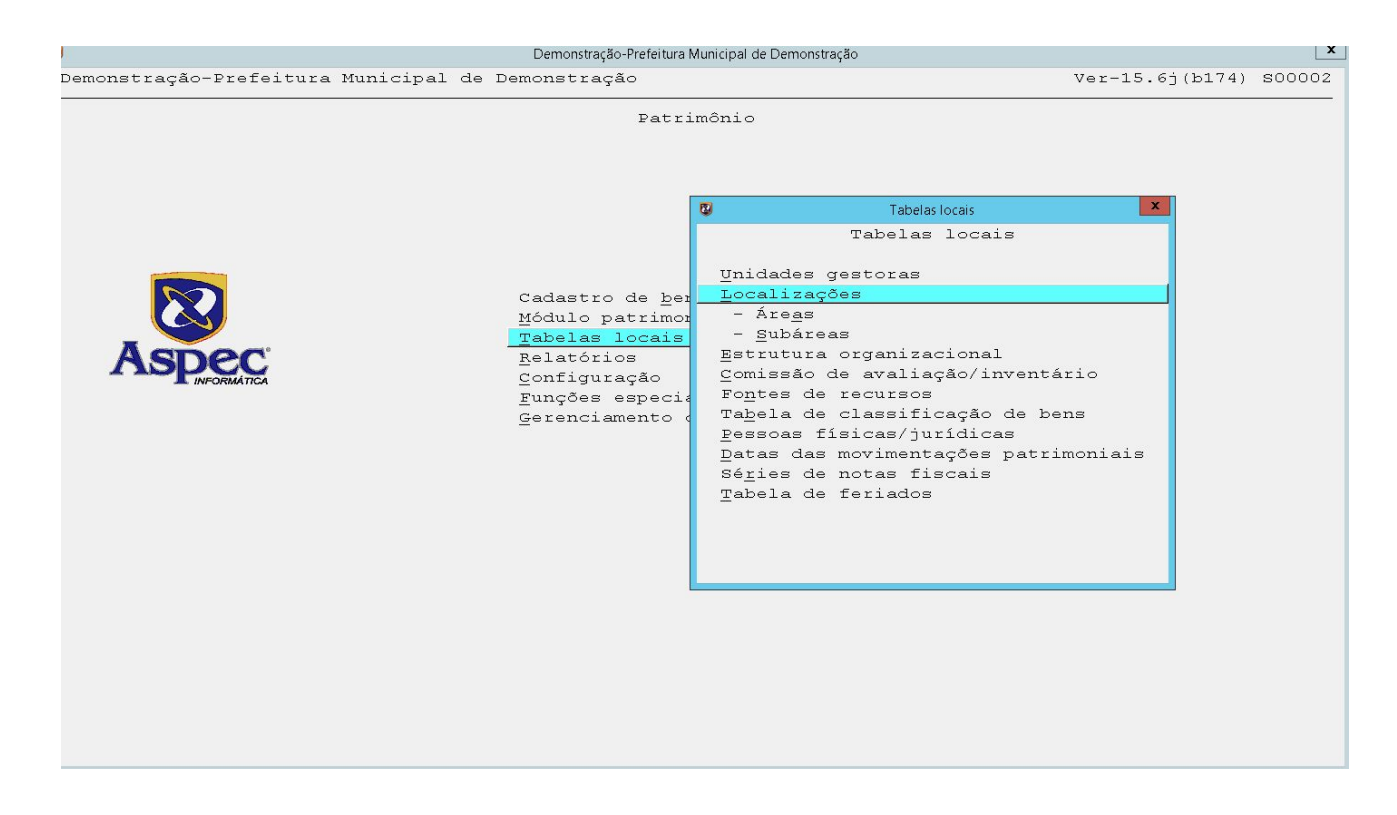

Ao clicar *ENTER* em localizações, deve-se incluir para fazer a vinculação das áreas e subáreas, lembrando de deixar o status sempre ativo, caso for utilizar esta localização.

| renatroaão D  | ofoiture Municipal de Demonstração      | v<br>Vox 15 65/b227)                     | 6000 |
|---------------|-----------------------------------------|------------------------------------------|------|
| ionstraçao-P: | erercura municipal de Demonstração      | ver-15.6](b237)                          | SUUL |
| 8             | Localizações                            |                                          | X    |
| <b>BBB</b>    |                                         |                                          |      |
|               |                                         |                                          |      |
| Área ឫ        | Localização                             | × içã                                    |      |
| 002 G         |                                         |                                          |      |
| 002 G 🗖 🦉     |                                         |                                          |      |
| 002 G         | Inclusão de localização                 | ¥                                        |      |
| 002 Ga        |                                         | L. L. L. L. L. L. L. L. L. L. L. L. L. L |      |
| 002 Gi        | fran 📃 💌                                | <u>1</u>                                 |      |
| 003 E         | AIEA                                    |                                          |      |
| 003 E: SI     | bárea 🔽 🔻                               | L.                                       |      |
| 003 Es        |                                         | a                                        |      |
| 004 H¢ :      | tatus 🗛 🔽 Ativo                         | a.                                       |      |
| 004 H         |                                         | a.                                       |      |
| 004 H         |                                         | a                                        |      |
| 004 H         |                                         | h                                        |      |
| 004 H         |                                         | 1                                        |      |
| 005 C         |                                         |                                          |      |
| 005 C         |                                         | 1                                        |      |
| 005 C4        |                                         | a                                        |      |
| 005 C         |                                         | a.                                       |      |
|               |                                         |                                          |      |
| F2=           | salvar                                  |                                          |      |
| T             |                                         |                                          |      |
| Histórico     | Alterar Excluir Consultar Listar Procur | ar <u>R</u> esponsaver                   |      |
| LISTOLICO     | J                                       |                                          |      |
|               |                                         |                                          | -    |
|               |                                         |                                          |      |

**Obs.:** O usuário deve vincular todas as subáreas à sua respectiva área.

Após vincular as áreas e subáreas na opção  $\mathbf{R} = \underline{\mathbf{R}}$ esponsável, o usuário deverá incluir o seu responsável.

| U                | Responsável                            | x |
|------------------|----------------------------------------|---|
| 📮 📮 📰 📀 📶        |                                        |   |
|                  | Responsável pela(o)                    |   |
|                  | 007 Secretaria da Saúde / 001 Gabinete |   |
| Período          | Nome completo                          |   |
| 01/01/2017 a / / | ACACIO VIEIRA DE LIMA                  |   |
|                  |                                        |   |
|                  |                                        |   |
|                  |                                        |   |
|                  |                                        |   |
|                  |                                        |   |
|                  |                                        |   |
|                  |                                        |   |
|                  |                                        |   |
|                  |                                        |   |
|                  |                                        |   |
|                  |                                        |   |
|                  |                                        |   |
|                  |                                        |   |
|                  |                                        |   |
|                  |                                        |   |
|                  |                                        |   |
|                  |                                        |   |
|                  |                                        |   |
|                  |                                        |   |
|                  |                                        |   |
|                  |                                        |   |
| Theluin Freduin  | Finalizan                              |   |
| Incruir Excluir  | <u>ETHATT74</u>                        |   |
|                  |                                        |   |

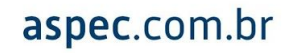

#### 4º PASSO – ESTRUTURA ORGANIZACIONAL

Concluídas as vinculações, é necessário associá-las à Contabilidade através da opção Estrutura Organizacional.

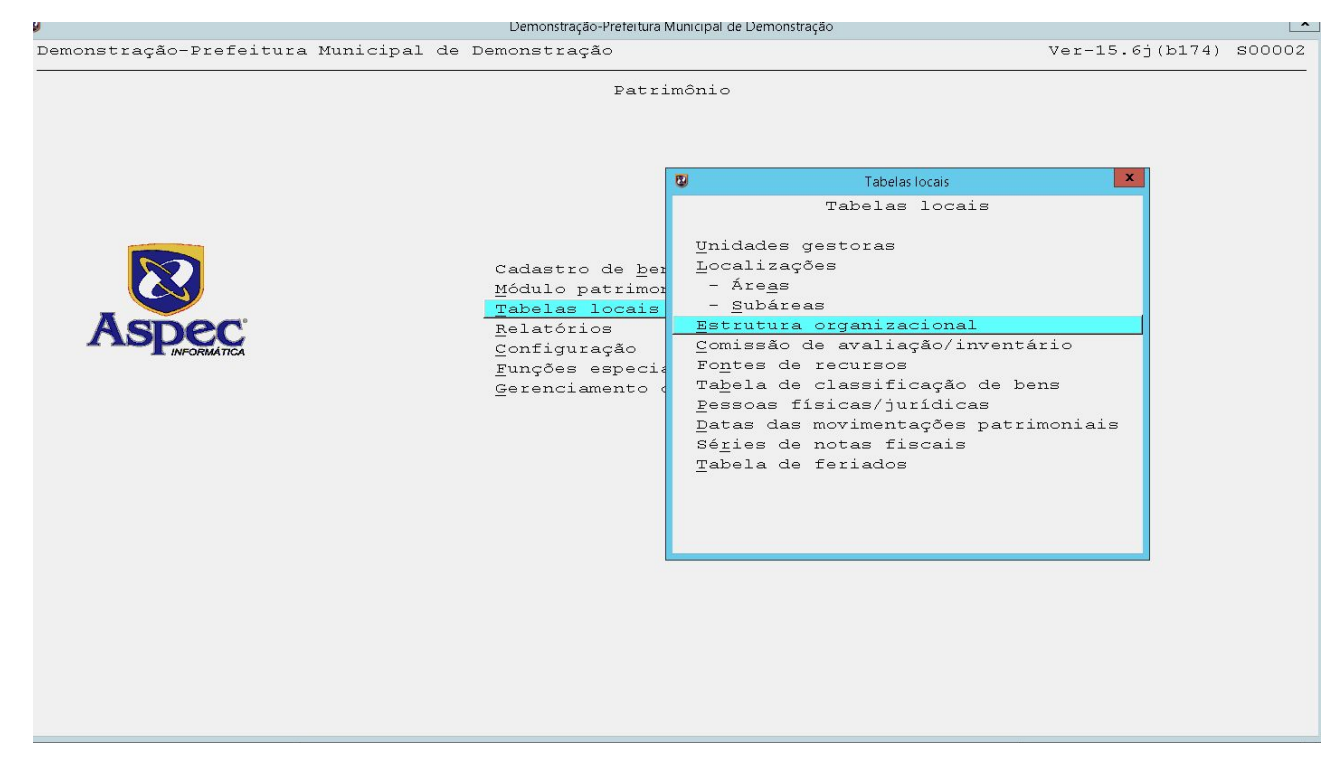

Ao teclar *ENTER* o usuário deverá acessar o exercício correspondente e teclar *ENTER* novamente para acessar as unidades orçamentárias da secretaria desejada.

| 8                    | Örgäos vigentes em 01/01/2017                                       |                     |            |  |  |
|----------------------|---------------------------------------------------------------------|---------------------|------------|--|--|
|                      |                                                                     |                     |            |  |  |
|                      | Órgãos vig                                                          | entes em 01/01/2017 |            |  |  |
| Órgão                | Nome do órgão                                                       | Legislação          | legislação |  |  |
| 01                   | Gabinete do Prefeito                                                | 0158A/14            |            |  |  |
| 02                   | Secretaria da Administração e Finanças                              | 0158A/14            |            |  |  |
| 03                   | Secretaria da Educação                                              | 0158A/14            |            |  |  |
| 04                   | Secretaria da Saúde                                                 | 0158A/14            |            |  |  |
| 05                   | Secretaria da Infraestrutura                                        | 0158A/14            |            |  |  |
| 06                   | Secretaria da Agrigropecuária Familiar                              | 0158A/14            |            |  |  |
| 07                   | Secretaria da Assistência Social                                    | 0158A/14            |            |  |  |
| 08                   | Câmara Municipal                                                    | 0158A/14            |            |  |  |
|                      |                                                                     |                     |            |  |  |
| <u>I</u> ncl<br>Ente | uir Alterar Excluir Consultar (<br>r=acessar unidades orçamentárias | Listar              |            |  |  |

#### Em seguida teclar o **S = Área<u>s</u> de localização**.

| Örgäos vigentes em 01/01/2017                                            | x |
|--------------------------------------------------------------------------|---|
| C Ôrgão 02 - GABINETE DO PREFEITO                                        | x |
|                                                                          |   |
| Órgão 02 - GABINETE DO PREFEITO                                          |   |
| Cód Cód                                                                  |   |
| unid Nome da unidade orçamentária Tipo                                   |   |
| 01 Gabinete do Prefeito comum                                            |   |
|                                                                          |   |
|                                                                          |   |
|                                                                          |   |
|                                                                          |   |
|                                                                          |   |
|                                                                          |   |
|                                                                          |   |
|                                                                          |   |
|                                                                          |   |
|                                                                          |   |
|                                                                          |   |
|                                                                          |   |
|                                                                          |   |
|                                                                          |   |
|                                                                          |   |
|                                                                          |   |
| Incluir Alterar Excluir Consultar Enter-assinaturas Áreag de localização |   |
|                                                                          |   |
|                                                                          |   |

Posteriormente, clicar no **I = Incluir**, selecionar a área, marcar com a barra de espaço a área e subárea incluída anteriormente na opção Localização e teclar *ENTER* para confirmar.

| 2   |       | Óraãos vigentes em 01/01/                     | 2017                             | x  |
|-----|-------|-----------------------------------------------|----------------------------------|----|
| 1   | 3     | 🙂 Localidades                                 |                                  | xx |
| T I | 3 BI  |                                               |                                  |    |
| 4   |       |                                               |                                  |    |
|     |       | Localidades                                   | CAMADA MUNICIDAL DE EDEINAMENTE  |    |
| R   |       | 001 - Deposito 001                            | - DIANE IAMENTO                  |    |
|     | - Áro | 004 - SECRETARIA MODELO 008                   | - SECRETARIA DE EDUCAÇÃO         |    |
|     | 003   | 007 - teste 021                               | - tecte                          |    |
|     | 003   | 008 - TRABALHO 022                            | - SUB                            |    |
|     | 018   | 012 - Escola A $031$                          | - Cantina                        |    |
|     | 018   | 014 - ESCRITÓRIO 030                          | - CENTRAL                        |    |
|     | 039   | 016 - secretaria de esporte 034               | - DIRETORIA                      |    |
|     | 039   | 017 - SECRETARIA DE CULTURA 036               | - RECEPÇÃO                       |    |
|     | 039   | 019 - EScola Maria Lima 031                   | - Cantina                        |    |
|     | 061   | 020 - FUNDO GERAL 007                         | - SEC.DE ADMINISTRACAO E FINANCA |    |
|     | 061   | 022 - Administração 045                       | - Detran                         |    |
|     | 067   | 023 - secretaria de infra estrutura 046       | - Gareagem                       |    |
|     | 067   | 024 - INSTITUTO DE PREVIDENCIA DE IRAUÇUB 999 | - Geral                          |    |
|     |       | 025 - PREFEITURA MUNICIPAL DE SALITRE 051     | - GABINETE                       |    |
|     |       | 028 - sec. ed acopiarateste 057               | - escola de acopiara             |    |
|     |       | 029 - sao jose 999                            | - Geral                          |    |
|     |       | 033 - escola paulo freire 024                 | - SALA 5                         |    |
|     |       | 036 - PREFEITURA MUNICIPAL DE IPAUMIRIM 063   | - SETOR DE PATRIMONIO            |    |
|     |       | 037 - PREFEITURA DE IPAUMIRIM 2016 065        | - SETOR DE PATRIMONIO 2016 IPAUM |    |
|     |       | 042 - câmara 999                              | - Geral                          |    |
| L   |       | 051 - Creche pró infância 012                 | - creche 🔽                       |    |
| -   |       |                                               |                                  |    |
|     | -     | Enter=confirma escolha Historico Barra de     | espaço=marcar                    |    |
| E   | Inclu |                                               |                                  |    |
| L   |       |                                               |                                  |    |
|     |       |                                               |                                  |    |

#### 4.2 CADASTRO DA COMISSÃO DE AVALIAÇÃO/INVENTÁRIO

O segundo cadastramento necessário é o da Comissão de Avaliação/Inventário, sendo que esta deve ser criada através de portaria e posteriormente informada no sistema, utilizando os dados indicados naquela.

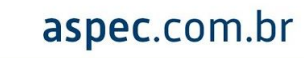

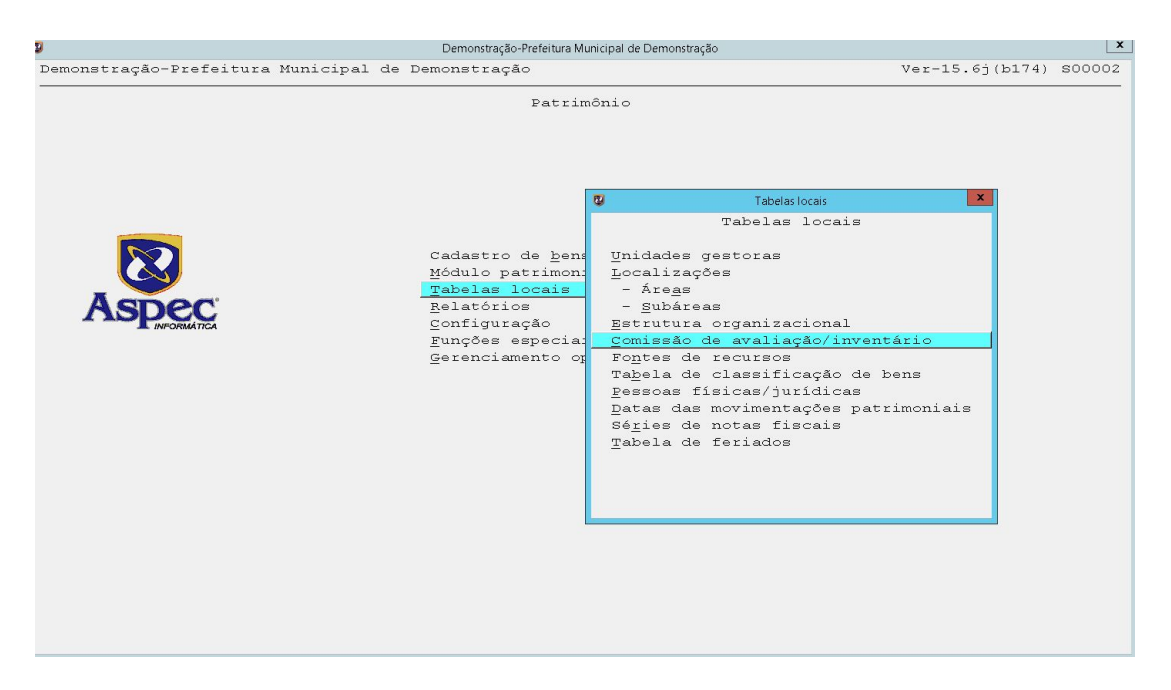

Novamente na opção Tabelas Locais, ao clicar *ENTER* em Comissão de avaliação/inventário, deve-se teclar no **I = Incluir** para fazer o cadastro da mesma.

| Demonstração-Prefeitura Municipal de Demonstração                                 |                        |
|-----------------------------------------------------------------------------------|------------------------|
| Demonstração-Prefeitura Municipal de Demonstração                                 | Ver-15.05(6237) S0000. |
| Patrimônio                                                                        |                        |
| Cadastro de comissão de avaliações ou inventários                                 | x                      |
|                                                                                   |                        |
| Cadastro de comissão de avaliações ou inventários                                 |                        |
| Períoc<br>Código Descrição valid:                                                 | lo<br>ado              |
| 001 COMISSÃO DE CONTROLE PATRIMONIAL 01/01/                                       | /2014 a / /            |
| 002 COMISSÃO DE RECEBIMENTO 01/01,                                                | /2014 a / /            |
| 003 COMISSÃO DE AVALIAÇÃO 02/01/                                                  | /2017 a 31/12/2017     |
| 💆 Inclusão da comissão de inventário/avaliação                                    | x                      |
|                                                                                   |                        |
| Inclusão da comissão de inventário/avaliação                                      |                        |
| Código da comissão 004<br>Classificação<br>Tipo de comissão <b>V</b><br>Descrição |                        |
| Vigência da comissão<br>Data inicial / /<br>Data final / /                        |                        |
| F2=salvar F4=tabela                                                               | L                      |
| Incluir Alterar Excluir Consultar Listar<br>Enter=membros da comissão             |                        |
|                                                                                   |                        |

Feito o cadastro da comissão, deve-se teclar *ENTER* para posteriormente Incluir os membros que farão parte da mesma, informar a data de admissão na respectiva comissão, na opção tipo de membro, especificar se o mesmo será Presidente, Membro comum, Secretário ou Suplente.

| monstração- | Demonstração-Prefeitura Municipal de Demonstração<br>Prefeitura Municipal de Demonstração | Ver-15.6j(b237) S000 |
|-------------|-------------------------------------------------------------------------------------------|----------------------|
|             | Datrimônia                                                                                |                      |
| 2           | Cadastro de comissão de avaliações ou inventários                                         | ×                    |
|             |                                                                                           |                      |
| 8           | Cadastro de membros da comissão de inventário/avaliação                                   | x                    |
|             |                                                                                           |                      |
|             | 😰 Inclusão de membros da comissão de inventário/avaliação                                 | X                    |
| Pessoa      |                                                                                           | de                   |
| ABIDORA     | Inclusão de membros da comissão de inventário/avaliação                                   | 2/2017               |
| ACACIO      | Pessoa 16673 ▼ ACACIO VIEIRA DE LIMA<br>Data de admissão  /  /                            | :/2017               |
|             | Informe a data de saída do membro no final de mandato.                                    |                      |
|             | Data de saída 🛛 / /<br>Tipo de membro 🔽                                                   |                      |
|             | F2=salvar F4=tabela                                                                       |                      |
|             |                                                                                           |                      |
| Incluir     | <u>A</u> lterar <u>E</u> xcluir <u>C</u> onsultar Enter=acessar substitutos               |                      |
| -           |                                                                                           |                      |
|             |                                                                                           |                      |
|             |                                                                                           |                      |

#### 4.3 CADASTRAMENTO DO RESPONSÁVEL PELO SETOR DE PATRIMÔNIO

O usuário deverá teclar *ENTER* em configurações, posteriormente selecionar a opção Responsável pelo setor de patrimônio e I = Incluir para fazer o cadastramento daquele que ficará responsável pelo setor de patrimônio da entidade como um todo.

| 2                                      | Domonstracão Drofoitura Munic         | inal de Demonstração                                                                                                    |                 | )      |
|----------------------------------------|---------------------------------------|----------------------------------------------------------------------------------------------------|-----------------|--------|
| ø<br>Demonstração-Prefeitura Municipal | de Demonstração                       | ipar de Demonstração                                                                                                    | Ver-15.6j(b174) | s00002 |
|                                        | <br>Patrimôj                          | nio                                                                                                    |                 |        |
|                                        |                                       |                                                                                                    |                 |        |
|                                        | Cadastro de <u>bens r</u>             | Datrimoniais                                                                                                    |                 |        |
|                                        | Módulo patri 🛛                        | Configuração                                                                                                    |                 | ×      |
| Aspec                                  | Tabelas loca.<br>Relatórios           | Configuração                                                                                                    |                 |        |
| INFORMÁTICA                            | <u>C</u> onfiguração                  | Configuração de <u>d</u> atas                                                                                                    |                 |        |
|                                        | <u>F</u> unções espe                  | Configuração da <u>e</u> mpresa                                                                                                    |                 |        |
|                                        | Gerenciament                          | slogan / logotipo                                                                                                    |                 |        |
|                                        |                                       | Configuração do sis <u>t</u> ema                                                                                                    | la natrimânia   |        |
|                                        |                                       | _Kesponsaver pero secor c                                                                                                    | le patrimonito  |        |
|                                        |                                       |                                                                                                    |                 |        |
|                                        |                                       |                                                                                                    |                 |        |
| 2                                      | Demonstração-Prefeitura Muni          | cipal de Demonstração                                                                                                    |                 |        |
| Demonstração-Prefeitura Municipal      | de Demonstração                       | <ul> <li>Reserves and the second second se<br/>second second second second second second second second second second second second second second second second second second second second second second second second second second second second second second second second second sec</li></ul> | Ver-15.6j(b237) | S00002 |
|                                        | Patrimô                               | nio                                                                                                    |                 |        |
| 8                                      | Assinatura                            | 15                                                                                                    |                 | x      |
|                                        |                                       |                                                                                                    |                 |        |
|                                        | agineturos de reconceán               | al pala patrimânia                                                                                                    |                 |        |
| Período vigência                       | Nome completo                         | or bere brotimente                                                                                                    |                 |        |
| 01/01/2014 a / /                       | ALESSANDRA RODRIGUES :                | NASCIMENTO VIEIRA                                                                                                    |                 | _      |
|                                        |                                       |                                                                                                    |                 |        |
| 2                                      | Inclusão assinatura o                 | lo Responsável pelo patrimônio                                                                                                    | X               | _      |
|                                        |                                       |                                                                                                    |                 |        |
|                                        | N                                     |                                                                                                    |                 |        |
| Início vigê                            | <u>Inclusão assinatura do</u><br>ncia | Responsàvel pelo patrimònio                                                                                                    |                 | _      |
|                                        |                                       |                                                                                                    |                 |        |
|                                        | ca                                    |                                                                                                    |                 |        |
|                                        |                                       |                                                                                                    |                 | _      |
| Título/carg                            | o/função                              |                                                                                                    |                 |        |
| Título/carg                            | o/função                              |                                                                                                    | _               |        |
| Título/carg                            | o/função                              |                                                                                                    | _               |        |
| Título/carg                            | o/função                              |                                                                                                    |                 |        |
| Título/carg                            | o/função                              |                                                                                                    |                 | _      |
| Titulo/carg                            | o/função                              |                                                                                                    |                 |        |
| Titulo/carg                            | o/função                              |                                                                                                    |                 |        |
| Titulo/carg                            | o/função                              |                                                                                                    |                 |        |
| Título/carg                            | o/função                              |                                                                                                    |                 | Þ      |

No campo pessoa física acima, deve-se teclar no F4 para abrir a seta e em seguida procurar o responsável. Caso o mesmo não esteja cadastrado, realize o seu cadastro para poder selecioná-lo e posteriormente descreva qual o seu cargo. Em seguida, tecle **F2 = Salvar** e confirme o seu cadastro.

#### 5. TOMBAMENTO DOS BENS PATRIMONIAIS

**1º PASSO:** Para fazer o cadastramento dos bens, selecione a opção Cadastro de bens patrimoniais e tecle *ENTER* para visualizar os itens.

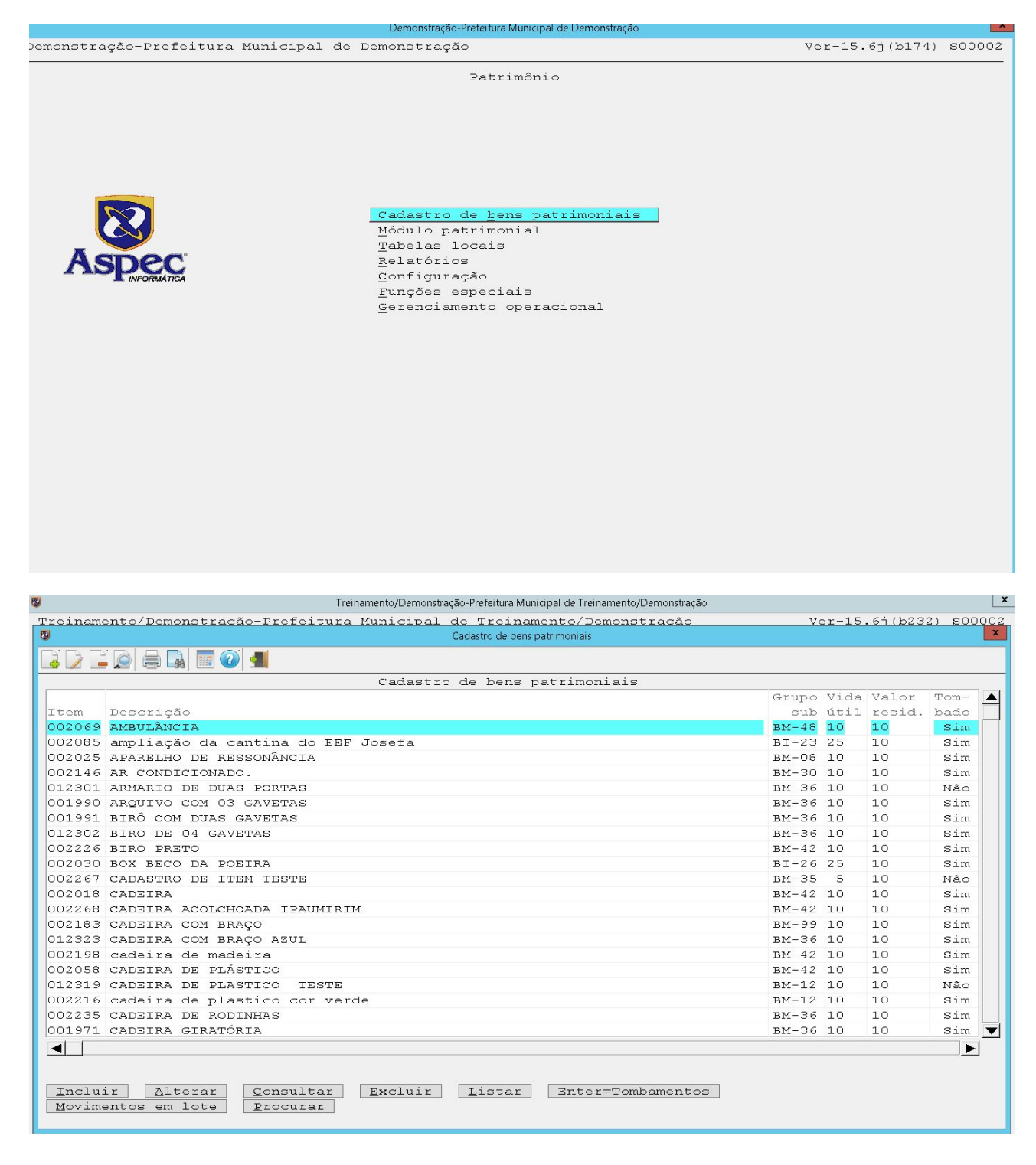

O bem que será tombado, estará na lista de cadastro de bens patrimoniais de acordo com a descrição estabelecida no empenho.

2º PASSO: Teclar P = Procurar para buscar o bem. Existem várias formas de fazer esse procedimento: por número de tombamento, por código do item, por fornecedor, por descrição do bem, por número do empenho ou por número da nota fiscal. Como demonstra a imagem abaixo:

| Treinamento/Demonstração-Prefeitura Municipal de Treinamento/Demonstração                        |                                   |            |        |      | X |
|--------------------------------------------------------------------------------------------------|-----------------------------------|------------|--------|------|---|
| Treinamento/Demonstração-Prefeitura Municipal de Treinamento/Demonstração Ver-15.6j(b232) S00002 |                                   |            |        |      |   |
| 8                                                                                                | Cadastro de bens patrimoniais     |            |        |      | x |
|                                                                                                  |                                   |            |        |      |   |
|                                                                                                  | Cadastro de bens patrimoniais     |            |        |      |   |
|                                                                                                  |                                   | Grupo Vida | Valor  | Tom- |   |
| Item Descrição                                                                                   |                                   | sub útil   | resid. | bado |   |
| 002069 AMBULÂNCIA                                                                                |                                   | BM-48 10   | 10     | Sim  |   |
| 002085 ampliação da cantina do                                                                   | o EEF Josefa                      | BI-23 25   | 10     | Sim  |   |
| 002025 APARELHO DE RESSONÂNCIA                                                                   |                                   | BM-08 10   | 10     | Sim  |   |
| 002146 AR CONDICIONADO.                                                                          | Procurar                          | BM-30 10   | 10     | Sim  |   |
| 012301 ARMARIO DE DUAS PORTAS                                                                    | Procurar                          | BM-36 10   | 10     | Não  |   |
| 001990 ARQUIVO COM 03 GAVETAS                                                                    |                                   | BM-36 10   | 10     | Sim  |   |
| 001991 BIRÔ COM DUAS GAVETAS                                                                     |                                   | BM-36 10   | 10     | Sim  |   |
| 012302 BIRO DE 04 GAVETAS                                                                        | Por número do <u>t</u> ombamento  | BM-36 10   | 10     | Sim  |   |
| 002226 BIRO PRETO                                                                                | Por <u>c</u> ódigo do item        | BM-42 10   | 10     | Sim  |   |
| 002030 BOX BECO DA POEIRA                                                                        | Por <u>f</u> ornecedor            | BI-26 25   | 10     | Sim  |   |
| 002267 CADASTRO DE ITEM TESTE                                                                    | Por <u>d</u> escrição do bem      | BM-35 5    | 10     | Não  |   |
| 002018 CADEIRA                                                                                   | Por número do <u>e</u> mpenho     | BM-42 10   | 10     | Sim  |   |
| 002268 CADEIRA ACOLCHOADA IPAT                                                                   | Por número da <u>n</u> ota fiscal | BM-42 10   | 10     | Sim  |   |
| 002183 CADEIRA COM BRAÇO                                                                         |                                   | BM-99 10   | 10     | Sim  |   |
| 012323 CADEIRA COM BRAÇO AZUL                                                                    |                                   | BM-36 10   | 10     | Sim  |   |
| 002198 cadeira de madeira                                                                        |                                   | BM-42 10   | 10     | Sim  |   |
| 002058 CADEIRA DE PLÁSTICO                                                                       |                                   | BM-42 10   | 10     | Sim  |   |
| 012319 CADEIRA DE PLASTICO TI                                                                    |                                   | BM-12 10   | 10     | Não  |   |
| 002216 cadeira de plastico co:                                                                   |                                   | BM-12 10   | 10     | Sim  |   |
| 002235 CADEIRA DE RODINHAS                                                                       |                                   | BM-36 10   | 10     | Sim  |   |
| 001971 CADEIRA GIRATÓRIA                                                                         |                                   | BM-36 10   | 10     | Sim  | • |
|                                                                                                  |                                   |            |        |      |   |
| <u> </u>                                                                                         |                                   |            |        |      |   |
|                                                                                                  |                                   |            |        |      |   |
| Incluir Alterar Consultar Excluir Listar Enter=Tombamentos                                       |                                   |            |        |      |   |
| Movimentos em lote Procurar                                                                      |                                   |            |        |      |   |
|                                                                                                  |                                   |            |        |      |   |
|                                                                                                  |                                   |            |        |      |   |

Ao localizar o bem e selecioná-lo, tecle *ENTER* e em seguida **I = Incluir** para iniciar o tombamento.

| Tombamentos do item                                        |                                         |            |            |           |            |             |            |
|------------------------------------------------------------|-----------------------------------------|------------|------------|-----------|------------|-------------|------------|
|                                                            |                                         |            |            |           |            |             |            |
| r                                                          | Pombamentos do                          | item: BM-  |            |           |            |             |            |
| Tomba-                                                     | Situação                                | Data de    | Data de    | Valor de  | Valor      | Estado de   | Última     |
| mento                                                      | atual                                   | tombamento | aquisição  | aquisição | atualizado | conservação | operação   |
| 01000001                                                   | Alocado                                 | 05/02/2014 | 05/02/2014 | 250,00    | 300,00     | Novo        | 28/02/2015 |
| 01000002                                                   | Baixado                                 | 05/02/2014 | 05/02/2014 | 250,00    | 0,00       | Novo        | 06/05/2014 |
|                                                            |                                         |            |            |           |            |             |            |
|                                                            |                                         |            |            |           |            |             |            |
|                                                            |                                         |            |            |           |            |             |            |
|                                                            |                                         |            |            |           |            |             |            |
|                                                            |                                         |            |            |           |            |             |            |
|                                                            |                                         |            |            |           |            |             |            |
|                                                            |                                         |            |            |           |            |             |            |
|                                                            |                                         |            |            |           |            |             |            |
|                                                            |                                         |            |            |           |            |             |            |
|                                                            |                                         |            |            |           |            |             |            |
|                                                            |                                         |            |            |           |            |             |            |
|                                                            |                                         |            |            |           |            |             |            |
|                                                            |                                         |            | <u>.</u>   |           |            |             |            |
|                                                            |                                         |            |            |           |            |             |            |
|                                                            |                                         |            |            |           |            |             |            |
|                                                            |                                         |            |            |           |            |             |            |
|                                                            |                                         |            |            |           |            |             |            |
|                                                            |                                         |            |            |           |            |             |            |
|                                                            |                                         |            |            |           |            |             |            |
| T                                                          |                                         |            |            |           |            |             |            |
| Incluir Alterar Excluir Consultar Procurar Listar Empennos |                                         |            |            |           |            |             |            |
| Enter=a                                                    | Enter-acessar informações do combamento |            |            |           |            |             |            |

Há duas formas de tombar: a automática, que seguirá uma sequência a partir do último tombamento ou a manual, que o sistema permitirá utilizar a numeração que consta na plaqueta alocada ao bem.

| )                                                                                                    |                                                  | PATRIN                                                                 | IONIO.odt - LibreOffice Writer                                                                                                    | _ 0 X    |
|----------------------------------------------------------------------------------------------------|--------------------------------------------------|------------------------------------------------------------------------|----------------------------------------------------------------------------------------------------|----------|
| 9                                                                                                    |                                                  | Inclusão de tombam                                                     | ento do item APARELHO DE RESSONÂNCIA                                                                                                    | x        |
| , , , , , , , , , , , , , , , , , , ,                                                                                                    |                                                  |                                                                        |                                                                                                    |          |
|                                                                                                    | 8                                                | Selecione com Enter                                                    | tem APARELHO DE RESSONÂNCIA                                                                                                    |          |
| Dados tombamento<br>Tipo de numeração<br>Forma de aquisição<br>Origem do recurso<br>Programa de recurso<br>Vida útil 10<br>Dados financeiros<br>Fornecedor<br>Data N.F./aquisição<br>Data da liquidação<br>Valor residual<br>Data início deprec.<br>/<br>Dados da localização<br>Órgão<br>Área<br>Subárea<br>Unidade orçamentária<br>Unidade gestora<br>Dados adicionais<br>Responsável direto<br>Estado/conservação<br>Observações (S/N)?<br>Quantidade a tombar | Sele<br>A<br>M<br>Ente<br>0 V<br>/<br>0.000<br>/ | cione com Enter<br><u>Automática</u><br><u>M</u> anual<br>r=selecionar | Data do tombamento       / /         Número do tombamento       Finia para o tribunal (S/N) ?         Data de envio do S.T.M.       / /         Empenhos do tombamento       Fiscal/Serie         Nota Fiscal/Serie       0,00         Despesas adicionais       0,00         Valor Bruto inicial       0,00 | <b>_</b> |
| rz=salvar r4=tabela                                                                                                    |                                                  |                                                                        |                                                                                                    |          |

Na forma de aquisição será discriminada qual meio foi utilizado para que esse bem chegasse até à entidade.

| PATRIMONIO.odt - LibreOffice Writer                    |                              |                               |  |  |
|--------------------------------------------------------|------------------------------|-------------------------------|--|--|
| Inclusão de tombamento do item APARELHO DE RESSONÂNCIA |                              |                               |  |  |
| 🔒 ⊀ 🗊 🖺 📷 🗑 📹                                          |                              |                               |  |  |
|                                                        | Inclusão de tombemento do it | rm APARELHO DE RESSONÂNCIA    |  |  |
| Dados tombamento                                       | 😵 Selecione com Enter 💌      |                               |  |  |
| Tipo de numeração Ā 🔻 A                                | Selecione com Enter          | Data do tombamento 04/10/2017 |  |  |
| Forma de aquisição 🔽 💌                                 |                              | Número do tombamento 00000513 |  |  |
| Origem do recurso 🥅 💌                                  | Compra                       | Envia para o tribunal(S/N)? S |  |  |
| Programa de recurso 🥅 💌                                | Cessão                       | Data de envio do S.I.M. 🛛 / 📝 |  |  |
| ·                                                      | C <u>o</u> modato            | Empenhos do tombamento 🗌      |  |  |
| Vida útil 10 a:                                        | De re <u>l</u> ançamento     | Exercicio p/ alocação do bem  |  |  |
|                                                        | Doação                       |                               |  |  |
| Dados financeiros                                      | <u>F</u> abric.Própria       |                               |  |  |
| Fornecedor                                             | Implantação                  |                               |  |  |
| Data N.F./aquisição /                                  | Nascimento                   | Nota Fiscal/Serie /           |  |  |
| Data da liquidação / .                                 | <u>P</u> ermuta              | de aquisição/entrada 0,00     |  |  |
| Valor residual                                         | <u>R</u> eintegração         | Despesas adicionais 0,00      |  |  |
| Data início deprec. /                                  |                              | Valor Bruto inicial 0,00      |  |  |
|                                                        |                              |                               |  |  |
| Dados da localização                                   |                              |                               |  |  |
| Órgão 📃 💌                                              | Enter=selecionar             |                               |  |  |
| Área 📃 💌                                               |                              |                               |  |  |
| Subárea 📃 💌                                            |                              |                               |  |  |
| Unidade orçamentária                                   |                              |                               |  |  |
| Unidade gestora                                        |                              |                               |  |  |
|                                                        |                              |                               |  |  |
| Dados adicionais                                       | - man I                      |                               |  |  |
| Responsavel direto                                     |                              |                               |  |  |
| Estado/conservação                                     |                              |                               |  |  |
| Observações (S/N)? N                                   |                              |                               |  |  |
| Quantidade a tombar   1                                |                              |                               |  |  |
|                                                        |                              |                               |  |  |
|                                                        |                              |                               |  |  |
| F2=salvar F4=tabela                                    |                              |                               |  |  |
| Li Carvar [14-cabera]                                  |                              |                               |  |  |
|                                                        |                              |                               |  |  |

Na opção origem do recurso, deve indicar qual a fonte de recurso foi utilizada para adquirir o bem.

| 2                        | Inclusão de tombamento do item APARELHO DE RESSON | JÂNCIA X                     |
|--------------------------|---------------------------------------------------|------------------------------|
| 🕂 🤸 💭 🖺 🝙 📰 🕝 ៕          |                                                   |                              |
| I:                       | nclusão de tombamento do item APARELHO D          | DE RESSONÂNCIA               |
| Dados tombamento         |                                                   |                              |
| Tipo de numeração 🗛 💌 A  | 🦉 Selecione com Enter 🗾                           | ata do tombamento 04/10/2017 |
| Forma de aquisição Օ 🔽 🕻 | Selecione com Enter                               | ro do tombamento 00000513    |
| Origem do recurso 📃 💌 📘  |                                                   | o tribunal(S/N)? S           |
| Programa de recurso 🔽 💌  | 01 RECURSO PRÓPRIO                                | envio do S.I.M. 31/10/2017   |
|                          | 02 CONVÊNIO                                       | los do tombamento            |
| Vida útil  10 an         | 03 TRANSF. LEGAIS AUTOMÁTICAS                     | alocação do bem              |
|                          | 04 TRANSF. LEGAIS FUNDO A FUNDO                   |                              |
| Dados financeiros        | 05 TRANSF. CONSTITUCIONAIS                        |                              |
| Fornecedor               |                                                   |                              |
| Data N.F./aquisição / ,  |                                                   | 1/Serie / 🔽                  |
| Data da liquidação / /   | -                                                 | entrada 0,00                 |
| Valor residual           | Enter=selecionar                                  | cionais 0,00                 |
| Data inicio deprec.   /  |                                                   | inicial 0,00                 |
| Dedee de l'estléseers    |                                                   |                              |
| Dados da localização     |                                                   |                              |
|                          |                                                   |                              |
| Subároo 🗸                |                                                   |                              |
| Unidade orcamentária     |                                                   |                              |
| Unidade gestora          |                                                   |                              |
| omiddae gebeerd          |                                                   |                              |
| Dados adicionais         |                                                   |                              |
| Responsável direto 0     |                                                   |                              |
| Estado/conservação       |                                                   |                              |
| Observações (S/N)? N     |                                                   |                              |
| Quantidade a tombar 1    |                                                   |                              |
|                          |                                                   |                              |
|                          |                                                   |                              |
|                          |                                                   |                              |
| F2=salvar F4=tabela      |                                                   |                              |
|                          |                                                   |                              |

A vida útil será preenchida automaticamente, de acordo com parâmetros estabelecidos anteriormente.

| Inclusio de companiento do nem al Alebro De Ressonancia           |                         |
|-------------------------------------------------------------------|-------------------------|
|                                                                   |                         |
| Inclusão de tombamento do item APARELHO DE RESSONÂNCIA            |                         |
| Dados tombamento                                                  |                         |
| Tipo de numeração A 🗸 Automática Data do tombar                   | mento 04/10/2017        |
| Forma de aquisição 01 💌 Compra Número do tombar                   | nento 00000513          |
| Origem do recurso 01 💌 RECURSO PRÓPRIO 🛛 Envia para o tribunal (S | 5/N) ? S                |
| Programa de recurso   💌 Data de envio do S.                       | .т.м. <u>31/10/2017</u> |
| Empenhos do tombar                                                | nento                   |
| Vida útil 10 ano(s) Exercicio p/ alocação do                      | o bem                   |
|                                                                   |                         |
| Dados financeiros                                                 |                         |
| Fornecedor U                                                      |                         |
| Data N.F./aquisição / / Nota Fiscal/Série                         | / <b>_</b>              |
| Valor valor de altistada / / / / / / / / / / / / / / / / / /      | 0,00                    |
| Data inicio deprez                                                | 0,00                    |
|                                                                   | 0,00                    |
| Dados da localização                                              |                         |
| Órgão 🔽 💙                                                         |                         |
| Área 🔽                                                            |                         |
| Subárea 🔽 🔽                                                       |                         |
| Unidade orçamentária                                              |                         |
| Unidade gestora                                                   |                         |
|                                                                   |                         |
| Dados adicionais                                                  |                         |
| Responsável direto 🔄 0 💌                                          |                         |
| Estado/conservação                                                |                         |
| Observações (S/N)? N                                              |                         |
| Quantidade a tombar 1                                             |                         |
|                                                                   |                         |
|                                                                   |                         |
| P2-polyax E4-tabala                                               |                         |
| re-satvat r-tabeta                                                |                         |
|                                                                   |                         |

aspec.com.br

Em empenhos do tombamento, clique *ENTER* e depois **I = Incluir** para indicar as informações do empenho referente ao bem que está sendo tombado.

| 😨 Inclusão de                                                                                                    | tombamento do item APARELHO DE RESSONÂNCIA                                                                                                    | x |
|----------------------------------------------------------------------------------------------------|----------------------------------------------------------------------------------------------------|---|
| R 🖌 💭 🖺 📼 💷 💷                                                                                                    |                                                                                                    |   |
| Inclusão de tombar                                                                                                    | nento do item APARELHO DE RESSONÂNCIA                                                                                                    |   |
| Dados tombamento<br>Tipo de numeração A 🖌 Automática<br>Forma de aquisição OI V Compra<br>Origem do recurso OI V RECURSO PRÓPRIO<br>Programa de recurso V<br>Vida útil 10 ano(s) | Data do tombamento 04/10/2017<br>Número do tombamento 00000513<br>Envia para o tribunal(S/N)? S<br>Data de envio do S.I.M. 31/10/2017<br>Empenhos do tombamento<br>Exercicio p/ alocação do bem |   |
| Dados financeiros<br>Fornecedor 0 🗨<br>Data N.F./aquisição / /<br>Data da liquidação / /<br>Valor residual 0.00<br>Data início deprec. / /                                       | Nota Fiscal/Serie / Valor de aquisição/entrada 0,00<br>Despesas adicionais 0,00<br>Valor Bruto inicial 0,00                                                                                     |   |
| Dados da localização<br>Órgão 💽<br>Área 💟<br>Subárea 💟<br>Unidade orçamentária<br>Unidade gestora                                                                                |                                                                                                    |   |
| Dados adicionais<br>Responsável direto<br>Estado/conservação<br>Observações (S/N)? N<br>Quantidade a tombar 1                                                                    |                                                                                                    |   |
| F2=salvar F4=tabela                                                                                                    |                                                                                                    |   |

**Obs.:** É importante que o usuário, quando for tombar um bem, tenha em mãos a Nota de empenho e a Nota fiscal, pois os campos abaixo devem ser preenchidos de acordo com as informações constantes naquelas. Este valor, é o valor unitário do bem e não o valor total da nota. Após preencher, clique em F2 = **Salvar** ou *ENTER* para salvar.

| Inclusão de tombamento do item APARELHO DE RESSONÂNCIA |
|--------------------------------------------------------|
|                                                        |
| Dados do empenho de um tombamento         X            |
|                                                        |
| Dados do empenho de um tombamento                      |
| Exercício financeiro do empenho                        |
| Número do empenho 📃 / 🗌                                |
| N° da nota fiscal                                      |
| Número de Série 🔽 💌                                    |
| Valor 0,00                                             |
|                                                        |
|                                                        |
|                                                        |
|                                                        |
|                                                        |
|                                                        |
|                                                        |
|                                                        |
| F2=salvar                                              |
| FZ=SALVAT F4=tabela                                    |

O campo fornecedor será preenchido automaticamente quando as informações do empenho forem indicadas.

| 2 Inclusão de tombamento do item APARELHO DE RESSONÂNCIA |                                            |  |  |
|----------------------------------------------------------|--------------------------------------------|--|--|
| 🕂 ⊀ 🖫 🖺 📼 🕑 重                                            |                                            |  |  |
| Inclusão de tomba                                        | mento do item APARELHO DE RESSONÂNCIA      |  |  |
| Dados tombamento                                         |                                            |  |  |
| Tipo de numeração 🗛 💌 Automática                         | Data do tombamento 04/10/2017              |  |  |
| Forma de aquisição 🛛 🔽 Compra                            | Número do tombamento 00000513              |  |  |
| Origem do recurso 🛛 🔽 RECURSO PRÓPRIO                    | Envia para o tribunal(S/N)? <mark>S</mark> |  |  |
| Programa de recurso 📃 💌                                  | Data de envio do S.I.M. <u>31/10/2017</u>  |  |  |
| _                                                        | Empenhos do tombamento                     |  |  |
| Vida útil 10 ano(s)                                      | Exercicio p/ alocação do bem 2017          |  |  |
|                                                          |                                            |  |  |
| Dados financeiros                                        |                                            |  |  |
| Fornecedor 808 💌                                         |                                            |  |  |
| Data N.F./aquisição / /                                  | Nota Fiscal/Serie //                       |  |  |
| Data da liquidação / /                                   | Valor de aquisição/entrada   0,00          |  |  |
| Valor residual 0.00   10.00 %                            | Despesas adicionais 0,00                   |  |  |
| Data inicio deprec.   / /                                | Valor Bruto inicial 0,00                   |  |  |
| Dedog de localização                                     |                                            |  |  |
| órgão                                                    |                                            |  |  |
| área 🗸                                                   |                                            |  |  |
| Subárea 🗸 🔻                                              |                                            |  |  |
| Unidade orcamentária                                     |                                            |  |  |
| Unidade gestora                                          |                                            |  |  |
|                                                          |                                            |  |  |
| Dados adicionais                                         |                                            |  |  |
| Responsável direto 🛛 🗸 🗸                                 |                                            |  |  |
| Estado/conservação 🔽 🔽                                   |                                            |  |  |
| Observações (S/N)? N                                     |                                            |  |  |
| Quantidade a tombar 1                                    |                                            |  |  |
|                                                          |                                            |  |  |
|                                                          |                                            |  |  |
|                                                          |                                            |  |  |
| F2=salvar F4=tabela                                      |                                            |  |  |
|                                                          |                                            |  |  |

A Data da N.F./aquisição e a Data da liquidação serão informadas pelo usuário e em seguida o sistema preencherá os campos da Nota Fiscal/Série e Valor de aquisição/entrada.

O campo despesas adicionais é utilizado quando há despesas que acrescentem o valor do bem, ou seja, despesas que foram necessárias para que o bem viesse a ser utilizado. Caso não tenha essas despesas, deve-se deixar esse valor zerado.

O valor residual (valor contábil ao fim da sua vida útil) será calculado pelo sistema, por meio do valor percentual que constará no campo ao lado, ao clicar *ENTER*, o mesmo será preenchido automaticamente.

A Data de início da depreciação é preenchida automaticamente para o início do mês seguinte, como estabelecido nas normas referentes à depreciação dos bens.

| 😰 Inclusão de t                             | ombamento do item APARELHO DE RESSONÂNCIA |
|---------------------------------------------|-------------------------------------------|
| 🕂 🤸 💭 🗋 🝙 🗐 🕑 💷                             |                                           |
| Inclusão de tombam                          | ento do item APARELHO DE RESSONÂNCIA      |
| Dados tombamento                            |                                           |
| Tipo de numeração 🗛 💌 Automática            | Data do tombamento $04/10/2017$           |
| Forma de aquisição 🛛 🔽 Compra               | Número do tombamento 00000513             |
| Origem do recurso 01 💌 RECURSO PRÓPRIO      | Envia para o tribunal(S/N)? S             |
| Programa de recurso 📃 💌                     | Data de envio do S.I.M. <u>31/10/2017</u> |
| _                                           | Empenhos do tombamento                    |
| Vida útil  10 ano(s)                        | Exercicio p/ alocação do bem  2017        |
| Dadog financeirog                           |                                           |
| Fornecedor 808 AMANDA LINS                  |                                           |
| Data N.F./aguisicão 01/09/2017              | Nota Fiscal/Serie 12 /1 🔻                 |
| Data da liquidação 01/09/2017               | Valor de aquisição/entrada 1.500,00       |
| Valor residual 150.00 10.00 %               | Despesas adicionais 0,00                  |
| Data início deprec. <mark>01/11/2017</mark> | Valor Bruto inicial 1.500,00              |
|                                             |                                           |
| Dados da localização                        |                                           |
| Órgão 📃 💌                                   |                                           |
| Area 📃 💌                                    |                                           |
| Subarea V                                   |                                           |
| Unidade orçamentaria                        |                                           |
| Unitade gestora                             |                                           |
| Dados adicionais                            |                                           |
| Responsável direto 0 🔻                      |                                           |
| Estado/conservação                          |                                           |
| Observações (S/N)? N                        |                                           |
| Quantidade a tombar 1                       |                                           |
|                                             |                                           |
|                                             |                                           |
|                                             |                                           |
| F2=salvar F4=tabela                         |                                           |
|                                             |                                           |

Nos dados da localização, será informado o local que o bem está, ou seja, você informará onde este bem encontra-se em uso.

| 😰 Inclusão de tombamento do itr                | em COMF | PUTADOR                                | x |
|------------------------------------------------|---------|----------------------------------------|---|
|                                                |         |                                        |   |
| Inclusão de tombamento do                      | 8       | tabela de órgãos                       | × |
| Dados tombamento                               |         | tabela de órgãos                       |   |
| Tipo de numeração 🗛 💌 Automática               | S       |                                        |   |
| Forma de aquisição 🛛 💌 Compra                  | 01      | Gabinete do Prefeito                   |   |
| Origem do recurso 🛛 🔽 RECURSO PRÓPRIO          | 02      | Secretaria da Administração e Finanças |   |
| Programa de recurso 📃 💌                        | 03      | Secretaria da Educação                 |   |
|                                                | 04      | Secretaria da Saúde                    |   |
| Vida útil 10 ano(s)                            | 05      | Secretaria da Infraestrutura           |   |
|                                                | 06      | Secretaria da Agrigropecuária Familiar |   |
| Dados financeiros                              | 07      | Secretaria da Assistência Social       |   |
| Fornecedor 17280 💌 A COSTA DE LIMA             | 08      | Câmara Municipal                       |   |
| Data N.F./aquisição 01/09/2017                 |         |                                        |   |
| Data da liquidação 01/09/2017 Valor d          |         |                                        |   |
| Valor residual   150.00   10.00 %              |         |                                        |   |
| Data início deprec. 01/11/2017                 |         |                                        |   |
|                                                |         |                                        |   |
| Dados da localização                           |         |                                        |   |
| orgao <mark>U3</mark> ▼ Secretaria da Educação |         |                                        |   |
|                                                |         |                                        |   |
| Unidede excomentário                           |         |                                        |   |
| Unidade orçamentaria                           |         |                                        |   |
| Unitade gestora                                |         |                                        |   |
| Dedos edicioneis                               |         |                                        |   |
| Besnonsável direto                             |         |                                        |   |
| Estado/conservação                             |         |                                        |   |
| Observações (S/N)? N                           |         |                                        |   |
| Ouantidade a tombar 1                          |         |                                        |   |
| <b>9</b> Atta                                  |         |                                        |   |
|                                                |         |                                        |   |
|                                                | Pr      | cocurar Enter=selecionar               |   |
| F2=salvar F4=tabela                            |         |                                        |   |
|                                                |         |                                        |   |

Dependendo do órgão que o usuário escolha, o sistema abrirá as áreas vinculadas a esse órgão:

| a<br>B                | Inclusão de tombamento do item                 | COMPUTADOR                                 |
|-----------------------|------------------------------------------------|--------------------------------------------|
| H ⊀ 💭 🗖 📩 🖬 🙆 🛛       | <b>4</b>                                       |                                            |
|                       | Inclusão de tombamento do .                    | tem COMPUTADOR                             |
| Dados tombamento      |                                                |                                            |
| Tipo de numeração     | A 🔻 Automática                                 | Data do tombamento 04/10/2017              |
| Forma de aquisição    | 01 🔽 Compra                                    | Número do tombamento 01000118              |
| Origem do recurso     | 01 🔽 RECURSO PRÓPRIO :                         | Snvia para o tribunal(S/N)? S              |
| Programa de recurso   |                                                | Data de envio do S.I.M. <u>3</u> 1/10/2017 |
|                       | _                                              | Empenhos do tombamento                     |
| Vida útil             | 10 ano(s) E:                                   | ≪ercicio p∕ alocação do bem 2017           |
| Dados financeiros     |                                                |                                            |
| Fornecedor            | 17280 🔻 A COSTA DE LIMA                        |                                            |
| Data N.F./aquisição   | 01/09/2017                                     | Nota Fiscal/Serie /                        |
| Data da liquidação    | 01/09/2017 Valor de                            | aquisição/entrada 1.500,00                 |
| Valor residual        | 150.00 10.00 % D                               | espesas adicionais 0,00                    |
| Data início deprec.   | 01/11/2017 V.                                  | alor Bruto inicial 1.500,00                |
| Dados da localização  | 🕲 Selecione com Ent                            | er                                         |
| Órgão                 | 03 🔻 Selecione com E:                          | iter                                       |
| Área                  |                                                |                                            |
| Subárea               | <ul> <li>008 Secretaria da Educação</li> </ul> |                                            |
| Unidade orçamentária  | 003 Escola de E.Fundamenta                     | L Raimundo Moraes                          |
| Unidade gestora       |                                                |                                            |
| Dados adicionais      |                                                |                                            |
| Responsável direto    | 0 Enter=selecionar                             |                                            |
| Estado/conservação    |                                                |                                            |
| Observações (S/N)?    |                                                |                                            |
| Quantidade a tombar   | 1                                              |                                            |
|                       |                                                |                                            |
|                       |                                                |                                            |
| F2=salvar F4=tab      | ela                                            |                                            |
| [10 bar, ar ] [14-tab |                                                |                                            |
|                       |                                                |                                            |

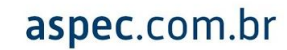

| j .                                    | PATRIMONIO.odt - LibreOffice Writer                                                                             | _ D X |
|----------------------------------------|----------------------------------------------------------------------------------------------------|-------|
| 9 In                                   | clusão de tombamento do item COMPUTADOR                                                                         | x     |
|                                        |                                                                                                    |       |
|                                        | a tombamento do item COMPUTADOR                                                                                 |       |
| Dados tombamento                       |                                                                                                    |       |
| Tipo de numeração 🗛 🔻 Automática       | Data do tombamento 04/10/2017                                                                                   |       |
| Forma de aquisição 01 🔻 Compra         | Número do tombamento 01000118                                                                                   |       |
| Origem do recurso 01 🔻 RECURSO PRÓPRIO | Envia para o tribunal(S/N)? S                                                                                   |       |
| Programa de recurso 🔽 🔻                | Data de envio do S.I.M. 31/10/2017                                                                              |       |
|                                        | Empenhos do tombamento                                                                                          |       |
| Vida útil 10 ano(s)                    | Exercicio p/ alocação do bem 2017                                                                               |       |
|                                        |                                                                                                    |       |
| Dados Tinanceiros                      |                                                                                                    |       |
| Pornecedor 17280 V A COSTA DE L.       | Mata Figgal (Saria                                                                                              |       |
| Data N.F./aquisição 01/09/2017         | Nota Fiscal/Serie //                                                                                            | •     |
| Valor regidual 150 00 10 00 8          | Desperas adicionais                                                                                             |       |
| Data início depres 01/11/2017          | Valor Bruto inicial 1 500 00                                                                                    |       |
| bada inidio adpido. pi/ii/zori         |                                                                                                    |       |
| Dados da localização                   |                                                                                                    |       |
| órgão 03 🔻 s                           | Selecione a subárea com Enter                                                                                   |       |
| Área 008 🔽 Selec                       | cione a subárea com Enter                                                                                       |       |
| Subárea 🔽 🔻                            |                                                                                                    |       |
| Unidade orçamentária 001 Gabinet       | ce de la constante de la constante de la constante de la constante de la constante de la constante de la consta |       |
| Unidade gestora 002 Recepçá            | ăo la la la la la la la la la la la la la                                                                       |       |
| 004 Almoxa:                            | rifado                                                                                                    |       |
| Dados adicionais 999 Geral             |                                                                                                    |       |
| Responsável direto 🔽 0                 |                                                                                                    |       |
| Estado/conservação 🔽 💌                 |                                                                                                    |       |
| Observações (S/N)? <mark>N</mark>      |                                                                                                    |       |
| Quantidade a tombar 1 Enter=selecio    | onar                                                                                                    |       |
|                                        |                                                                                                    |       |
|                                        |                                                                                                    |       |
| F2=salvar F4=tabela                    |                                                                                                    |       |
| is surver in subsid                    |                                                                                                    |       |
|                                        |                                                                                                    |       |

Ao indicar qual a área que o bem se encontra, você deverá indicar a subárea que ele está locado. (Por conta disto, o cadastramento das áreas e subáreas são feitos anteriormente ao tombamento).

O responsável, poderá ser o da área, aquele que foi posto no Responsável direto na localização da área com a subárea ou poderá estabelecer um responsável direto pelo bem.

| 2                    | Inclusão de tombamento do item COMPUTADOR |                                            |  |  |  |
|----------------------|-------------------------------------------|--------------------------------------------|--|--|--|
|                      | 1                                         |                                            |  |  |  |
|                      | Inclusão de tomba                         | mento do item COMPUTADOR                   |  |  |  |
| Dados tombamento     |                                           |                                            |  |  |  |
| Tipo de numeração    | A 🔽 Automática                            | Data do tombamento 04/10/2017              |  |  |  |
| Forma de aquisição   | 01 🔽 Compra                               | Número do tombamento 01000118              |  |  |  |
| Origem do recurso    | 01 🔽 RECURSO PRÓPRIO                      | Envia para o tribunal(S/N)? S              |  |  |  |
| Programa de recurso  |                                           | Data de envio do S.I.M. <u>3</u> 1/10/2017 |  |  |  |
|                      |                                           | Empenhos do tombamento                     |  |  |  |
| Vida útil            | 10 ano(s)                                 | Exercicio p/ alocação do bem 2017          |  |  |  |
| Dados financeiros    |                                           |                                            |  |  |  |
| Fornecedor           | 17280 V A COSTA DE LIMA                   |                                            |  |  |  |
| Data N.F./aquisição  | 01/09/2017                                | Nota Fiscal/Serie                          |  |  |  |
| Data da liquidação   | 01/09/2017                                | Valor de aquisição/entrada 1.500,00        |  |  |  |
| Valor residual       | 150.00 10.00 %                            | Despesas adicionais 0,00                   |  |  |  |
| Data início deprec.  | 01/11/2017                                | Valor Bruto inicial 1.500,00               |  |  |  |
| Dedee de leeslieser. |                                           |                                            |  |  |  |
| Dados da localização |                                           |                                            |  |  |  |
| orgao<br>Aroo        | 008 V Secretaria da Educação              |                                            |  |  |  |
| Subároo              | 002 V Becretaria da Educaça               |                                            |  |  |  |
| Unidade orcamentária | 01 Secretaria da Educação                 |                                            |  |  |  |
| Unidade gestora      | 02 Secretaria Municipal da                | Educação                                   |  |  |  |
| 2                    | -                                         |                                            |  |  |  |
| Dados adicionais     |                                           |                                            |  |  |  |
| Responsável direto   |                                           |                                            |  |  |  |
| Estado/conservação   |                                           |                                            |  |  |  |
| Observações (S/N)?   |                                           |                                            |  |  |  |
| Quantidade a tombar  | 1                                         |                                            |  |  |  |
|                      |                                           |                                            |  |  |  |
|                      |                                           |                                            |  |  |  |
| F2=salvar F4=tabe    | ela                                       |                                            |  |  |  |
|                      |                                           |                                            |  |  |  |

#### No estado de conservação, deve-se indicar qual o atual estado do bem.

| 8                    | Inclusão de tombar          | nento do item COMPUTADOR                   |
|----------------------|-----------------------------|--------------------------------------------|
| 📙 ⊀ 💭 🖺 📷 🔞          | 4                           |                                            |
|                      | Inclusão de tombame:        | nto do item COMPUTADOR                     |
| Dados tombamento     |                             |                                            |
| Tipo de numeração    | 🗛 💌 Automática              | Data do tombamento 04/10/2017              |
| Forma de aquisição   | 01 🔽 Compra                 | Número do tombamento 01000118              |
| Origem do recurso    | 01 🔽 RECURSO PRÓPRIO        | Envia para o tribunal(S/N)? S              |
| Programa de recurso  |                             | Data de envio do S.I.M. <u>3</u> 1/10/2017 |
|                      | —                           | Empenhos do tombamento                     |
| Vida útil            | 10 ano(s)                   | Exercicio p/ alocação do bem 2017          |
| Dados financeiros    |                             |                                            |
| Fornecedor           | 17280 🔻 A COSTA DE LIMA     |                                            |
| Data N.F./aquisição  | 01/09/2017                  | Nota Fiscal/Serie / 🗸                      |
| Data da liquidação   | 01/09/2017 v                | alor de aquisição/entrada 1.500,00         |
| Valor residual       | 150.00 10.00 %              | Despesas adicionais 0,00                   |
| Data início deprec.  | 01/11/2017                  | Valor Bruto inicial 1.500,00               |
|                      |                             |                                            |
| Dados da localização |                             |                                            |
| Orgao                | U3 ▼ Secretaria da Educação |                                            |
| Area                 | Selecione com Enter         |                                            |
| Subarea              | 01 4 Sologione com Enter    |                                            |
| Unidade destora      | 02 · Selecione com Anter    | 19030                                      |
| Shidade gestora      | Novo                        | açao                                       |
| Dados adicionais     | Bom                         |                                            |
| Responsável direto   | Regular                     | IS PEREIRA (R.Subárea)                     |
| Estado/conservação   | ▼ Péssimo                   |                                            |
| Observações (S/N)?   | N Inservível                |                                            |
| Quantidade a tombar  |                             |                                            |
|                      |                             |                                            |
|                      |                             |                                            |
|                      | Enter=selecionar            |                                            |
| F2=salvar F4=tab     | ela                         |                                            |
|                      |                             |                                            |

No campo observação, o usuário poderá descrever alguma observação adicional, basta que preencha o espaço como o S de sim e o sistema abrirá uma janela para que a mesma seja posta na janela que será aberta. Caso não queira, é só teclar *ENTER* para ir para quantidade a tombar.

| 🕲 Alteração de to                    | mbamento do item Antena Parabólica |
|--------------------------------------|------------------------------------|
|                                      |                                    |
| Alteração de tombam                  | ento do item                       |
| Dados tombamento                     |                                    |
| Tipo de numeração 🗍 🔻                | Data do tombamento 05/02/2014      |
| Forma de aquisição 05 💌 Implantação  | Número do tombamento 01000001      |
| Origem do recurso 00 💌 NÃO APLICÁVEL | Envia para o tribunal(S/N)? N      |
| Programa de recurso 🔽 💌              | Data de envio do S.I.M. 📝 🦯        |
|                                      | Empenhos do tombamento             |
| Vida útil 5 ano(s)                   | Exercicio p/ alocação do bem 2014  |
| Dadoa financoiroa                    |                                    |
| Fornecedor 18337 ▼MÓVEIS JB INDÚSTR  | IA E COMERCIO LT                   |
| Data N.F./aguisição 05/02/2014       | Nota Fiscal/Serie                  |
| Data da liquidação 📝 /               | Valor de aquisição/entrada 250,00  |
| Valor residual 30.00 10.00 %         | Despesas adicionais 50,00          |
| Data início deprec. 01/01/20         | Observações                        |
|                                      |                                    |
| Dados da localização                 |                                    |
| Órgão  01 ▼ Gab:                     | Observações                        |
| Area 002 🔽 G                         |                                    |
| Subárea [001] 🔽 G                    |                                    |
| Unidade orçamentaria Ul Gabi         |                                    |
| Unidade gestora Ul Prei              |                                    |
| Dados adicionais                     |                                    |
| Besponsável direto 0                 |                                    |
| Estado/conservação N V Novo          |                                    |
| Observações (S/N)? S                 |                                    |
|                                      |                                    |
|                                      |                                    |
| F9=encerra text                      |                                    |
|                                      |                                    |
| F2=salvar F4=tabela                  |                                    |

A quantidade a tombar, é uma ferramenta que facilita o trabalho do usuário, pois caso tenha mais de um bem a ser tombado, o sistema o fará automaticamente utilizando o número de tombamento posterior ao que você estiver tombando. Ex.: Caso você esteja tombando o 01 e informar que será tombado 2 bens, ele utilizará o 01 e o 02.

Ao teclar *ENTER* ou **F2 = Salvar** ao final do tombamento, o sistema perguntará se a Nota de Tombamento será impressa.

| 0                       | Inclusão de tombamento do i                                   | tem COMPUTADOR          | x                  |
|-------------------------|---------------------------------------------------------------|-------------------------|--------------------|
| ⊣ ⊀ 🗊 🛍 📼 🗃 🕑 重         |                                                               |                         |                    |
|                         | Inclusão de tombamento do                                     | o item COMPUTADOR       |                    |
| Dados tombamento _      |                                                               |                         |                    |
| Tipo de numeração A     | 🔽 Automática                                                  | Data do tomba           | amento 04/10/2017  |
| Forma de aquisição 01   | 1 Compra                                                      | Número do tomba         | amento 01000118    |
| Origem do recurso 01    | 1 V RECURSO PRÓPRIO                                           | Envia para o tribunal   | (S/N)? S           |
| Programa de recurso     |                                                               | Data de envio do S      | S.I.M.  31/10/2017 |
|                         | -                                                             | Empenhos do tomba       | amento             |
| Vida útil  10           | 0 ano(s)                                                      | Exercicio p/ alocação o | do bem  2017       |
| Dados financeiros       |                                                               |                         |                    |
| Fornecedor 1            | 17280 🔻 A COSTA DE LIMA                                       |                         |                    |
| Data N.F./aquisição 01  | 1/09/2017                                                     | Nota Figcal/Serie       |                    |
| Data da liquidação 🛛    | 1/09/2017 🗳 Confirma                                          | ção 🔽                   | 1.500,00           |
| Valor residual          | 150.00 Deseja imprimir a r                                    | nota de tombamento?     | 0,00               |
| Data início deprec. 01  | 1/11/2017                                                     |                         | 1.500,00           |
|                         | <u>S</u> im <u>N</u> ão                                       |                         |                    |
| Dados da localização    |                                                               |                         |                    |
| Orgão  03               | 3 V Secret                                                    |                         |                    |
| Area OC                 | 08 V Seci                                                     |                         |                    |
| Subarea (00             | 02 🗸 Recepçao                                                 |                         |                    |
| Unidade orçamentaria Ul | 1 Secretaria da Educação<br>2 Grandania Municipal da Educação | <u>.</u>                |                    |
| Unidade gestora Uz      | z secretaria municipai da Educação                            | 2                       |                    |
| Dedos edicioneis        |                                                               |                         |                    |
| Besponsável direto      | 0 V FULANO DE TAL DOS ANZÓIS PE                               | RETRA (B.Subárea)       |                    |
| Estado/conservação N    | V Novo                                                        | (                       |                    |
| Observações (S/N)? N    |                                                               |                         |                    |
| Quantidade a tombar     | 1                                                             |                         |                    |
|                         |                                                               |                         |                    |
|                         |                                                               |                         |                    |
|                         |                                                               |                         |                    |
| F2=salvar F4=tabels     | a                                                             |                         |                    |
|                         |                                                               |                         |                    |

Ao informar se o usuário quer imprimir ou não, o usuário terá a confirmação do tombamento.

| Ø                    | Inclusão de tombamento do item COMPUTADOR            | x |
|----------------------|------------------------------------------------------|---|
| 📙 🖌 💭 🖺 📷 🙆 🚽        | l i i i i i i i i i i i i i i i i i i i              |   |
|                      | Inclusão de tombamento do item COMPUTADOR            |   |
| Dados tombamento     |                                                      |   |
| Tipo de numeração    | A ▼ Automática Data do tombamento 04/10/2017         |   |
| Forma de aquisição   | 01 ▼ Compra Número do tombamento 01000118            |   |
| Origem do recurso    | 01 ▼ RECURSO PRÓPRIO Envia para o tribunal (S/N) ? S |   |
| Programa de recurso  | ■ Data de envio do S.I.M. 31/10/2017                 |   |
|                      | Empenhos do tombamento                               |   |
| vida util j          | IU ano(s) Exercicio p/ alocação do bem [2017         |   |
| Dados financeiros    |                                                      |   |
| Fornecedor           | 17280 V A COSTA DE LIMA                              |   |
| Data N.F./aquisição  | 01/09/2017 Note Fiscal/Serie /                       |   |
| Data da liquidação   | 01/09/2017 Confirmação Intrada 1.500,00              |   |
| Valor residual       | 150.00 10.00 Confirma a ionais 0,00                  |   |
| Data início deprec.  | 01/11/2017 inclusão do registro nicial 1.500,00      |   |
|                      |                                                      |   |
| Dados da localização | <u>Sim</u> <u>Não</u>                                |   |
| orgao                | US Secretaria da                                     |   |
| Gubáras              |                                                      |   |
| Unidade orcamentária | 01 Secretaria da Educação                            |   |
| Unidade gestora      | 02 Secretaria Municipal da Educação                  |   |
| _                    |                                                      |   |
| Dados adicionais     |                                                      |   |
| Responsável direto   | 0 ▼ FULANO DE TAL DOS ANZÓIS PEREIRA (R.Subárea)     |   |
| Estado/conservação   | N 💆 Novo                                             |   |
| Observações (S/N)?   |                                                      |   |
| Quantidade a tombar  | 1                                                    |   |
|                      |                                                      |   |
|                      |                                                      |   |
| F2=salvar F4=tabe    | la                                                   |   |
|                      |                                                      |   |
|                      |                                                      |   |

Ao finalizar o tombamento do bem e teclar *ENTER* sobre o mesmo, o usuário poderá acessar algumas informações pertinentes a ele.

Explicaremos cada uma das opções, demonstrando quais informações já estarão preenchidas através dos dados fornecidos no ato do tombamento e também o que se pode fazer através deles.

Na Ficha Patrimonial estarão todas as informações relativas ao valor do bem, ou seja, constará a sua depreciação mensal, sua baixa (caso o usuário tenha baixado o bem ou precise fazê-la), custos subsequentes, redução ao valor recuperável, reavaliação/nova vida útil e reversão de perda por redução a valor recuperável.

| 3 |            |                 |              | Demonstração-Pr                  | efeitura Municipal de Demo               | onstração |       |             |              |        |
|---|------------|-----------------|--------------|----------------------------------|------------------------------------------|-----------|-------|-------------|--------------|--------|
| D | emonstraçã | ão-Prefeitura 1 | Municipal de | Demonstração                     |                                          |           |       | Ver         | -15.6j(b174) | S00002 |
| 2 |            |                 |              | Cadas                            | tro de bens patrimoniais                 |           |       |             |              | X      |
|   | 8          |                 |              | To                               | mbamentos do item                        |           |       |             |              | X      |
| - |            |                 |              |                                  |                                          |           |       |             |              |        |
|   |            | Pombamentos do  | item: BM-0   | 🕲 🛛 Acessar informa              | ações do tombamento 0100                 | 0113 ×    |       |             |              |        |
|   | Tomba-     | Situação        | Data de      | Acessar info                     | mações do tom                            | oamento   | Valor | Estado de   | Última       |        |
|   | mento      | atual           | tombame      |                                  | ,                                        |           | izado | conservação | operação     |        |
|   | 01000113   | Alocado         | 01/06/2      | Ficha Pati                       | cimonial                                 |           | 20,00 | Novo        | 01/06/2017   |        |
|   | 01000114   | Alocado         | 01/06/2      | Localizacá                       | io                                       |           | 20,00 | Novo        | 01/06/2017   |        |
|   | 01000115   | Alocado         | 01/06/2      | Besnonsahi                       | lidade                                   |           | 20,00 | Novo        | 01/06/2017   |        |
|   | 01000116   | Alocado         | 01/06/2      | Propriedeo                       | la la la la la la la la la la la la la l |           | 20,00 | Novo        | 01/06/2017   |        |
|   | 01000117   | Alocado         | 01/06/2      | Estado de                        | conservação                              |           | 20,00 | Novo        | 01/06/2017   |        |
|   |            |                 |              | Decefetaci                       | conservação<br>io                        |           |       |             |              |        |
|   |            |                 |              | <u>D</u> esarecaça<br>Revição da | vide útil                                |           |       |             |              |        |
|   |            |                 |              | Reparo                           | a vida acri                              |           |       |             |              |        |
|   |            |                 |              | Copta DCAS                       | 2D                                       |           |       |             |              |        |
|   |            |                 |              | <u>oo</u> nta rom                | 5 E                                      |           |       |             |              |        |
|   |            |                 |              |                                  |                                          |           |       |             |              |        |
|   |            |                 |              |                                  |                                          |           |       |             |              |        |
|   |            |                 |              |                                  | 1                                        |           |       |             |              |        |
|   |            |                 |              |                                  |                                          |           |       |             |              |        |
|   |            |                 |              |                                  |                                          |           |       |             |              |        |
|   |            |                 |              |                                  |                                          |           |       |             |              |        |
|   |            |                 |              |                                  |                                          |           |       |             |              |        |
|   |            |                 |              |                                  |                                          |           |       |             |              |        |
|   |            |                 |              |                                  |                                          |           |       |             |              |        |
|   |            |                 |              |                                  |                                          |           |       |             |              |        |
|   |            |                 |              |                                  |                                          |           |       |             |              |        |
|   |            |                 |              |                                  |                                          |           |       |             |              |        |
|   | Incluir    | Alterar         | Excluir      | <u>C</u> onsultar                | Procurar Li                              | star E    | mpenh | os          |              |        |
|   | Enter=a    | cessar informad | ções do tomb | amento                           |                                          |           |       |             |              |        |
|   |            |                 |              |                                  |                                          |           |       |             |              |        |

#### 6. PARA BAIXAR UM BEM

1º PASSO: Você deverá acessar o cadastro de bens patrimoniais com o ENTER.

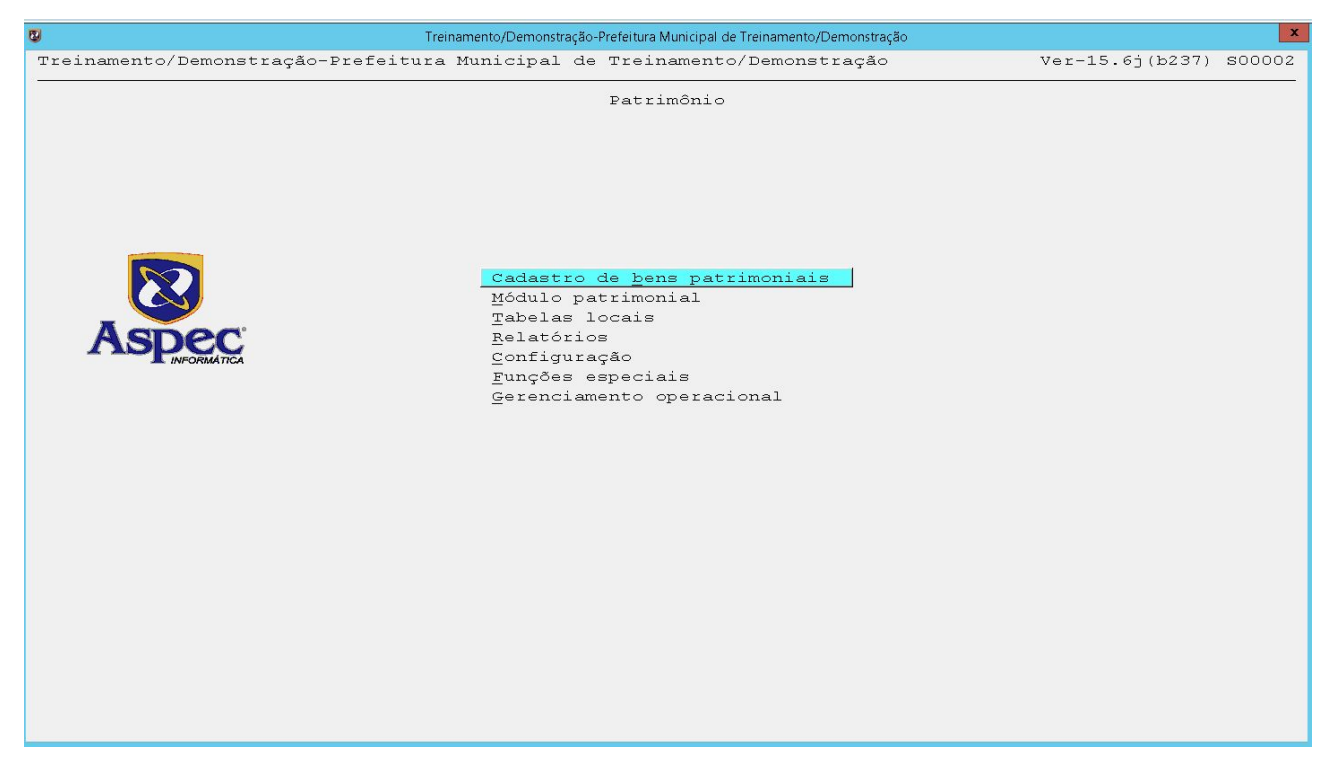

**2º PASSO:** Teclar **P = Procurar** para buscar o bem. Existem várias formas de fazer esse procedimento, como demonstra a imagem abaixo:

3º PASSO: Teclar ENTER para acessar a Ficha Patrimonial:

| Treinamento/Demonstração-Prefeitura Municipal de Treinamento/Demonstração |            |         | X         |
|---------------------------------------------------------------------------|------------|---------|-----------|
| Treinamento/Demonstracão-Prefeitura Municipal de Treinamento/Demonstracão | Ver-15     | .6i(b23 | 2) SOOQO2 |
| Cadastro de bens patrimoniais                                             |            |         | x         |
|                                                                           |            |         |           |
| Cadastro de bens patrimoniais                                             |            |         |           |
|                                                                           | Grupo Vida | Valor   | Tom- 🔺    |
| Item Descrição                                                            | sub útil   | resid.  | bado      |
| 002069 AMBULÂNCIA                                                         | BM-48 10   | 10      | Sim       |
| 002085 ampliação da cantina do EEF Josefa                                 | BI-23 25   | 10      | Sim       |
| 002025 APARELHO DE RESSONÂNCIA                                            | BM-08 10   | 10      | Sim       |
| 002146 AR CONDICIONADO.                                                   | BM-30 10   | 10      | Sim       |
| 012301 ARMARIO DE DUAS FORTAS Procurar                                    | BM-36 10   | 10      | Não       |
| 001990 ARQUIVO COM 03 GAVETAS                                             | BM-36 10   | 10      | Sim       |
| 001991 BIRÔ COM DUAS GAVETAS                                              | BM-36 10   | 10      | Sim       |
| 012302 BIRO DE 04 GAVETAS Por número do <u>t</u> ombamento                | BM-36 10   | 10      | Sim       |
| 002226 BIRO PRETO Por <u>c</u> ódigo do item                              | BM-42 10   | 10      | Sim       |
| 002030 BOX BECO DA POEIRA Por fornecedor                                  | BI-26 25   | 10      | Sim       |
| 002267 CADASTRO DE ITEM TESTE Por descrição do bem                        | BM-35 5    | 10      | Não       |
| 002018 CADEIRA Por número do <u>e</u> mpenho                              | BM-42 10   | 10      | Sim       |
| 002268 CADEIRA ACOLCHOADA IPAL Por número da <u>n</u> ota fiscal          | BM-42 10   | 10      | Sim       |
| 002183 CADEIRA COM BRAÇO                                                  | BM-99 10   | 10      | Sim       |
| 012323 CADEIRA COM BRAÇO AZUL                                             | BM-36 10   | 10      | Sim       |
| 002198 cadeira de madeira                                                 | BM-42 10   | 10      | Sim       |
| 002058 CADEIRA DE PLÁSTICO                                                | BM-42 10   | 10      | Sim       |
| 012319 CADEIRA DE PLASTICO TI                                             | BM-12 10   | 10      | Não       |
| 002216 cadeira de plastico co                                             | BM-12 10   | 10      | Sim       |
| 002235 CADEIRA DE RODINHAS                                                | BM-36 10   | 10      | Sim       |
| 001971 CADEIRA GIRATÓRIA                                                  | BM-36 10   | 10      | Sim 🔻     |
|                                                                           |            |         |           |
|                                                                           |            |         |           |
|                                                                           |            |         |           |
| Incluir Alterar Consultar Excluir Listar Enter=Tombamentos                |            |         |           |
| Movimentos em lote Procurar                                               |            |         |           |
|                                                                           |            |         |           |
|                                                                           |            |         |           |

| 8   |               |                   | Treinamento/Demonstração-Prefe | itura Municipal de Treinamento/ | Demonstração |              | x            |
|-----|---------------|-------------------|--------------------------------|---------------------------------|--------------|--------------|--------------|
| Tr  | einamento/Der | monstração-Prefei | tura Municipal de Tr           | einamento/Demons                | tração       | Ver-15.61(b) | 237) \$00002 |
|     | 7             |                   | Cadastro                       | de bens patrimoniais            |              |              | <b>X</b>     |
| 4   |               |                   | FIC                            | ina patrimoniai                 |              |              |              |
| - [ | 🛓 📝 🗋 🔘 🖶     | i 💽 🕝 ៕           |                                |                                 |              |              | -            |
|     | Ficha patrimo | onial do tombamen | to: 00000321-AR CONI           | DICIONADO.                      |              |              |              |
|     | 2<br>         |                   |                                | Valor da                        | Valor        | Valor        | Vida         |
|     | Data          | Movimento         | Detalhamento                   | Operação                        | Atualizado   | Liq.Contabil | útil         |
|     | 01/12/2016    | Tombamento        | Normal                         | 1.000,00                        | 1.000,00     | 1.000,00     | 10           |
|     | 31/01/2017    | Depreciação       |                                | -7,50                           |              | 992,50       | 10           |
|     | 28/02/2017    | Depreciação       |                                | -7,50                           |              | 985,00       | 10           |
|     | 31/03/2017    | Depreciação       |                                | -7,50                           |              | 977,50       | 10           |
|     |               |                   |                                |                                 |              |              |              |
|     |               |                   |                                |                                 |              |              |              |
|     |               |                   |                                |                                 |              |              |              |
|     |               |                   |                                |                                 |              |              |              |
|     |               |                   |                                |                                 |              |              |              |
|     |               |                   |                                |                                 |              |              |              |
|     |               |                   |                                |                                 |              |              |              |
|     |               |                   |                                |                                 |              |              |              |
|     |               |                   |                                |                                 |              |              |              |
|     |               |                   |                                |                                 |              |              |              |
|     |               |                   |                                |                                 |              |              |              |
|     |               |                   |                                |                                 |              |              |              |
|     |               |                   |                                |                                 |              |              |              |
|     |               |                   |                                |                                 |              |              |              |
|     |               |                   |                                |                                 |              |              |              |
|     |               |                   |                                |                                 |              |              |              |
|     |               |                   |                                |                                 |              |              |              |
|     |               |                   |                                |                                 |              |              |              |
|     |               |                   |                                |                                 |              |              |              |
|     | Incluir 2     | Alterar Consul    | tar Excluir Er                 | nter=estorno L:                 | istar        |              |              |
|     | L             | , L <u> </u>      |                                |                                 |              |              |              |
|     |               |                   |                                |                                 |              |              |              |
|     |               |                   |                                |                                 |              |              |              |

Quando estiver na tela da Ficha Patrimonial, clicar no **I = Incluir** e *ENTER* para dar baixa.

|            |                    | Demonstração-P                                                                                                    | refertara Manicipal de Demonstr                           | açau           |              |        |
|------------|--------------------|----------------------------------------------------------------------------------------------------|-----------------------------------------------------------|----------------|--------------|--------|
| onstração- | -Prefeitura Muni   | icipal de Demonstração                                                                                                    | •                                                         |                | Ver-15.6j(b) | 232) S |
|            |                    | Cada                                                                                                    | stro de bens patrimoniais                                 |                |              |        |
|            |                    |                                                                                                    | Ficha patrimonial                                         |                |              |        |
|            | 🖶 🔝 😢 📶            |                                                                                                    |                                                           |                |              |        |
| icha patr: | imonial do tomba   | amento: 01000118-COMPU                                                                                                    | TADOR                                                     |                |              |        |
|            |                    |                                                                                                    | Valor da                                                  | Valor          | Valor        | Vida   |
| Data       | Movimento          | Detalhamento                                                                                                    | Operação                                                  | Atualizado     | Liq.Contabil | útil   |
| 04/10/201  | 17 Tombamento      | Normal                                                                                                    | 1 500 0                                                   | 1 500 (        | 1.500,00     | 10     |
|            | 0                  |                                                                                                    | Incluir                                                   |                | ×            |        |
|            |                    |                                                                                                    | Incluir                                                   |                |              |        |
|            |                    |                                                                                                    |                                                           |                |              |        |
|            |                    | Balxa                                                                                                    |                                                           |                |              |        |
|            |                    | Custos subsomiontos                                                                                                    |                                                           |                |              |        |
|            |                    | Cuscos subsequences                                                                                                    |                                                           |                |              |        |
|            |                    | Redução a valor rec                                                                                                    | uperável                                                  |                |              |        |
|            |                    | Redução a valor rec                                                                                                    | uperável                                                  |                |              |        |
|            |                    | <u>R</u> edução a valor rec<br>R <u>e</u> avaliação/nova vi                                                                | uperável<br>da útil                                       |                |              |        |
|            |                    | <u>R</u> edução a valor rec<br>R <u>e</u> avaliação/nova vi<br>Re <u>v</u> ersão de perda p                                | uperável<br>da útil<br>or redução a valo                  | or recuperável |              |        |
|            |                    | <u>R</u> edução a valor rec<br>R <u>e</u> avaliação/nova vi<br>Re <u>v</u> ersão de perda p                                | uperável<br>da útil<br>or redução a valo                  | or recuperável |              |        |
|            |                    | <u>Gustos subsequentes</u><br><u>Redução a valor rec</u><br>R <u>e</u> avaliação/nova vi<br>Re <u>v</u> ersão de perda p   | uperável<br>da útil<br>or redução a valo                  | or recuperável |              |        |
|            |                    | <u>R</u> edução a valor rec<br>R <u>e</u> avaliação/nova vi<br>Re <u>v</u> ersão de perda p                                | uperável<br>da útil<br>or redução a valo                  | or recuperável |              |        |
|            |                    | <u>G</u> uscos subsequences<br><u>R</u> edução a valor rec<br>R <u>e</u> avaliação/nova vi<br>Re <u>v</u> ersão de perda p | uperável<br>da útil<br>or redução a valo                  | or recuperável |              |        |
|            |                    | <u>G</u> ustos subsequentes<br><u>R</u> edução a valor rec<br>R <u>e</u> avaliação/nova vi<br>Re <u>v</u> ersão de perda p | uperável<br>da útil<br>or redução a valo                  | or recuperável |              |        |
|            |                    | <u>G</u> ustos subsequentes<br>Redução a valor rec<br>R <u>e</u> avaliação/nova vi<br>Re <u>v</u> ersão de perda p         | uperável<br>da útil<br>or redução a valo                  | or recuperável |              |        |
|            |                    | <u>Gustos subsequentes</u><br><u>Redução a valor rec</u><br>R <u>e</u> avaliação/nova vi<br>Re <u>v</u> ersão de perda p   | uperável<br>da útil<br>or redução a valo                  | or recuperável |              |        |
|            |                    | <u>Gustos subsequences</u><br><u>Redução a valor rec</u><br>R <u>ea</u> valiação/nova vi<br>Re <u>v</u> ersão de perda p   | uperável<br>da útil<br>or redução a valo                  | or recuperável |              |        |
|            |                    | <u>G</u> ustos subsequentes<br><u>R</u> edução a valor rec<br>R <u>e</u> avaliação/nova vi<br>Re <u>v</u> ersão de perda p | uperável<br>da útil<br>or redução a valo                  | or recuperável |              |        |
|            |                    | <u>Gustos subsquences</u><br><u>Redução a valor rec</u><br>R <u>ea</u> valiação/nova vi<br>Re <u>v</u> ersão de perda p    | uperável<br>da útil<br>or redução a valo                  | or recuperável |              |        |
|            |                    | <u>_ustos subscuences</u><br><u>Redução a valor rec</u><br>R <u>e</u> avaliação/nova vi<br>Re <u>v</u> ersão de perda p    | uperável<br>da útil<br>or redução a valo                  | or recuperável |              |        |
|            |                    | <u>Gustos subsequentes</u><br><u>Redução a valor rec</u><br>R <u>e</u> avaliação/nova vi<br>Re <u>v</u> ersão de perda p   | uperável<br>da útil<br>or redução a valo                  | or recuperável |              |        |
|            |                    | <u>R</u> edução a valor rec<br>R <u>e</u> avaliação/nova vi<br>Re <u>v</u> ersão de perda p                                | uperável<br>da útil<br>or redução a valo                  | or recuperável |              |        |
|            |                    | <u>Gustos subsquentes</u><br><u>Redução a valor rec</u><br>R <u>e</u> avaliação/nova vi<br>Re <u>v</u> ersão de perda p    | uperável<br>da útil<br>or redução a valo                  | or recuperável |              |        |
|            |                    | <u>Gustos subsequences</u><br><u>Redução a valor rec</u><br>R <u>e</u> avaliação/nova vi<br>Re <u>v</u> ersão de perda p   | uperável<br>da útil<br>or redução a valo                  | or recuperável |              |        |
|            |                    | <u>R</u> edução a valor rec<br>R <u>e</u> avaliação/nova vi<br>Re <u>v</u> ersão de perda p                                | uperável<br>da útil<br>or redução a valo                  | or recuperável |              |        |
| 4          |                    | <u>Gustos subsequentes</u><br><u>Redução a valor rec</u><br>R <u>e</u> avaliação/nova vi<br>Re <u>v</u> ersão de perda p   | uperável<br>da útil<br>or redução a valo                  | or recuperável |              |        |
|            |                    | <u>R</u> edução a valor rec<br>R <u>e</u> avaliação/nova vi<br>Re <u>v</u> ersão de perda p                                | uperável<br>da útil<br>or redução a valo                  | or recuperável |              |        |
| [ncluir]   | <u>Alterar</u> Cor | <u>Redução a valor rec</u><br><u>Redução a valor rec</u><br><u>Reavaliação/nova vi</u><br><u>Rev</u> ersão de perda p      | uperável<br>da útil<br>or redução a valo<br>Enter=estorno | pr recuperável |              |        |

Ao clicar *ENTER* para concluir a baixa, preencher a data da baixa, o motivo, vincular a comissão de patrimônio e por fim, justificar o motivo da baixa do bem.

| 🕲 Inclus                      | ão de baixa do tombamento: 00000 | 025-AMBULÂNCIA         | ×         |
|-------------------------------|----------------------------------|------------------------|-----------|
| * 🗊 🗈 📼 🕑 重                   |                                  |                        |           |
| Inclusão de baixa do tombamen | to: 00000025-AMBULÂN             | ACIA                   |           |
| Valor Bruto Inicial : R\$     | 80.000,00                        | Valor Atualizado : R\$ | 80.080,00 |
| Data 🖊                        | /                                | Termo Nº 110           |           |
| Motivo 🔽 💌                    |                                  |                        |           |
| Comissão 🔽                    | 1                                |                        |           |
| Justificativa                 |                                  |                        |           |
|                               |                                  |                        |           |
|                               |                                  |                        |           |
|                               |                                  |                        |           |
|                               |                                  |                        |           |
|                               |                                  |                        |           |
|                               |                                  |                        |           |
|                               |                                  |                        |           |
|                               |                                  |                        |           |
|                               |                                  |                        |           |
|                               |                                  |                        |           |
| F9=encerra texto              |                                  |                        |           |
|                               |                                  |                        |           |

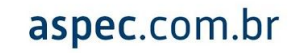

#### 7. PARA TRANSFERIR UM BEM

1º PASSO: Você deverá acessar o cadastro de bens patrimoniais com o ENTER.

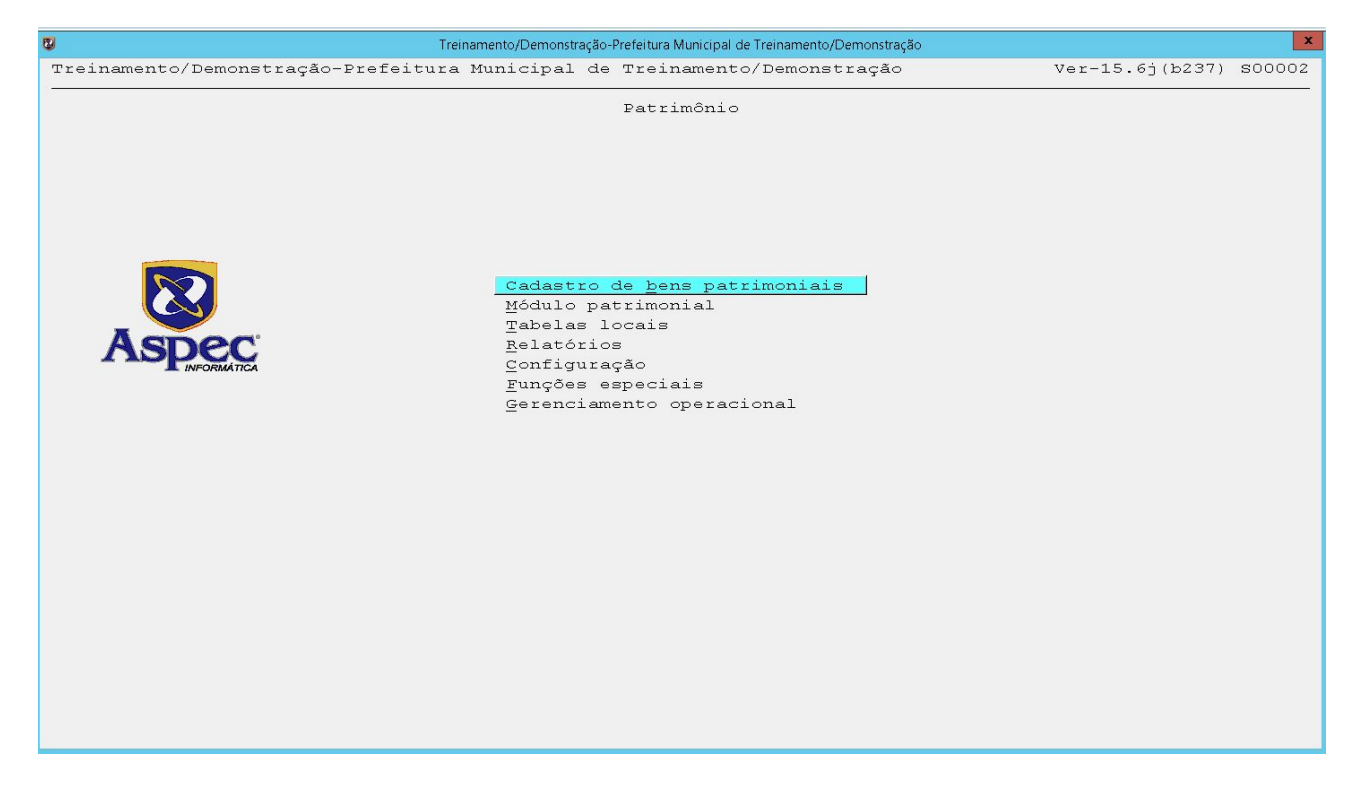

**2º PASSO:** Teclar **P = Procurar** para buscar o bem. Existem várias formas de fazer esse procedimento, como demonstra a imagem abaixo.

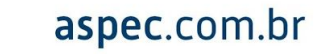

| 3 Т                                | reinamento/Demonstração-Prefeitura Municipal de Treinamento/Demonstração |            |          | X         |
|------------------------------------|--------------------------------------------------------------------------|------------|----------|-----------|
| Treinamento/Demonstração-Prefeitur | a Municipal de Treinamento/Demonstração                                  | Ver-15     | .6i(b23; | 2) SOOOO2 |
| 8                                  | Cadastro de bens patrimoniais                                            |            |          | x         |
|                                    |                                                                          |            |          |           |
|                                    | Cadastro de bens patrimoniais                                            |            |          |           |
|                                    |                                                                          | Grupo Vida | Valor    | Tom-      |
| Item Descrição                     |                                                                          | sub útil   | resid.   | bado      |
| 002069 AMBULÂNCIA                  |                                                                          | BM-48 10   | 10       | Sim       |
| 002085 ampliação da cantina do EE  | F Josefa                                                                 | BI-23 25   | 10       | Sim       |
| 002025 APARELHO DE RESSONÂNCIA     |                                                                          | BM-08 10   | 10       | Sim       |
| 002146 AR CONDICIONADO.            | Procurar                                                                 | BM-30 10   | 10       | Sim       |
| 012301 ARMARIO DE DUAS PORTAS      | Procurar                                                                 | BM-36 10   | 10       | Não       |
| 001990 ARQUIVO COM 03 GAVETAS      |                                                                          | BM-36 10   | 10       | Sim       |
| 001991 BIRÔ COM DUAS GAVETAS       |                                                                          | BM-36 10   | 10       | Sim       |
| 012302 BIRO DE 04 GAVETAS          | Por número do <u>t</u> ombamento                                         | BM-36 10   | 10       | Sim       |
| 002226 BIRO PRETO                  | Por <u>c</u> ódigo do item                                               | BM-42 10   | 10       | Sim       |
| 002030 BOX BECO DA POEIRA          | Por <u>f</u> ornecedor                                                   | BI-26 25   | 10       | Sim       |
| 002267 CADASTRO DE ITEM TESTE      | Por <u>d</u> escrição do bem                                             | BM-35 5    | 10       | Não       |
| 002018 CADEIRA                     | Por número do <u>e</u> mpenho                                            | BM-42 10   | 10       | Sim       |
| 002268 CADEIRA ACOLCHOADA IPAT     | Por número da <u>n</u> ota fiscal                                        | BM-42 10   | 10       | Sim       |
| 002183 CADEIRA COM BRAÇO           |                                                                          | BM-99 10   | 10       | Sim       |
| 012323 CADEIRA COM BRAÇO AZUL      |                                                                          | BM-36 10   | 10       | Sim       |
| 002198 cadeira de madeira          |                                                                          | BM-42 10   | 10       | Sim       |
| 002058 CADEIRA DE PLÁSTICO         |                                                                          | BM-42 10   | 10       | Sim       |
| 012319 CADEIRA DE PLASTICO TI      |                                                                          | BM-12 10   | 10       | Não       |
| 002216 cadeira de plastico com     |                                                                          | BM-12 10   | 10       | Sim       |
| 002235 CADEIRA DE RODINHAS         |                                                                          | BM-36 10   | 10       | Sim       |
| 001971 CADEIRA GIRATÓRIA           |                                                                          | BM-36 10   | 10       | Sim 🔻     |
|                                    |                                                                          |            |          |           |
|                                    |                                                                          |            |          |           |
|                                    |                                                                          |            |          |           |
| Incluir Alterar Consultar          | Excluir Listar Enter=Tombamentos                                         |            |          |           |
| Movimentos em lote Procurar        |                                                                          |            |          |           |
|                                    |                                                                          |            |          |           |
|                                    |                                                                          |            |          |           |

**3º PASSO:** Teclar *ENTER* para acessar a Localização e depois clicar no **I** = **Incluir** para fazer a transferência.

| Treinamento/Demonstração       Ver-15.6j(b237)         Cadasto de bens patimoniais         Tombamentos do item: EM-002146-AR CONDICIONADO.         Valor Estado de Última         Tombamentos do item: EM-002146-AR CONDICIONADO.         Valor Estado de Última         mento atual tombamento aquisição aquisição atualizado conservação operação         00000321 Alocado       01/12       01/12       000,00       Novo       31/03/2017         00000323 Alocado       01/12       Accessar informações do tombamento       000,00       Novo       31/03/2017         00000324 Alocado       01/12       Ficha Patrimonial       000,00       Novo       31/03/2017         00000326 Alocado       01/12       Ficha Patrimonial       000,00       Novo       31/03/2017         00000326 Alocado       01/12       Ficha Patrimonial       000,00       Novo       31/03/2017         00000326 Alocado       01/12       Propriedade       000,00       Novo       31/03/2017         00000328 Alocado       01/12       Propriedade       000,00       Novo       31/03/2017         00000329 Alocado       01/12       Responsabilidade       000,00       Novo       31/03/2017         0000                                                                                                    | Treinamento/Demonstração-Prefeitura Municipal de Treinamento/Demonstração               |      |
|----------------------------------------------------------------------------------------------------|-----------------------------------------------------------------------------------------|------|
| Cadastro de bens patrimoniais         Tombamentos do item: BM-002146-AR CONDICIONADO.         Tombamentos do item:       BM-002146-AR CONDICIONADO.         Tombamentos do item:       Data de Data de Data de Valor de aquisição atualizado conservação operação         00000321 Alocado       01/12 (2016 01/12/2016 1 000 00         00000323 Alocado       01/12         00000324 Alocado       01/12         00000325 Alocado       01/12         00000326 Alocado       01/12         00000326 Alocado       01/12         00000326 Alocado       01/12         00000326 Alocado       01/12         00000326 Alocado       01/12         00000328 Cedido       01/12         00000329 Alocado       01/12         00000320 Alocado       01/12         00000320 Alocado       01/12         00000320 Alocado       01/12         00000320 Alocado       01/12         00000330 Alocado       01/12         00000331 Alocado       01/12         00000331 Alocado       01/02         00000513 Alocado       01/05         00000514 Alocado       01/05         00000515 Alocado       01/05         00000515 Alocado       01/05                                                                                                    | efeitura Municipal de Treinamento/Demonstração Ver-15.6j(b237)                          | 3000 |
| Tombamentos do item         Tombamentos do item: BM-002146-AR CONDICIONADO.         Tomba-       Situação         nento       atual         tombamentos do item: BM-002146-AR CONDICIONADO.         Tomba-       Situação         nento       atual         tombamentos do item: BM-002146-AR CONDICIONADO.         Tomba-       Situação         nento       atual         tombamento       aquisição         atual       tombamento         00000322       Alocado         01/12       Acessar informações do tombamento         00000323       Alocado         01/12       Acessar informações do tombamento         00000324       Alocado         01/12       Acessar informações do tombamento         00000326       Alocado         01/12       Acessar informações do tombamento         00000326       Alocado         01/12       Ficha Patrimonial         1000,00       Novo         00000328       Alocado         01/12       Propriedade         00000329       Alocado         01/12       Regisão da vida útil         000,00       Novo         00000330       Alocado <th>Cadastro de bens patrimoniais</th> <th></th>                                                                                                    | Cadastro de bens patrimoniais                                                           |      |
| Image: Image: | Tombamentos do item                                                                     |      |
| Tombamentos do item: BM-002146-AR CONDICIONADO.Tomba-<br>mentoSituação<br>nentoData de<br>Data de<br>tombamentoQualor de<br>aquisiçãoValor Estado de<br>átualizado<br>conservação<br>000,00 NovoÚlima<br>operação<br>000,00 Novo00000321<br>00000322<br>Alocado01/12<br>01/12<br>01/12<br>00000323<br>Alocado01/12<br>01/12<br>01/12<br>01/12<br>00000324<br>Alocado01/12<br>01/12<br>00000324<br>Alocado01/12<br>000,00 Novo000,00 Novo31/03/2017<br>000,00 Novo00000326<br>00000326<br>00000326<br>00000327<br>00000328<br>00000328<br>00000329<br>Alocado01/122<br>Ficha Patrimonial<br>Docalização<br>Propriedade000,00 Novo31/03/2017<br>000,00 Novo00000329<br>00000329<br>00000320<br>00000320<br>Alocado01/122<br>Propriedade<br>Estado de conservação<br>Doc,00 Novo000,00 Novo31/03/2017<br>000,00 Novo00000329<br>00000329<br>00000321<br>00000330<br>Alocado01/122<br>Propriedade<br>Estado de conservação<br>Doc,00 Novo000,00 Novo31/03/2017<br>000,00 Novo00000330<br>00000330<br>00000331<br>00000331<br>Desafetado01/02<br>Reyisão da vida útil<br>Reparo<br>Conta PCASP000,00 Novo31/03/2017<br>000,00 Novo00000513<br>00000513<br>Alocado01/05<br>01/05<br>00000513<br>Alocado01/05<br>001/05<br>00000513<br>Alocado01/05<br>0000051<br>00000513<br>Alocado01/05<br>0000051<br>00000513<br>Alocado01/05<br>0000051<br>00000513<br>Alocado01/05<br>0000051<br>00000513<br>Alocado01/05<br>0000051<br>00000513<br>Alocado05/04<br>001/05<br>0000051<br>00000513<br>Alocado05/04<br>001/05<br>00000513<br>Alocado05/04/2017<br>00000513<br>000                                                                                                    |                                                                                         |      |
| Tomba-<br>mentoSituação<br>atualData de<br>tombamento aquisição<br>aquisição<br>bolono<br>00000321<br>Alocado<br>001/12<br>Desafetação<br>00000321<br>Alocado<br>01/12<br>Desafetação<br>00000321<br>Alocado<br>01/02<br>Reyisão de conservação<br>Docado<br>01/02<br>Reyisão da vida útil<br>0000000<br>Conta PCASPValor Estado de<br>vint<br>000,00 Novo<br>0000,00 Novo<br>000,00 Novo<br>000,00 Novo<br>000,00 Novo<br>000,00 Novo<br>000,00 Novo<br>000,00 Novo<br>000,00 Novo<br>000,00 Novo<br>000,00 Novo<br>000,00 Novo<br>000,00 Novo<br>000,00 Novo<br>000,0                                                                                                    | em: BM-002146-AR CONDICIONADO.                                                          |      |
| mento         atual         tombamento aquisição         aquisição         atualizado         conservação         operação           00000321         Alocado         01/12/2016         1/12/2016         1/00000         000,00         Novo         31/03/2017           00000322         Alocado         01/12         Acesar informações do tombamento         000,00         Novo         31/03/2017           00000323         Alocado         01/12         Acesar informações do tombamento         000,00         Novo         31/03/2017           00000324         Alocado         01/12         Ficha Patrimonial         000,00         Novo         31/03/2017           00000326         Alocado         01/12         Ficha Patrimonial         000,00         Novo         31/03/2017           00000326         Alocado         01/12         Responsabilidade         000,00         Novo         31/03/2017           00000329         Alocado         01/12         Besafetação         000,00         Novo         31/03/2017           00000328         Cedido         01/12         Desafetação         000,00         Novo         31/03/2017           00000329         Alocado         01/12         Desafetação         000,00         Novo         31/03/2                                                                                                    | Data de Valor de Valor Estado de Última                                                 |      |
| 00000321 Alocado         01/12/2016 01/12/2016         1 000 00         1 000 00         1 000 00         31/03/2017           00000322 Alocado         01/12         Acessar informações do tombamento 0000321         000,00 Novo         31/03/2017           00000323 Alocado         01/12         Acessar informações do tombamento         00000321         000,00 Novo         31/03/2017           00000324 Alocado         01/12         Acessar informações do tombamento         000,00 Novo         31/03/2017           00000325 Alocado         01/12         Ficha Patrimonial         000,00 Novo         31/03/2017           00000327 Alocado         01/12         Esponsabilidade         000,00 Novo         31/03/2017           00000327 Alocado         01/12         Estado de conservação         000,00 Novo         31/03/2017           00000329 Alocado         01/12         Desafetação         000,00 Novo         31/03/2017           00000342 Alocado         01/12         Desafetação         000,00 Novo         31/03/2017           00000342 Alocado         01/02         Reparo         000,00 Novo         31/03/2017           00000313 Alocado         01/05         Conta PCASP         200,00 Novo         01/05/2017           00000514 Alocado         01/05         Conta PCASP         200,                                                                                                    | tombamento aquisição aquisição atualizado conservação operação                          |      |
| 00000322 Alocado         01/12         4 Acessar informações do tombamento 0000321         000,00 Novo         31/03/2017           00000323 Alocado         01/12         Acessar informações do tombamento         000,00 Novo         31/03/2017           00000324 Alocado         01/12         Ficha Patrimonial         000,00 Novo         31/03/2017           00000326 Alocado         01/12         Localização         000,00 Novo         31/03/2017           00000326 Alocado         01/12         Localização         000,00 Novo         31/03/2017           00000328 Cedido         01/12         Propriedade         000,00 Novo         31/03/2017           00000329 Alocado         01/12         Propriedade         000,00 Novo         31/03/2017           00000320 Alocado         01/12         Desafetação         000,00 Novo         31/03/2017           00000324 Alocado         01/12         Desafetação         000,00 Novo         31/03/2017           00000328 Alocado         01/12         Reyisão da vida útil         000,00 Novo         31/03/2017           00000324 Alocado         01/02         Reyisão da vida útil         000,00 Novo         31/03/2017           00000314 Alocado         01/05         Conta PCASP         200,00 Novo         01/05/2017           00                                                                                                    | 01/12/2016 01/12/2016 1 000 00 1 000,00 Novo 31/03/2017                                 |      |
| 00000323 Alocado         01/12,         Acessar informações do tombamento         000,00 Novo         31/03/2017           00000324 Alocado         01/12,         Ficha Patrimonial         000,00 Novo         31/03/2017           00000326 Alocado         01/12,         Ficha Patrimonial         000,00 Novo         31/03/2017           00000326 Alocado         01/12,         Estado         000,00 Novo         31/03/2017           00000327 Alocado         01/12,         Responsabilidade         000,00 Novo         31/03/2017           00000328 Gedido         01/12,         Propriedade         000,00 Novo         31/03/2017           00000329 Alocado         01/12,         Desafetação         000,00 Novo         31/03/2017           00000330 Alocado         01/12,         Desafetação         000,00 Novo         31/03/2017           00000381 Desafetado         01/02,         Repisão da vida útil         000,00 Novo         31/03/2017           00000513 Alocado         01/05,         Conta FCASP         200,00 Novo         31/03/2017           00000515 Alocado         01/05,         Conta FCASP         200,00 Novo         01/05/2017           00232323 Alocado         05/04         05/04         05/04         05/04         200,00 Novo         01/05/2017 <td>01/12 Acessar informações do tombamento 00000321 000,00 Novo 31/03/2017</td> <td></td>                                                                                                    | 01/12 Acessar informações do tombamento 00000321 000,00 Novo 31/03/2017                 |      |
| 00000324 Alocado         01/12,<br>00000325 Alocado         Ficha Patrimonial         000,00 Novo         31/03/2017           00000325 Alocado         01/12,<br>00000327 Alocado         Eicha Patrimonial         000,00 Novo         31/03/2017           00000327 Alocado         01/12,<br>00000327 Alocado         Decalização         000,00 Novo         31/03/2017           00000327 Alocado         01/12,<br>00000328 Cedido         Propriedade         000,00 Novo         31/03/2017           000000329 Alocado         01/12,<br>00000342 Alocado         Estado de conservação         000,00 Novo         31/03/2017           00000342 Alocado         01/12,<br>02/12,<br>00000342 Alocado         Desafetação         000,00 Novo         31/03/2017           00000342 Alocado         01/02,<br>02/12,<br>00000513 Alocado         Conta PCASP         000,00 Novo         31/03/2017           00000513 Alocado         01/05,<br>00000514 Alocado         01/05,<br>01/05,<br>00000515 Alocado         01/05,<br>00000515 Alocado         01/05,<br>00000515 Alocado         01/05,<br>00000515 Alocado         05/04,<br>05/04,         05/04,<br>05/04,         05/04,<br>05/04,                                                                                                    | 01/12 Acessar informações do tombamento 000,00 Novo 31/03/2017                          |      |
| 00000325 Alocado         01/12;         Ficha Patrimonial         000,00 Novo         31/03/2017           00000326 Alocado         01/12;         Localização         000,00 Novo         31/03/2017           00000327 Alocado         01/12;         Responsabilidade         000,00 Novo         31/03/2017           00000328 Cedido         01/12;         Propriedade         000,00 Novo         31/03/2017           00000329 Alocado         01/12;         Estado de conservação         000,00 Novo         31/03/2017           00000342 Alocado         01/12;         Desafetação         000,00 Novo         31/03/2017           00000342 Alocado         01/02;         Reparo         000,00 Novo         31/03/2017           00000513 Alocado         01/05;         Conta PCASP         200,00 Novo         31/03/2017           00000514 Alocado         01/05;         Conta PCASP         200,00 Novo         01/05/2017           00232323 Alocado         05/04;         OS/04;         Distributeree         200,00 Novo         01/05/2017                                                                                                    | 01/12, 000,00 Novo 31/03/2017                                                           |      |
| 00000326 Alocado         01/12;         Localização         000,00 Novo         31/03/2017           00000327 Alocado         01/12;         Responsabilidade         000,00 Novo         31/03/2017           00000328 Cedido         01/12;         Propriedade         000,00 Novo         31/03/2017           00000329 Alocado         01/12;         Desafetação         000,00 Novo         31/03/2017           00000320 Alocado         01/12;         Desafetação         000,00 Novo         31/03/2017           00000324 Alocado         01/12;         Revisão da vida útil         000,00 Novo         31/03/2017           00000381 Desafetado         01/02;         Repisão da vida útil         000,00 Novo         31/03/2017           00000513 Alocado         01/05;         Conta FCASP         200,00 Novo         01/05/2017           00000514 Alocado         01/05;         Conta FCASP         200,00 Novo         01/05/2017           00232323 Alocado         05/04         05/04         05/04         200,00 Novo         01/05/2017                                                                                                    | 01/12, <u>F</u> icha Patrimonial 000,00 Novo 31/03/2017                                 |      |
| 00000327 Alocado         01/12;         Responsabilidade         000,00 Novo         31/03/2017           00000328 Cedido         01/12;         Propriedade         000,00 Novo         01/05/2017           00000329 Alocado         01/12;         Estado de conservação         000,00 Novo         31/03/2017           00000330 Alocado         01/12;         Desafetação         000,00 Novo         31/03/2017           00000342 Alocado         02/12;         Reyisão da vida útil         000,00 Novo         31/03/2017           00000381 Desafetado         01/02;         Reparo         300,00 Novo         01/05/2017           00000513 Alocado         01/05;         Conta PCASP         200,00 Novo         01/05/2017           00000515 Alocado         01/05;         Conta PCASP         200,00 Novo         01/05/2017           00232323 Alocado         05/04;         05/04;         00,00 Novo         05/04/2017                                                                                                    | 01/12, <u>Localização</u> 000,00 Novo 31/03/2017                                        |      |
| 00000328 Cedido         01/12,         Propriedade         000,00 Novo         01/05/2017           00000329 Alocado         01/12,         Estado de conservação         000,00 Novo         31/03/2017           00000330 Alocado         02/12,         Reyisão da vida útil         000,00 Novo         31/03/2017           00000342 Alocado         02/12,         Reyisão da vida útil         000,00 Novo         31/03/2017           00000381 Desafetado         01/02,         Reparo         300,00 Novo         07/07/2017           00000513 Alocado         01/05,         Conta PCASP         200,00 Novo         01/05/2017           00000515 Alocado         01/05,         Conta PCASP         200,00 Novo         01/05/2017           00232323 Alocado         05/04,         05/04,         000,00 Novo         01/05/2017                                                                                                    | 01/12, <u>R</u> esponsabilidade 000,00 Novo 31/03/2017                                  |      |
| 00000329 Alocado         01/12;         Estado de conservação         000,00 Novo         31/03/2017           00000330 Alocado         01/12;         Desafetação         000,00 Novo         31/03/2017           00000342 Alocado         02/12;         Reyisão da vida útil         000,00 Novo         31/03/2017           00000513 Alocado         01/02;         Reparo         300,00 Novo         07/07/2017           00000513 Alocado         01/05;         Conta PCASP         200,00 Novo         01/05/2017           00000515 Alocado         01/05;         Conta PCASP         200,00 Novo         01/05/2017           00232323 Alocado         05/04         05/04         05/04         00,00 Novo         05/04/2017                                                                                                    | 01/12, Propriedade 000,00 Novo 01/05/2017                                               |      |
| 00000330 Alocado         01/12;         Desafetação         000,00 Novo         31/03/2017           00000342 Alocado         02/12;         Reyisão da vida útil         000,00 Novo         31/03/2017           00000381 Desafetado         01/02;         Reparo         300,00 Novo         07/07/2017           00000513 Alocado         01/05;         Conta FCASP         200,00 Novo         01/05/2017           00000514 Alocado         01/05;         Conta FCASP         200,00 Novo         01/05/2017           00000515 Alocado         01/05;         Conta FCASP         200,00 Novo         01/05/2017           00232323 Alocado         05/04;         Conta FCASP         200,00 Novo         01/05/2017           00232323 Alocado         05/04;         Conta FCASP         200,00 Novo         01/05/2017                                                                                                    | 01/12, <u>E</u> stado de conservação 000,00 Novo 31/03/2017                             |      |
| 00000342 Alocado         02/12,         Revisão da vida útil         000,00 Novo         31/03/2017           00000381 Desafetado         01/02,         Reparo         300,00 Novo         07/07/2017           00000513 Alocado         01/05,         Conta PCASP         200,00 Novo         01/05/2017           00000515 Alocado         01/05,         Conta PCASP         200,00 Novo         01/05/2017           00232323 Alocado         05/04,         05/04,         05/04,         05/04/2017                                                                                                    | 01/12, Desafetação 000,00 Novo 31/03/2017                                               |      |
| 00000381 Desafetado         01/02, Reparo         300,00 Novo         07/07/2017           00000513 Alocado         01/05, Conta PCASP         200,00 Novo         01/05/2017           00000514 Alocado         01/05, Conta PCASP         200,00 Novo         01/05/2017           00000515 Alocado         01/05, Conta PCASP         200,00 Novo         01/05/2017           00232323 Alocado         05/04, Conta PCASP         200,00 Novo         01/05/2017                                                                                                    | 02/12, Revisão da vida útil 000,00 Novo 31/03/2017                                      |      |
| 00000513 Alocado         01/05,         Conta FCASP         200,00 Novo         01/05/2017           00000514 Alocado         01/05,         200,00 Novo         01/05/2017           00232323 Alocado         05/04         05/04         100,00 Péssimo         05/04/2017                                                                                                    | 01/02, Reparo 300,00 Novo 07/07/2017                                                    |      |
| 00000514 Alocado         01/05,         200,00 Novo         01/05/2017           00000515 Alocado         01/05,         200,00 Novo         01/05/2017           00232323 Alocado         05/04,         100,00 Péssimo         05/04/2017                                                                                                    | 01/05, Conta PCASP 200,00 Novo 01/05/2017                                               |      |
| 00000515 Alocado 01/05/<br>00232323 Alocado 05/04/<br>00000515 Alocado 05/04/<br>00000515 Alocado 05/04/<br>00000515 Alocado 01/05/2017<br>100,00 Péssimo 05/04/2017                                                                                                    | 01/05, 200,00 Novo 01/05/2017                                                           |      |
| 00232323 Alocado 05/04/2017                                                                                                    | 01/05, 200,00 Novo 01/05/2017                                                           |      |
|                                                                                                    | 05/04, 100,00 Péssimo 05/04/2017                                                        |      |
| Incluir Alterar Excluir Consultar Procurar Listar Empenhos<br>Enter=acessar informações do tombamento                                                                                                    | cluir <u>Consultar</u> <u>Procurar</u> <u>Listar</u> <u>Empenhos</u><br>s do tombamento |      |

Ao teclar *ENTER* na localização e posteriormente no **I = Incluir**, você deverá preencher a seguinte janela:

| 2                             | Demonstração-l                        | Prefeitura Municipal de Demonstração          |  |  |  |
|-------------------------------|---------------------------------------|-----------------------------------------------|--|--|--|
| Demonstração-Prefeitura Mun   | icipal de Demonstração                | o Ver-15.6j(b232) S00002                      |  |  |  |
| Cadastro de bens patrimoniais |                                       |                                               |  |  |  |
| - 😨                           | Inclusão de transferência do tombamer | nto: 01000118-COMPUTADOR                      |  |  |  |
|                               |                                       |                                               |  |  |  |
| Inclusão de transfe           | Selecione com Enter                   | 18-COMPUTADOR                                 |  |  |  |
| Transferência Sel             | ecione com Enter                      |                                               |  |  |  |
| Tipo: 🔽 🕶                     |                                       |                                               |  |  |  |
| Detalhamento.:                | osse                                  |                                               |  |  |  |
| Data inicial.: / P            | osse/Propriedade                      | Data final: / /                               |  |  |  |
| Localização atual             |                                       |                                               |  |  |  |
| Órgão: 03                     |                                       | Un.Orçam: Ol Secretaria da Educação           |  |  |  |
| Área: 008                     |                                       | Un.Gestora: 02 Secretaria Municipal da Educaç |  |  |  |
| Subárea: 002 Ent              | er=selecionar                         |                                               |  |  |  |
| Destino                       |                                       |                                               |  |  |  |
| Órgão: 🔽 💌                    |                                       |                                               |  |  |  |
| Área: 🔽 💌                     |                                       | Un.Orçam:                                     |  |  |  |
| Subárea: 🔽                    |                                       | Un.Gestora:                                   |  |  |  |
| Resp. direto.: 0 🔻            |                                       |                                               |  |  |  |
| Est. Conserv.:                |                                       |                                               |  |  |  |
| Pref./Titular: 0 🔻            |                                       |                                               |  |  |  |
| Secretário: 0 🔻               |                                       |                                               |  |  |  |
| Finalidade:                   |                                       |                                               |  |  |  |
|                               |                                       |                                               |  |  |  |
|                               |                                       |                                               |  |  |  |
|                               |                                       |                                               |  |  |  |
|                               |                                       |                                               |  |  |  |
|                               |                                       |                                               |  |  |  |
| F9=ence                       | rra texto                             |                                               |  |  |  |
|                               |                                       |                                               |  |  |  |
|                               |                                       |                                               |  |  |  |
| F2=salvar                     |                                       |                                               |  |  |  |
|                               |                                       |                                               |  |  |  |
|                               |                                       |                                               |  |  |  |
|                               |                                       |                                               |  |  |  |

Ao transferir o bem por tempo determinado será feita uma cessão do mesmo e consequentemente será transferida apenas a sua POSSE. Quando não existir um prazo para devolver o bem, será uma transferência e por isso o tipo será POSSE/PROPRIEDADE.

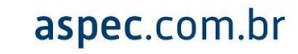

| 🕲 Der                                                          | nonstração-Prefeitura Municipal de Demonstração |  |  |  |  |
|----------------------------------------------------------------|-------------------------------------------------|--|--|--|--|
| Demonstração-Prefeitura Municipal de Demon                     | stracão Ver-15.61(b232) S00002                  |  |  |  |  |
| Cadastro de bens patrimoniais                                  |                                                 |  |  |  |  |
| 😨 Inclusão de transferência do tombamento: 01000118-COMPUTADOR |                                                 |  |  |  |  |
|                                                                | -                                               |  |  |  |  |
| Inclusão de transferência do tombamento:                       | 01000118-COMPUTADOR                             |  |  |  |  |
| Transferência 🛛 Selecione com Enter                            | x                                               |  |  |  |  |
| Tipo 1 🔽 Selecione com Ent                                     | er                                              |  |  |  |  |
| Detalhamento.: 11 🔽                                            |                                                 |  |  |  |  |
| Data inicial.: / , <u>Transferência</u>                        | Data final: / /                                 |  |  |  |  |
| Localização atual <u>C</u> essão                               |                                                 |  |  |  |  |
| Órgão: 03 <u>R</u> ecolhimento                                 | Un.Orçam: 01 Secretaria da Educação             |  |  |  |  |
| Área: 008                                                      | Un.Gestora: 02 Secretaria Municipal da Educaç   |  |  |  |  |
| Subárea: 002                                                   |                                                 |  |  |  |  |
| Destino                                                        |                                                 |  |  |  |  |
| Órgão: 🔽 Enter=selecionar                                      |                                                 |  |  |  |  |
| Área: 🔽                                                        | Un.Orçam:                                       |  |  |  |  |
| Subárea:                                                       | Un.Gestora:                                     |  |  |  |  |
| Resp. direto.: 0                                               |                                                 |  |  |  |  |
| Est. Conserv.:                                                 |                                                 |  |  |  |  |
| Pref./Titular: 0                                               |                                                 |  |  |  |  |
| Secretário: 0 🔽                                                |                                                 |  |  |  |  |
| Finalidade:                                                    |                                                 |  |  |  |  |
|                                                                |                                                 |  |  |  |  |
|                                                                |                                                 |  |  |  |  |
|                                                                |                                                 |  |  |  |  |
|                                                                |                                                 |  |  |  |  |
|                                                                |                                                 |  |  |  |  |
| F9=encerra texto                                               |                                                 |  |  |  |  |
|                                                                |                                                 |  |  |  |  |
| E2-colucy                                                      |                                                 |  |  |  |  |
| rz-sarvar                                                      |                                                 |  |  |  |  |
|                                                                |                                                 |  |  |  |  |
| P                                                              |                                                 |  |  |  |  |

A localização atual já estará preenchida. O usuário preencherá o destino, o responsável direto, o estado de conservação, o prefeito e secretário no caso de cessão, e a justificativa. Feito isso, tecle no **F9 = Encerra Texto** para encerrar o texto e **F2 = Salvar**.

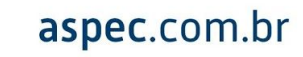

| 8                     | Inclusão de transferência do tombamento: 01000001- | x                                             |
|-----------------------|----------------------------------------------------|-----------------------------------------------|
|                       | I 😧 📶                                              |                                               |
| Inclusão de transferé | ência do tombamento: 01000001-                     |                                               |
| Transferência         |                                                    |                                               |
| Tipo 2 🔻              | POSSE/PROPRIEDADE                                  |                                               |
| Detalhamento.: 11 🔻   | Transferência                                      |                                               |
| Data inicial.: 05/10/ | /2017                                              | Data final: / /                               |
| Localização atual     |                                                    |                                               |
| Órgão 01              | Gabinete do Prefeito                               | Un.Orçam: 01 Gabinete do Prefeito             |
| Área 002              | Ganite do Prefeito                                 | Un.Gestora: 01 Prefeitura Municipal de Demons |
| Subárea: 001          | Gabinete                                           |                                               |
| Destino               | 🙂 Confirma                                         | ção                                           |
| Órgão 02 🔻            | Secretaria da Adi 🔽 Confi                          | rma a                                         |
| Área: 006 🔻           | Secretaria da Adi 🌄 inclusão d                     | o registro 🛛 01 Secretaria da Administração e |
| Subárea: 001 🔻        | Gabinete                                           | 01 Prefeitura Municipal de Demons             |
| Resp. direto.: 15781  | I▼ABIDORAL RODRI <mark>S</mark> im <u>N</u> ão     |                                               |
| Est. Conserv.: 🛛 💌 No | ovo                                                |                                               |
| Pref./Titular:        | D 💌                                                |                                               |
| Secretário:           | 5 💌                                                |                                               |
| Finalidade:           |                                                    |                                               |
|                       |                                                    |                                               |
|                       |                                                    |                                               |
|                       |                                                    |                                               |
|                       |                                                    |                                               |
|                       |                                                    |                                               |
| F9=                   | encerra texto                                      |                                               |
|                       |                                                    |                                               |
|                       |                                                    |                                               |
| F2=salvar             |                                                    |                                               |

**Responsabilidade:** Evidenciará o responsável pelo bem, aquele que foi indicado para se responsabilizar pelo mesmo na hora do tombamento ou na hora da transferência.

| 8                        | Demonstração-Prefeitura Municipal de Demonstração | x                      |  |  |  |  |
|--------------------------|---------------------------------------------------|------------------------|--|--|--|--|
| _Demonstração-Prefeitura | Municipal de Demonstração                         | Ver-15.6j(b232) S00002 |  |  |  |  |
| 2                        | Cadastro de bens patrimoniais                     |                        |  |  |  |  |
| - <b>B</b>               | HISTÓRICO DE RESPONSABILIDADE                     | × ×                    |  |  |  |  |
| - 🚍 📰 😰 📲                |                                                   | -                      |  |  |  |  |
| Histórico de responsá    | veis pelo tombamento: 01000110-CELULAR            |                        |  |  |  |  |
| Data                     | Responsável                                       | Tipo                   |  |  |  |  |
| 04/07/2016               | ACACIO VIEIRA DE LIMA                             | Direto                 |  |  |  |  |
| 10/06/2017               | ABIDORAL RODRIGUES DA SILVA                       | Direto                 |  |  |  |  |
| 20/08/2017               | ADAIL PAULINO DA SILVA                            | Direto                 |  |  |  |  |
|                          |                                                   |                        |  |  |  |  |
|                          |                                                   |                        |  |  |  |  |
|                          |                                                   |                        |  |  |  |  |
|                          |                                                   |                        |  |  |  |  |
|                          |                                                   |                        |  |  |  |  |
|                          |                                                   |                        |  |  |  |  |
|                          |                                                   |                        |  |  |  |  |
|                          |                                                   |                        |  |  |  |  |
|                          |                                                   |                        |  |  |  |  |
|                          |                                                   |                        |  |  |  |  |
|                          |                                                   |                        |  |  |  |  |
|                          |                                                   |                        |  |  |  |  |
|                          |                                                   |                        |  |  |  |  |
|                          |                                                   |                        |  |  |  |  |
|                          |                                                   |                        |  |  |  |  |
|                          |                                                   |                        |  |  |  |  |
|                          |                                                   |                        |  |  |  |  |
|                          |                                                   |                        |  |  |  |  |
|                          |                                                   |                        |  |  |  |  |
|                          |                                                   |                        |  |  |  |  |
|                          |                                                   |                        |  |  |  |  |
|                          |                                                   |                        |  |  |  |  |
| Responsavel direto       | U <u>o</u> ncessao <u>L</u> istar                 |                        |  |  |  |  |
|                          |                                                   |                        |  |  |  |  |
|                          |                                                   |                        |  |  |  |  |
|                          |                                                   |                        |  |  |  |  |

**Propriedade:** Indicará de quem é a propriedade do bem. Caso o mesmo tenha sido transferido por tempo indeterminado a propriedade é transferida, caso só tenha sido feita uma cessão a propriedade não será alterada.

|            | faiture Municipal de Dem   |                          | N== 15 (+/h222) |    |
|------------|----------------------------|--------------------------|-----------------|----|
| nstracao-P | refeitura Municipal de Dem | ONSTRAÇÃO                | Ver-15.67(b232) | SU |
|            |                            | Histórico de propriedade |                 |    |
|            |                            | ristorico de propriedade |                 |    |
| 2 📲        |                            |                          |                 |    |
| stórico de | propriedade do tombamento  | : 01000110-CELULAR       |                 | _  |
| Data       | Órgão                      | Área                     | Subárea         | _  |
| 04/07/2016 | Gabinete do Prefeito       | Ganite do Prefeito       | Recepção        |    |
| 10/06/2017 | Secretaria da Educação     | Secretaria da Educação   | Recepção        |    |
| 20/08/2017 | Gabinete do Prefeito       | Ganite do Prefeito       | Recepção        |    |
|            |                            |                          |                 |    |
|            |                            |                          |                 |    |
|            |                            |                          |                 |    |
|            |                            |                          |                 |    |
|            |                            |                          |                 |    |
|            |                            |                          |                 |    |
|            |                            |                          |                 |    |
|            |                            |                          |                 |    |
|            |                            |                          |                 |    |
|            |                            |                          |                 |    |
|            |                            |                          |                 |    |
|            |                            |                          |                 |    |
|            |                            |                          |                 |    |
|            |                            |                          |                 |    |
|            |                            |                          |                 |    |
|            |                            |                          |                 |    |
|            |                            |                          |                 |    |
|            |                            |                          |                 |    |
|            |                            |                          |                 |    |
|            |                            |                          |                 |    |
|            |                            |                          |                 |    |
|            |                            |                          |                 |    |
|            |                            |                          |                 |    |
|            |                            |                          |                 | -  |

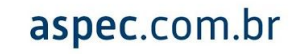

**Estado de Conservação:** Indicará o estado que o bem se encontra, o usuário poderá alterar de acordo com a sua necessidade.

|                                             | PATKIMUNIU.oat - Libreuttice       | writer          |        |
|---------------------------------------------|------------------------------------|-----------------|--------|
| 🕲 Dem                                       | nonstração-Prefeitura Municipal de | Demonstração    | x      |
| Demonstração-Prefeitura Municipal de Demons | stração                            | Ver-15.6j(b232) | s00002 |
| B                                           | Cadastro de bens patrimo           | iais            | ×      |
| 0                                           | Histórico do estado de conse       | rvação          | ×      |
|                                             |                                    |                 | -      |
| Histórico do estado de conservação do tor   | nbamento: 01000110                 | -CELULAR        |        |
|                                             |                                    | Estado de       |        |
| Data                                        | Movimento                          | conservação     |        |
| 04/07/2016                                  | Tombamento                         | Novo            |        |
| 04/10/2017                                  | Mud.Est.Cons.                      | Bom             |        |
|                                             |                                    |                 |        |
|                                             |                                    |                 |        |
|                                             |                                    |                 |        |
|                                             |                                    |                 |        |
|                                             |                                    |                 |        |
|                                             |                                    |                 |        |
|                                             |                                    |                 |        |
|                                             |                                    |                 |        |
|                                             |                                    |                 |        |
|                                             |                                    |                 |        |
|                                             |                                    |                 |        |
|                                             |                                    |                 |        |
|                                             |                                    |                 |        |
|                                             |                                    |                 |        |
|                                             |                                    |                 |        |
|                                             |                                    |                 |        |
|                                             |                                    |                 |        |
|                                             |                                    |                 |        |
|                                             |                                    |                 |        |
|                                             |                                    |                 |        |
| Incluir Excluir Consultar                   |                                    |                 |        |
|                                             |                                    |                 |        |
|                                             |                                    |                 |        |
|                                             |                                    |                 |        |

**Desafetação:** Ferramenta utilizada quando os bens da entidade forem leiloados, neste caso, os mesmos deverão ser desafetados e posteriormente baixados.

| 2                  | Consulta da desafetação do tombamento: 01000001- |  |  |  |  |  |
|--------------------|--------------------------------------------------|--|--|--|--|--|
| 5 📰 🕑 📶            |                                                  |  |  |  |  |  |
| Consulta da desafe | tação do tombamento: 01000001                    |  |  |  |  |  |
| Dados da desafeta  | ação                                             |  |  |  |  |  |
| Data               | Data 15/03/2017                                  |  |  |  |  |  |
| Para venda ?       | s <u>wi</u> m                                    |  |  |  |  |  |
| Justificativa      |                                                  |  |  |  |  |  |
|                    |                                                  |  |  |  |  |  |
|                    |                                                  |  |  |  |  |  |
|                    |                                                  |  |  |  |  |  |
|                    |                                                  |  |  |  |  |  |
|                    |                                                  |  |  |  |  |  |
|                    |                                                  |  |  |  |  |  |
|                    |                                                  |  |  |  |  |  |
|                    |                                                  |  |  |  |  |  |
|                    |                                                  |  |  |  |  |  |
|                    |                                                  |  |  |  |  |  |
|                    |                                                  |  |  |  |  |  |
|                    | F9=encerra texto                                 |  |  |  |  |  |
|                    |                                                  |  |  |  |  |  |
|                    |                                                  |  |  |  |  |  |
|                    |                                                  |  |  |  |  |  |

**Revisão da vida útil:** No caso de revisão de vida útil, o cadastramento do novo tempo será feito nesta tela.

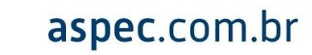

| onatroaão-Dr. | ofoituro Municir      | al de Demonst      | ração                        |          | Nor-15 65 (b222) 800 |
|---------------|-----------------------|--------------------|------------------------------|----------|----------------------|
| Shstraçao-Pr  | erercura municip      | ai de Demonst.     | Cadastro de bens natrimo     | nisic    | Ver-15.0((b252) 500  |
|               |                       |                    | Revisão da vida útil do tomb | amento   | 1                    |
|               |                       |                    | ne inseo da inse adi do tomb | amento   | •                    |
| 🗋 🔘 🚔 🏢       |                       |                    |                              |          |                      |
| evisão da vio | da útil do tomba      | mento: 010001      | 10-CELULAR                   |          |                      |
| Data          | Operação              | Vida útil          | Valor Besidual               | Comissão |                      |
| 04/07/2016    | Tombamento            | 5 ano(s)           | 65,00                        |          |                      |
|               |                       |                    |                              |          |                      |
|               |                       |                    |                              |          |                      |
|               |                       |                    |                              |          |                      |
|               |                       |                    |                              |          |                      |
|               |                       |                    |                              |          |                      |
|               |                       |                    |                              |          |                      |
|               |                       |                    |                              |          |                      |
|               |                       |                    |                              |          |                      |
|               |                       |                    |                              |          |                      |
|               |                       |                    |                              |          |                      |
|               |                       |                    |                              |          |                      |
|               |                       |                    |                              |          |                      |
|               |                       |                    |                              |          |                      |
|               |                       |                    |                              |          |                      |
|               |                       |                    |                              |          |                      |
|               |                       |                    |                              |          |                      |
|               |                       |                    |                              |          |                      |
|               |                       |                    |                              |          |                      |
|               |                       |                    |                              |          |                      |
|               |                       |                    |                              |          |                      |
|               |                       |                    |                              |          |                      |
|               |                       |                    |                              |          |                      |
|               |                       |                    |                              |          |                      |
|               |                       |                    |                              |          |                      |
| Incluir C     | onsultar <u>E</u> xcl | uir <u>L</u> istar |                              |          |                      |
|               |                       |                    | _                            |          |                      |
|               |                       |                    |                              |          |                      |

**Reparo:** Para informar a localização do bem, caso ele tenha sido enviado a alguma empresa para reparo. Será informado a data do envio, empresa, responsável pela empresa, previsão de retorno, estado de conservação e justificava.

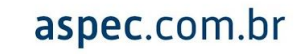

| 🛛 Demonstração-Prefeitura Mur                                                                                                    | icipal de Demonstração 🛛 🗶                                                                  |
|----------------------------------------------------------------------------------------------------|---------------------------------------------------------------------------------------------|
| Demonstração-Prefeitura Municipal de Demonstração                                                                                                    | Ver-15.6i(b232) S00002                                                                      |
| 💴 Cadastro de bens                                                                                                    | patrimoniais                                                                                |
| 🖥 😻 Envio de bem para reparo - tombamento: 0100                                                                                                    | 0110-CELULAR                                                                                |
|                                                                                                    |                                                                                             |
| Envio de bem para reparo - tombamento: 01000110-CEJ<br>Data do envio.: / /<br>Origem<br>Órgão: 01 Gabinete do Prefeito<br>Área: 002 Ganite do Prefeito<br>Subárea: 002 Recepção<br>Resp.pela entrega do bem.:<br>Resp.pela patrimonio: | JULAR<br>Un.Orçam: Ol Gabinete do Prefeito<br>Un.Gestora: Ol Prefeitura Municipal de Demons |
| Destino<br>Empresa: 0<br>Resp. da Empresa: 0<br>Previsão de retorno: 0 dias                                                                                                    | Estado conserv.: 🔽                                                                          |
| Justificativa                                                                                                    |                                                                                             |
| F9=encerra texto                                                                                                    |                                                                                             |

**Conta PCASP:** Informa qual a conta que o bem está inserido no novo plano de contas.

| ۳     |                                                                                     |        |
|-------|-------------------------------------------------------------------------------------|--------|
| 8     | Demonstração-Prefeitura Municipal de Demonstração                                   | x      |
| Demor | nstração-Prefeitura Municipal de Demonstração Ver-15.6i(b232)                       | S00002 |
| 12    | Cadastro de hens natrimoniais                                                       | x      |
| - 🖾   | Códigos do PCASP gerados para o tombamento                                          | ×      |
| -     | Códigos do PCASP gerados para o tombamento                                          | -      |
|       | 0100110-GELULAR                                                                     |        |
|       | 04/07/2016 Tombamento 1.2.3.1.1.01.02.00.00 APARELHOS E EQUIPAMENTOS DE COMUNICAÇÃO |        |
|       |                                                                                     |        |
|       |                                                                                     |        |
|       |                                                                                     |        |
|       |                                                                                     |        |
|       |                                                                                     |        |
|       |                                                                                     |        |
|       |                                                                                     |        |
|       |                                                                                     |        |
|       |                                                                                     |        |
|       |                                                                                     |        |
|       |                                                                                     |        |
|       |                                                                                     |        |
|       |                                                                                     |        |
|       |                                                                                     | -      |
|       |                                                                                     |        |
|       |                                                                                     |        |
|       | 1.                                                                                  |        |
|       |                                                                                     |        |
|       |                                                                                     |        |
|       |                                                                                     |        |

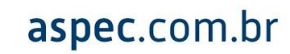

#### 8. MOVIMENTOS EM LOTE

No sistema de patrimônio, dentro do cadastro dos bens patrimoniais existe a ferramenta de Movimentos em lote.

|                        | Cadastro de bens patrimoniais                                                             |       | <u>er to</u> | . 0   (ມະວ. | 2, 300 | × |
|------------------------|-------------------------------------------------------------------------------------------|-------|--------------|-------------|--------|---|
|                        |                                                                                           |       |              |             |        |   |
|                        | Cadastro de bens patrimoniais                                                             |       |              |             |        |   |
|                        |                                                                                           | Grupo | Vida         | Valor       | Tom-   |   |
| Item                   | Descrição                                                                                 | sub   | útil         | resid.      | bado   |   |
| 000014                 | Antena Parabólica                                                                         | BM-06 | 5            | 10          | Sim    |   |
| 001079                 | ar condicionado                                                                           | BM-12 | 10           | 10          | Sim    |   |
| 000535                 | Cadeira                                                                                   | BM-42 | 10           | 10          | Sim    |   |
| 001077                 | cadeira                                                                                   | BM-14 | 10           | 10          | Não    |   |
| 000015                 | Cadeira de Escritório com Braço Preta                                                     | BM-42 | 10           | 10          | Sim    |   |
| 000542                 | Cadeira s/ braço                                                                          | BM-42 | 10           | 10          | Sim    |   |
| 000017                 | CELULAR                                                                                   | BM-06 | 5            | 10          | Sim    |   |
| 011090                 | COMPUTADOR                                                                                | BM-30 | 10           | 10          | Sim    |   |
| 000539                 | Computador Dell                                                                           | BM-06 | 5            | 10          | Sim    |   |
| 001076                 | condicionador de ar                                                                       | BM-12 | 10           | 10          | Sim    |   |
| 000012                 | Condicionador de Ar Split                                                                 | BM-34 | 10           | 10          | Sim    |   |
| 000538                 | Condicionador de Ar Split Midea                                                           | BM-36 | 10           | 10          | Sim    |   |
| 000528                 | CONSTRUÇÃO DE PRAÇA                                                                       | BI-99 | 25           | 10          | Sim    |   |
| 000534                 | Criado mudo                                                                               | BM-42 | 10           | 10          | Sim    |   |
| 001078                 | fff                                                                                       | BI-08 | 25           | 10          | Sim    |   |
| 000536                 | Mesa                                                                                      | BM-42 | 10           | 10          | Sim    |   |
| 000540                 | Mesa Acopladas                                                                            | BM-42 | 10           | 10          | Sim    |   |
| 000011                 | Mesa de Escritório                                                                        | BM-42 | 10           | 10          | Sim    |   |
| 000541                 | Mesa de escritório com gaveta                                                             | BM-42 | 10           | 10          | Sim    |   |
| 000522                 | Monitor 1g teste                                                                          | BM-36 | 10           | 10          | Sim    |   |
| 000532                 | Notebook                                                                                  | BM-69 | 5            | 10          | Sim    | ▼ |
|                        |                                                                                           |       |              |             | ►      |   |
| <u>Inslu</u><br>Movime | <u>Consultar</u> <u>Excluir</u> <u>Listar</u> <u>Enter=Tombamentos</u><br><u>Procurar</u> |       |              |             |        |   |

Esta opção permite realizar vários movimentos de uma só vez, como mostra a figura abaixo, mas alertamos que deve-se ter o devido cuidado com os intervalos de tombamentos para que bens não sejam utilizados erroneamente.

| Jemonst:                                    | <u>raçao-Prefeitura Municipa</u>    | u de . | Demonstração                               |         | v     | er-15 | .67(b1/ | 4) SUU | ψυz |
|---------------------------------------------|-------------------------------------|--------|--------------------------------------------|---------|-------|-------|---------|--------|-----|
| 3                                           |                                     |        | Cadastro de bens patrimoniais              |         |       |       |         |        | x   |
| ] 🗋                                         | i 🜔 🚍 🖬 📰 🕑 🖪                       |        |                                            |         |       |       |         |        |     |
|                                             | 0                                   |        | Cadastro de bens patrimoniais              |         |       |       |         |        |     |
|                                             |                                     |        |                                            |         | Grupo | Vida  | Valor   | Tom-   |     |
| Item                                        | Descrição                           | -      |                                            |         | sub   | útil  | resid.  | bado   |     |
| 000014                                      | Antena Parabólica                   | 8      | Movimentos em lote                         |         | BM-06 | 5     | 10      | Sim    |     |
| 001079                                      | ar condicionado                     |        | Movimentos em lote                         |         | BM-12 | 10    | 10      | Sim    |     |
| 000535                                      | Cadeira                             |        |                                            |         | BM-42 | 10    | 10      | Sim    |     |
| 001077                                      | cadeira                             |        | <u>B</u> aixas                             |         | BM-14 | 10    | 10      | Não    |     |
| 000015                                      | Cadeira de Escritório co            |        | Desafetações                               |         | BM-42 | 10    | 10      | Sim    |     |
| 000542                                      | Cadeira s/ braço                    |        | <u>R</u> eavaliações                       |         | BM-42 | 10    | 10      | Sim    |     |
| 000017                                      | CELULAR                             |        | R <u>e</u> visão da vida útil              |         | BM-06 | 5     | 10      | Sim    |     |
| 000539                                      | Computador Dell                     |        | Transferências                             |         | BM-06 | 5     | 10      | Sim    |     |
| 001076                                      | condicionador de ar                 |        | <u>A</u> juste inicial                     |         | BM-12 | 10    | 10      | Sim    |     |
| 000012                                      | Condicionador de Ar Spl:            |        | E <u>s</u> tado de conservação             |         | вм-34 | 10    | 10      | Sim    |     |
| 000538                                      | Condicionador de Ar Spl:            |        |                                            |         | BM-36 | 10    | 10      | Sim    |     |
| 000528                                      | CONSTRUÇÃO DE PRAÇA                 |        |                                            |         | BI-99 | 25    | 10      | Sim    |     |
| 000534                                      | Criado mudo                         |        |                                            |         | BM-42 | 10    | 10      | Sim    |     |
| 001078                                      | fff                                 |        |                                            |         | BI-08 | 25    | 10      | Sim    |     |
| 000536                                      | Mesa                                |        |                                            |         | BM-42 | 10    | 10      | Sim    |     |
| 000540                                      | Mesa Acopladas                      |        |                                            |         | BM-42 | 10    | 10      | Sim    |     |
| 000011                                      | Mesa de Escritório                  |        |                                            |         | вм-42 | 10    | 10      | Sim    |     |
| 000541                                      | Mesa de escritório com g            | aveta  |                                            |         | BM-42 | 10    | 10      | Sim    |     |
| 000522                                      | Monitor lg teste                    |        |                                            |         | BM-36 | 10    | 10      | Sim    |     |
| 000532 Notebook                             |                                     |        |                                            |         | BM-69 | 5     | 10      | Sim    |     |
| 000013 Notebook Intel Core I5, 4GB, 1TB HD. |                                     |        |                                            |         | BM-69 | 5     | 10      | Sim    | ▼   |
|                                             |                                     |        |                                            |         |       |       |         |        |     |
|                                             |                                     |        |                                            |         |       |       |         |        |     |
|                                             |                                     |        |                                            |         |       |       |         |        |     |
| Inclu:                                      | ir <u>A</u> lterar <u>C</u> onsulta | .r ]   | <u>E</u> xcluir <u>L</u> istar Enter=Tomba | amentos |       |       |         |        |     |
| Movim                                       | entos em lote <u>P</u> rocurar      |        |                                            |         |       |       |         |        |     |
|                                             |                                     |        |                                            |         |       |       |         |        |     |

Ao teclar *ENTER* nas baixas, por exemplo, preencha a data, os intervalos dos tombamentos, o Grupo ao qual pertence, subgrupo, Órgão, Área, subárea, comissão e a justificativa.

| 8                        | Baixa de bens    | x |
|--------------------------|------------------|---|
| * 🗊 🖍 🔳 🤇                | 2 4              |   |
|                          | Baixa de bens    |   |
| Data                     |                  |   |
| Tombamento de            | 0 á 0 Motivo 🔽   |   |
| Grupo<br>Subgrupo        |                  |   |
| Órgão<br>Área<br>Subárea |                  |   |
| Comissão                 |                  |   |
| Justificativa            |                  |   |
|                          |                  |   |
|                          |                  |   |
|                          |                  |   |
|                          |                  |   |
|                          | F9=encerra texto |   |
|                          |                  |   |

### 9. GERAÇÃO DO MÓDULO PATRIMONIAL (TODOS OS MESES)

**1º PASSO:** Você deve acessar as configurações, posteriormente a configuração de datas.

| 9                                 | Demonstração-Prefeitu                                                                                                 | ra Municipal de Demonstração                                                                                                    | x     |
|-----------------------------------|----------------------------------------------------------------------------------------------------|----------------------------------------------------------------------------------------------------|-------|
| Demonstração-Prefeitura Municipal | de Demonstração                                                                                                    | Ver-15.6j(b174) s                                                                                                    | 00002 |
|                                   | Pat                                                                                                    | rimônio                                                                                                    |       |
|                                   | 8                                                                                                    | Configuração                                                                                                    |       |
|                                   |                                                                                                    | Configuração                                                                                                    |       |
| ASPECC                            | Cadastro de<br>Módulo patr:<br>Tabelas loc:<br>Relatórios<br><b>Configuraçã</b><br>Funções esp<br><u>G</u> erenciamen | Configuração de <u>d</u> atas<br>Configuração da <u>e</u> mpresa<br>slogan / logotipo<br>Configuração do sis <u>t</u> ema<br>Resp <u>o</u> nsável pelo setor de patrimônio |       |
|                                   |                                                                                                    |                                                                                                    |       |
|                                   |                                                                                                    |                                                                                                    |       |
|                                   |                                                                                                    |                                                                                                    |       |
|                                   |                                                                                                    |                                                                                                    |       |
|                                   |                                                                                                    |                                                                                                    |       |

**2º PASSO:** Configurar as datas: A primeira data é o último dia do mês que o usuário deseja encerrar, por exemplo, caso queira encerrar o mês de julho, preencherá o primeiro espaço como mostra a imagem abaixo e em seguida permitirá as movimentações para o mês seguinte. Feito isso, tecle **F2 = Salvar.** 

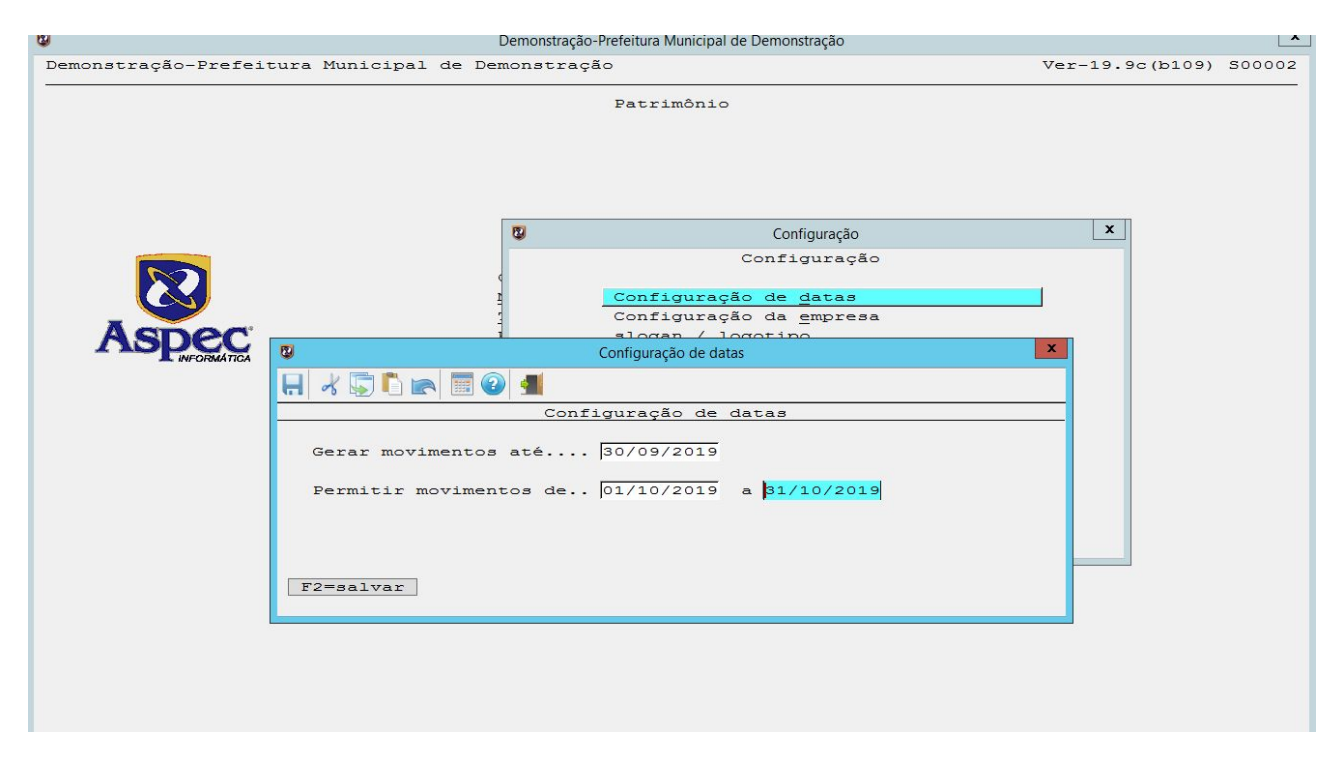

**3º PASSO:** O usuário deve gerar o módulo patrimonial, dando *ENTER* para acessá-lo.

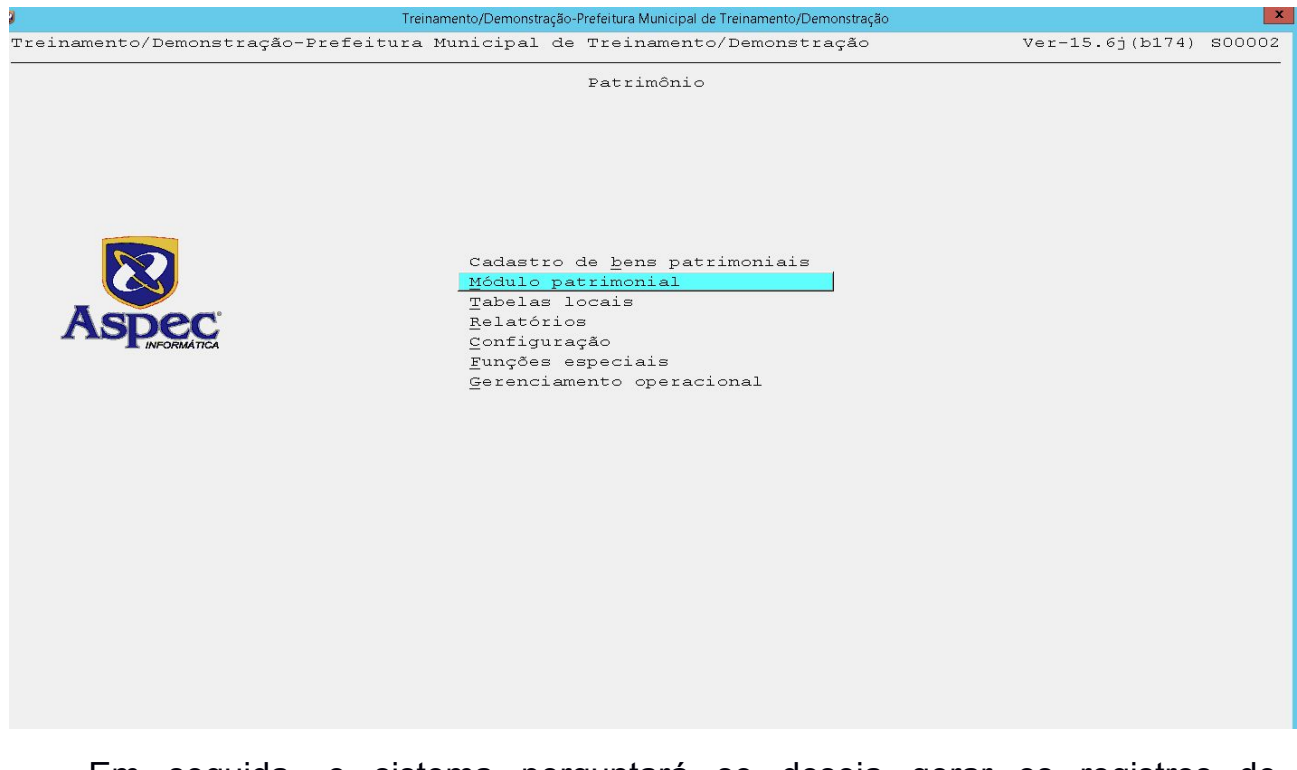

Em seguida, o sistema perguntará se deseja gerar os registros de depreciação/amortização do período que o usuário estipulou.

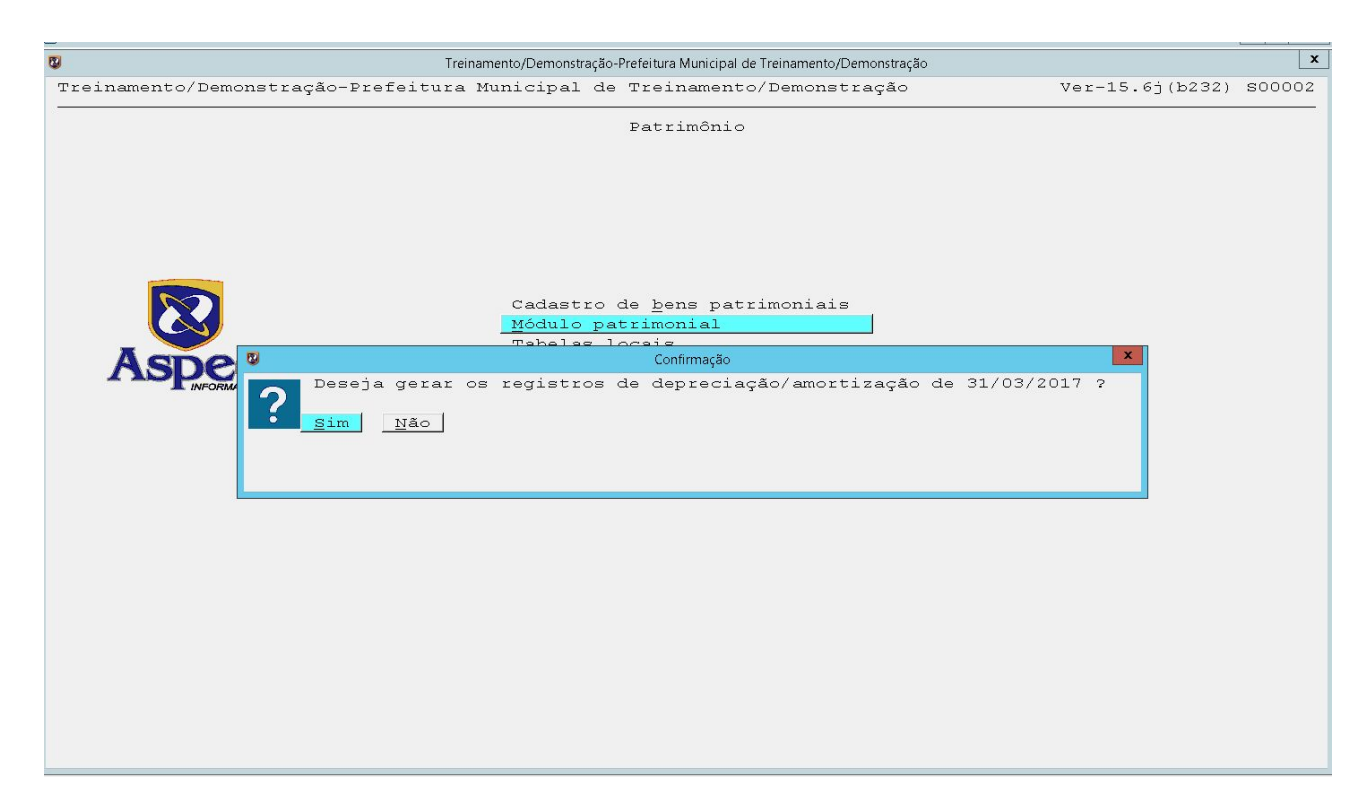

Ao clicar no SIM o sistema alertará que algumas advertências foram encontradas e perguntará se você deseja listá-las. Ao listar esse relatório, o mesmo discriminará os bens que foram baixados para conferência, visto que ao enviar os dados ao Tribunal de Contas, não poderão ser feitas alterações.

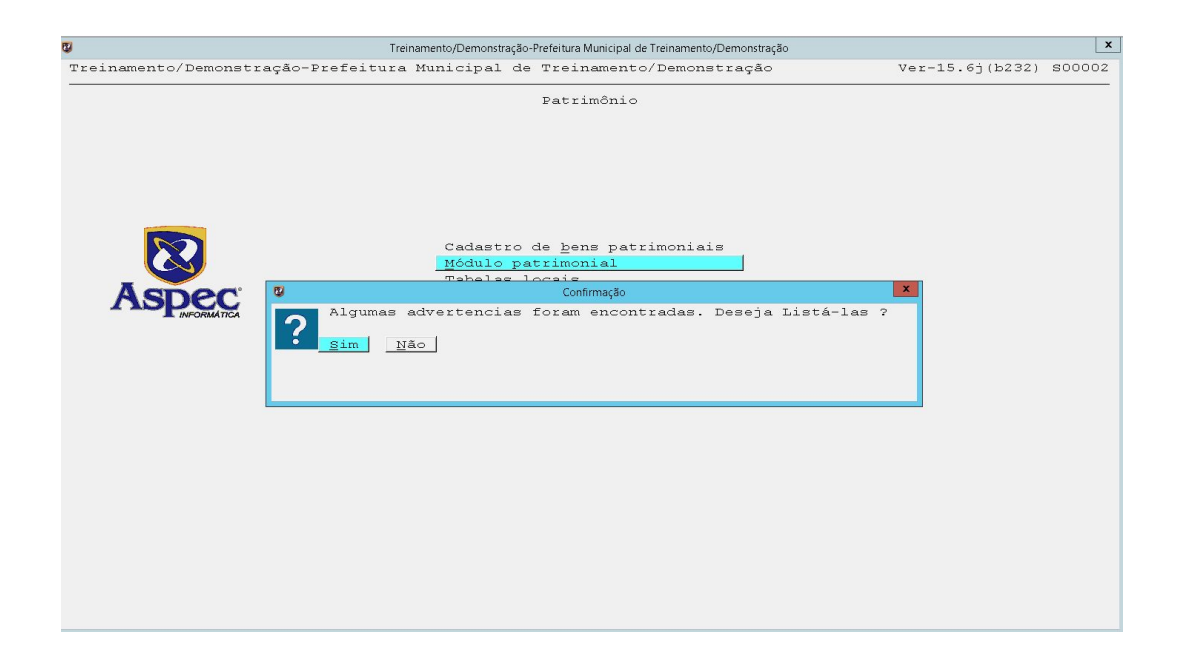

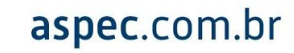

Ao concluir a conferência dos bens que serão baixados, o sistema perguntará se deve confirmar o cálculo dos movimentos de depreciação.

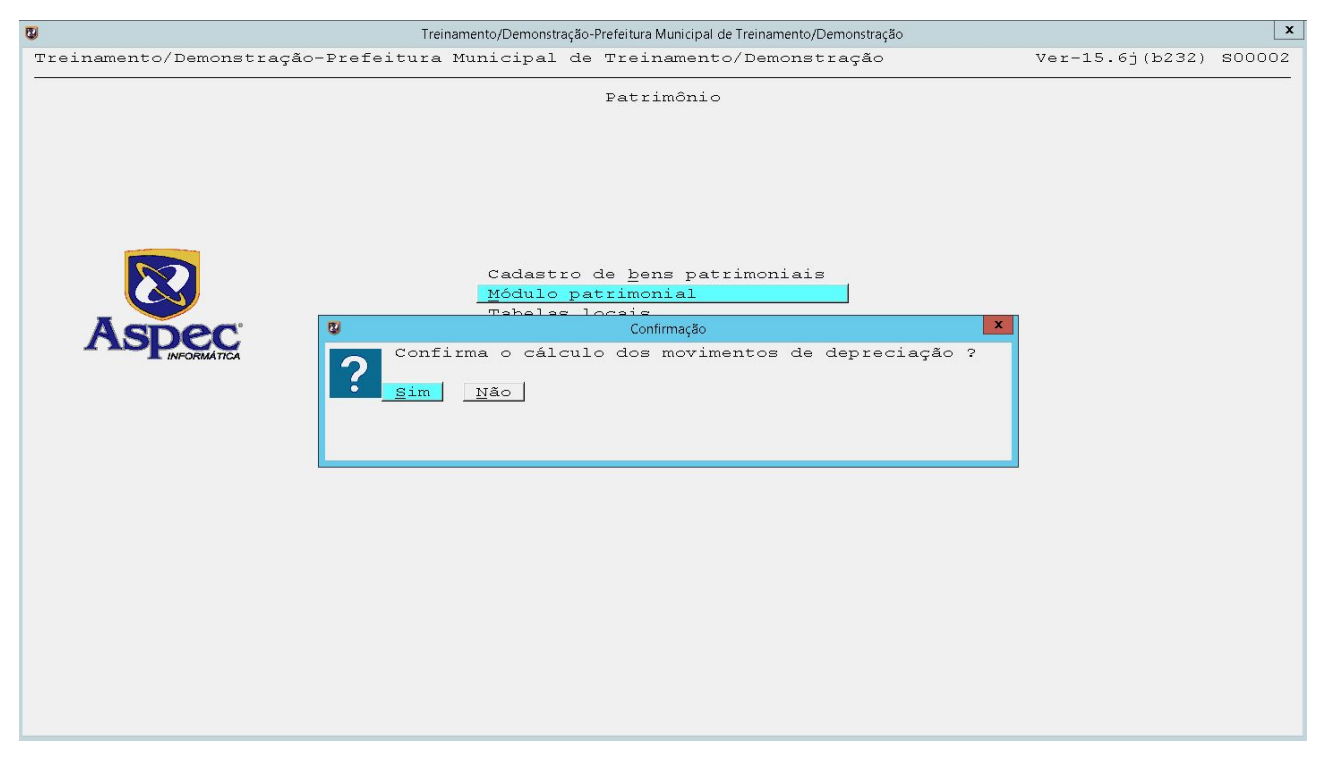

Ao confirmar o cálculo, o sistema fará a depreciação de todos os bens patrimoniais e em seguida as informações serão transmitidas ao Tribunal quando a contabilidade enviar o S.I.M.

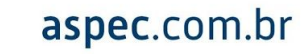

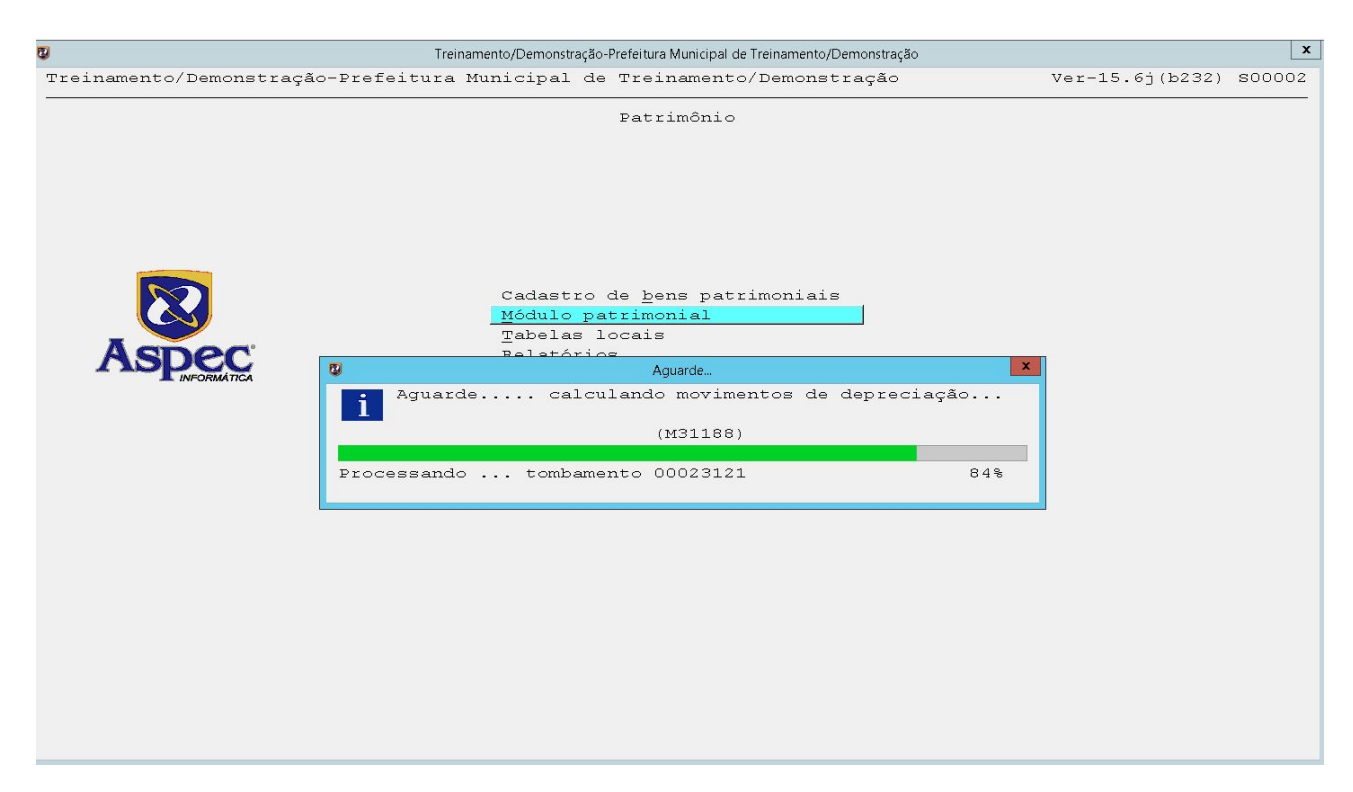

**Obs.:** Este é o S.I.M. do patrimônio que deverá ser realizado **todos os meses**, pois só através dele é que a depreciação dos bens serão calculadas automaticamente para todos os bens.

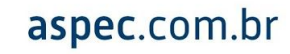

### **10. RELATÓRIOS**

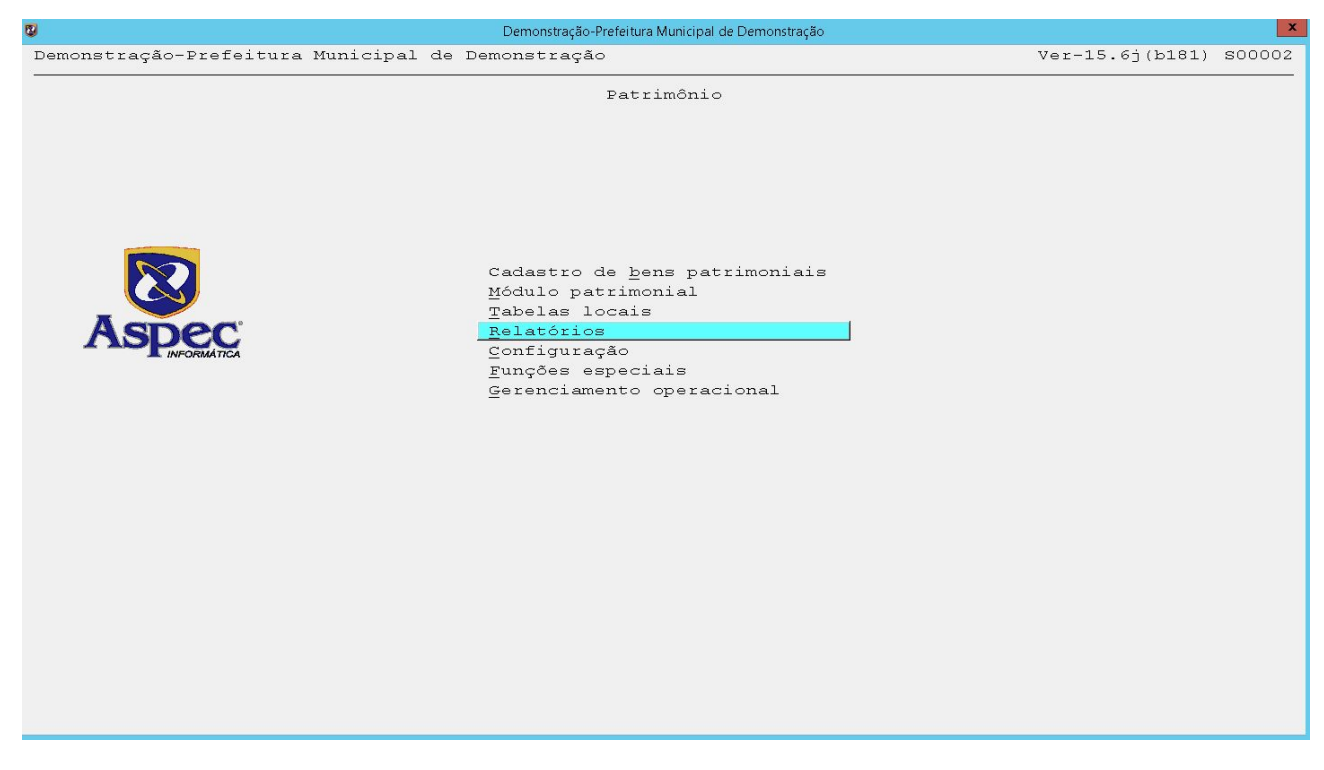

Esta opção é exclusiva para visualização ou impressão de todos os relatórios referentes ao Patrimônio. Cada relatório fornece uma informação distinta de acordo com a necessidade.

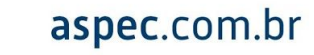

|                 | Detrimônic                                                                                                    | <u> </u>                                                                                                    |                |
|-----------------|----------------------------------------------------------------------------------------------------|----------------------------------------------------------------------------------------------------|----------------|
|                 | 🕲 Menu de relatório:                                                                                                    | ; <b>x</b>                                                                                                    |                |
|                 | Menu de relatón                                                                                                    | cios                                                                                                    |                |
| 8               | Opções para relatório dos bens patrir                                                                                                    | noniais - tombados                                                                                                    | X              |
| K 🔽 🕻 📼 I       | II 🕜 🗐                                                                                                    |                                                                                                    |                |
|                 | Opções para relatório dos bens p                                                                                                    | atrimoniais - tombados                                                                                                    |                |
| 5               |                                                                                                    |                                                                                                    | 4              |
| Período usa     | a data de T ▼ Tombamento<br>Periodo 01/01/2017 à 31/10/2017                                                                                                    | Ordem A 🔽 ALFABI                                                                                                    | ÉTICA          |
| S               |                                                                                                    | Dados 🗛 💌 ANALÍ                                                                                                    | FICO           |
| - Faixa de      | tombamento 📃 💌                                                                                                    |                                                                                                    |                |
|                 | Fornecedor 0 🔻                                                                                                    |                                                                                                    |                |
| Tmprime ob      | servações? 🕅 🔽 Não                                                                                                    |                                                                                                    |                |
|                 |                                                                                                    |                                                                                                    |                |
| C               | ódigo item 📃 💌                                                                                                    |                                                                                                    |                |
|                 | Subgrupo                                                                                                    |                                                                                                    |                |
| Unida           | de gestore TS V Todes es unid gest                                                                                                    |                                                                                                    |                |
| onida           | órgão <b></b>                                                                                                    |                                                                                                    |                |
|                 | Área 🔽 🔽                                                                                                    |                                                                                                    |                |
|                 | Subarea                                                                                                    |                                                                                                    |                |
|                 |                                                                                                    |                                                                                                    |                |
|                 | Demonstraçao-Preteitura Municipa                                                                                                    | i de Demonstração                                                                                                    |                |
| ração-Prefeitus | Demonstração-Preteitura Municipa<br>ra Municipal de Demonstração                                                                                                    | i de Demonstração                                                                                                    | Ver-19.9c(b109 |
| ração-Prefeitum | Uemonstração-Preteitura Municipa<br>ra Municipal de Demonstração                                                                                                    | I de Demonstração                                                                                                    | Ver-19.9c(b109 |
| ração-Prefeitur | Demonstração-Preteitura Municipa<br>ra Municipal de Demonstração<br>Menu de relatório<br>Menu de relatório                                                                                                    | i de Demonstração                                                                                                    | Ver-19.9c(b109 |
| ração-Prefeitu: | Demonstração-Prefeitura Municipa<br>ra Municipal de Demonstração<br>Menu de relatório<br>Menu de relatório                                                                                                    | i de Demonstração<br>Is X                                                                                                    | Ver-19.9c(b109 |
| ração-Prefeitu: | Demonstração-Prefeitura Municipal<br>ca Municipal de Demonstração<br>Menu de relatório<br>Menu de relatório<br>Ajuste inicial<br>Balancete patrimonial                                                                                                    | i de Demonstração<br>os X<br>cilos                                                                                                    | Ver-19.9c(b109 |
| ração-Prefeitu: | Demonstração-Prefeitura Municipal<br>ca Municipal de Demonstração<br>Menu de relatório<br>Menu de relatório<br>Ajuste inicial<br>Balancete gatrimonial<br>Bens baixados<br>Deso consectidad                                                                                                    | I de Demonstração<br>os X<br>cilos                                                                                                    | Ver-19.9c(b109 |
| ração-Prefeitu; | Demonstração-Prefeitura Municipal<br>ca Municipal de Demonstração<br>Menu de relatório<br>Menu de relatório<br>Ajuste inicial<br>Balancete gatrimonial<br>Bens baixados<br>Bens goncedidos<br>Bens depreciados                                                                                                    | I de Demonstração<br>Is X<br>cios                                                                                                    | Ver-19.9c(b109 |
| ração-Prefeitu; | Demonstração-Prefeitura Municipal<br>ca Municipal de Demonstração<br>Menu de relatório<br>Menu de relatório<br>Ajuste inicial<br>Balancete patrimonial<br>Bens baixados<br>Bens concedidos<br>Bens depreciados<br>Bens depareiados                                                                                                    | i de Demonstração<br>Is X<br>CLOB                                                                                                    | Ver-19.9c(b109 |
| ração-Prefeitus | Demonstração-Prefeitura Municipa<br>ca Municipal de Demonstração<br>Menu de relatório<br>Menu de relatório<br>Ajuste inicial<br>Balancete patrimonial<br>Bens baixados<br>Bens gencedidos<br>Bens depreciados<br>Bens depreciados<br>Bens geafetados<br>Bens por carga patrimonial                                                                                                    | i de Demonstração<br>Is X<br>Stop                                                                                                    | Ver-19.9c(b109 |
|                 | Demonstração-Prefeitura Municipa<br>ca Municipal de Demonstração<br>Menu de relatório<br>Menu de relatório<br>Menu d | I de Demonstração<br>Is X<br>Flos                                                                                                    | Ver-19.9c(b109 |
| ração-Prefeitus | Demonstração-Preteitura Municipa<br>ca Municipal de Demonstração<br>Menu de relatório<br>Menu de relatório<br>Menu de relatório<br>Ajuste inicial<br>Balancete patrimonial<br>Bens poncedidos<br>Bens depreciados<br>Bens depreciados<br>Bens depreciados<br>Bens neviados para reparo<br>Bens por carga patrimonial<br>Bens por carga patrimonial<br>Bens por carga patrimonial<br>Bens por carga de início da dej<br>Bens por estado de conservação<br>Bens por origem de recursos                                                                                                    | I de Demonstração<br>Is X<br>Fios<br>Drec/amort (Q)<br>o ( <u>H</u> )                                                                     | Ver-19.9c(b109 |
| ração-Prefeitus | Demonstração-Prefeitura Municipal<br>ca Municipal de Demonstração<br>Menu de relatório<br>Menu de relatório<br>Ajuste inicial<br>Balancete patrimonial<br>Bens porcedidos<br>Bens depreciados<br>Bens depreciados<br>Bens depreciados<br>Bens por carga patrimonial<br>Bens por carga patrimonial<br>Bens por carga patrimonial<br>Bens por carga patrimonial<br>Bens por carga patrimonial<br>Bens por carga patrimonial<br>Bens por carga de início da dep<br>Bens por estado de conservação<br>Bens por origem de recursos<br>Bens reavaliados                                                                                                    | I de Demonstração<br>Is X<br>Flos<br>Drec/amort (Q)<br>5 ( <u>H</u> )                                                                     | Ver-19.9c(b109 |
| ração-Prefeitux | Demonstração-Preteitura Municipa<br>ca Municipal de Demonstração<br>Menu de relatório<br>Menu de relatório<br>Menu de relatório<br>Ajuste inicial<br>Balancete patrimonial<br>Bens poncedidos<br>Bens depreciados<br>Bens depreciados<br>Bens depreciados<br>Bens por carga patrimonial<br>Bens por carga patrimonial<br>Bens por carga patrimonial<br>Bens por carga patrimonial<br>Bens por carga de início da dej<br>Bens por origem de recursos<br>Bens reavaliados<br>Bens tombados                                                                                                    | I de Demonstração<br>Is X<br>Filos<br>Drec/amort (Q)<br>5 ( <u>H</u> )                                                                    | Ver-19.9c(b109 |
| ração-Prefeitus | Demonstração-Preteitura Municipa<br>ca Municipal de Demonstração<br>Menu de relatório<br>Menu de relatório<br>Menu de relatório<br>Ajuste inicial<br>Balancete patrimonial<br>Bens poncedidos<br>Bens depreciados<br>Bens depreciados<br>Bens depreciados<br>Bens por carga patrimonial<br>Bens por carga patrimonial<br>Bens por carga patrimonial<br>Bens por carga patrimonial<br>Bens por carga de recursos<br>Bens reavaliados<br>Bens tombados<br>Bens tombados<br>Bens tomseridos<br>Custos                                                                                                    | I de Demonstração<br>ns X<br>filos<br>prec∕amort (Q)<br>o (⊞)                                                                             | Ver-19.9c(b109 |
| ração-Prefeitus | Demonstração-Preteitura Municipal<br>ca Municipal de Demonstração<br>Menu de relatório<br>Menu de relatório<br>Menu de relatório<br>Ajuste inicial<br>Balancete patrimonial<br>Bens poncedidos<br>Bens depreciados<br>Bens depreciados<br>Bens depreciados<br>Bens depreciados<br>Bens por carga patrimonial<br>Bens por carga patrimonial<br>Bens por carga patrimonial<br>Bens por carga patrimonial<br>Bens por carga de recursos<br>Bens reavaliados<br>Bens tombados<br>Bens tombados<br>Bens tombados<br>Custos<br>Comparativo de tombamentos x :                                                                                                    | I de Demonstração<br>s X<br>filos<br>prec/amort ( <u>Q</u> )<br>o ( <u>Η</u> )                                                            | Ver-19.9c(b109 |
| ração-Prefeitus | Demonstração-Preteitura Municipal<br>ca Municipal de Demonstração<br>Menu de relatório<br>Menu de relatório<br>Menu de relatório<br>Menu de relatório<br>Ajuste inicial<br>Balancete patrimonial<br>Bens poncedidos<br>Bens depreciados<br>Bens depreciados<br>Bens depreciados<br>Bens depreciados<br>Bens depreciados<br>Bens por carga patrimonial<br>Bens por carga patrimonial<br>Bens por carga patrimonial<br>Bens por origem de recursos<br>Bens reavaliados<br>Bens tombados<br>Bens transferidos<br>Custos<br>Comparativo de tombamentos x :<br>Formulários<br>Inventário                                                                                                    | I de Demonstração<br>s X<br>filos<br>Drec∕amort ( <u>Q</u> )<br>o ( <u>H</u> )<br>Liquidações                                             | Ver-19.9c(b109 |
| ração-Prefeitus | Demonstração-Preteitura Municipal<br>ca Municipal de Demonstração<br>Menu de relatório<br>Menu de relatório<br>Menu de relatório<br>Ajuste inicial<br>Balancete patrimonial<br>Bens poncedidos<br>Bens depreciados<br>Bens depreciados<br>Bens depreciados<br>Bens depreciados<br>Bens por carga patrimonial<br>Bens por carga patrimonial<br>Bens por data de início da dej<br>Bens por origem de recursos<br>Bens reavaliados<br>Bens tensferidos<br>Custos<br>Comparativo de tombamentos <u>x</u> :<br>Formulários<br>Inventário<br>Livro de inventário                                                                                                    | I de Demonstração<br>s X<br>filos<br>Drec∕amort (Q)<br>o (H)<br>liquidações                                                               | Ver-19.9c(b109 |
| ração-Prefeitus | Demonstração-Prefeitura Municipal<br>ca Municipal de Demonstração<br>Menu de relatório<br>Menu de relatório<br>Menu de relatório<br>Ajuste inicial<br>Balancete patrimonial<br>Bens poncedidos<br>Bens depreciados<br>Bens depreciados<br>Bens depreciados<br>Bens depreciados<br>Bens por carga patrimonial<br>Bens por carga patrimonial<br>Bens                                                             | I de Demonstração<br>s X<br>rios<br>prec/amort ( <u>Q</u> )<br>o ( <u>H</u> )<br>liquidações<br>do exercício<br>- Impairment (Y)          | Ver-19.9c(b109 |
| ração-Prefeitus | Demonstração-Preteitura Municipal<br>ca Municipal de Demonstração<br>Menu de relatório<br>Menu de relatório<br>Menu de relatório<br>Ajuste inicial<br>Balancete patrimonial<br>Bens baixados<br>Bens concedidos<br>Bens depreciados<br>Bens depreciados<br>Bens depreciados<br>Bens depreciados<br>Bens por carga patrimonial<br>Bens por data de início da dej<br>Bens por origem de recursos<br>Bens reavaliados<br>Bens transferidos<br>Custos<br>Comparativo de tombamentos x :<br>Formulários<br>Inventário<br>Livro de inventário<br>Localizações e UGS no início o<br>Reversão (M)                                                                                                    | I de Demonstração<br>s X<br>rios<br>orec/amort ( <u>Q</u> )<br>o ( <u>H</u> )<br>liquidações<br>do exercício<br>- Impairment ( <u>Y</u> ) | Ver-19.9c(b109 |
| ração-Prefeitur | Demonstração-Preteitura Municipal<br>ca Municipal de Demonstração<br>Menu de relatório<br>Menu de relatório<br>Menu de relatório<br>Ajuste inicial<br>Balancete patrimonial<br>Bens baixados<br>Bens depreciados<br>Bens depreciados<br>Bens depreciados<br>Bens depreciados<br>Bens por carga patrimonial<br>Bens por carga patrimonial<br>Bens por data de início da dep<br>Bens por estado de conservação<br>Bens por origem de recursos<br>Bens reavaliados<br>Bens transferidos<br>Custos<br>Comparativo de tombamentos x :<br>Formulários<br>Inventário<br>Liccalizações e UGs no início do<br>Redução ao valor recuperável -<br>Reversão (M)<br>Termo de responsabilidade<br>Tombamentos vagos                                                                                                    | I de Demonstração<br>s X<br>rios<br>orec/amort ( <u>Q</u> )<br>o ( <u>H</u> )<br>liquidações<br>do exercício<br>- Impairment ( <u>Y</u> ) | Ver-19.9c(b109 |

Vale lembrar que quanto mais informações forem preenchidas nos filtros, espaços que têm as setas ao lado, mais específico será o relatório, então sempre que possível, forneça-as e aproveite essa ferramenta para auxiliar e melhorar cada vez mais o seu trabalho.

Alertamos que sempre que o sistema vir a apresentar algum erro ou inconsistência, envie à Aspec o backup reserva atualizado e o log de erro do aborto que encontra-se na pasta Aspec / Saída, através do e-mail supracitado.

Ademais, desejamos a todos um ótimo trabalho. Em caso de dúvidas entre em contato com o nosso atendimento através do e-mail respeitando a sua Unidade de Negócios:

Ceará - atendimento@aspec.com.br;

Pará - para@aspec.com.br;

Maranhão - maranhao@aspec.com.br;

Rio Grande do Norte - riograndedonorte@aspec.com.br.

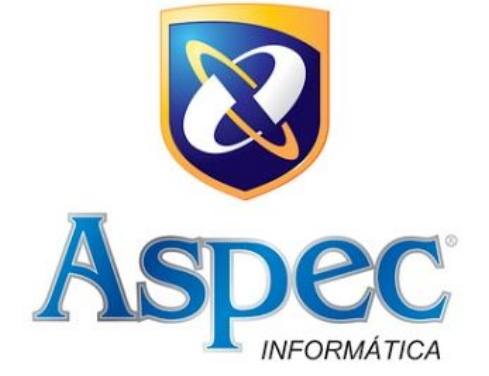

#### UNIDADES DE NEGÓCIOS

FORTALEZA - CE 85 3878.2999

Belém – Pa 0800.050.0180 98 30 42.1075

SÃO LUÍS - MA

NATAL - RN 84 3231.5604

# aspec.com.br